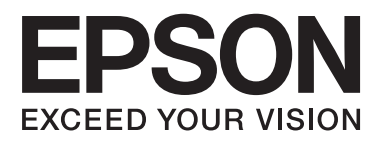

# Benutzerhandbuch

# Copyright

Kein Teil dieser Veröffentlichung darf ohne die vorherige schriftliche Zustimmung der Seiko Epson Corporation vervielfältigt, in einem Abrufsystem gespeichert oder in jeglicher Form oder durch irgendein Mittel, sei es elektronisch, mechanisch, durch Fotokopieren, Aufzeichnen oder anderweitig, übertragen werden. Bezüglich der Nutzung der hierin enthaltenen Informationen wird keine Patenthaftung übernommen. Auch wird keine Haftung für Schäden übernommen, die sich aus der Nutzung der hierin enthaltenen Informationen gelten nur für die Nutzung mit diesem Epson-Produkt. Epson ist nicht für die Nutzung dieser Informationen im Zusammenhang mit anderen Produkten verantwortlich.

Weder die Seiko Epson Corporation noch ihre Tochtergesellschaften haften gegenüber dem Käufer oder dritten Parteien für Schäden, Verlust, Kosten oder Folgekosten infolge von Unfällen, unsachgemäßer Handhabung oder Missbrauch dieses Produkts sowie unautorisierten Änderungen, Reparaturen oder sonstigen Modifikationen an diesem Produkt. Das gilt auch (mit Ausnahme der USA) für die Nichtbefolgung der Bedienungs- und Wartungsanweisungen der Seiko Epson Corporation.

Seiko Epson Corporation und ihre Tochtergesellschaften haften nicht für Schäden oder Probleme durch den Einsatz von Optionen oder Zubehörteilen, die keine Originalprodukte von Epson sind oder keine ausdrückliche Zulassung der Seiko Epson Corporation als "EPSON Approved Product" haben.

Die Seiko Epson Corporation kann nicht haftbar gemacht werden für Schäden aufgrund elektromagnetischer Interferenzen, die aus der Verwendung von Schnittstellenkabeln herrühren, die nicht von der Seiko Epson Corporation als "Epson Approved Products" genehmigt wurden.

© 2014 Seiko Epson Corporation. All rights reserved.

Der Inhalt dieses Handbuchs und die technischen Daten dieses Produkts können sich jederzeit ohne vorherige Ankündigungen ändern.

# Marken

- □ EPSON® ist eine eingetragene Marke und EPSON EXCEED YOUR VISION oder EXCEED YOUR VISION ist eine Marke der Seiko Epson Corporation.
- □ Microsoft®, Windows®, and Windows Vista® are registered trademarks of Microsoft Corporation.
- □ Apple, Macintosh, Mac OS, OS X, Bonjour, Safari, iPad, iPhone, iPod touch, and iTunes are trademarks of Apple Inc., registered in the U.S. and other countries. AirPrint and the AirPrint logo are trademarks of Apple Inc.
- □ Apple Chancery, Chicago, Geneva, Hoefler Text, Monaco and New York are trademarks or registered trademarks of Apple Inc.
- □ Google Cloud Print<sup>™</sup>, Chrome<sup>™</sup>, Chrome OS<sup>™</sup>, and Android<sup>™</sup> are trademarks of Google Inc.
- □ Monotype is a trademark of Monotype Imaging, Inc. registered in the United States Patent and Trademark Office and may be registered in certain jurisdictions.
- □ Albertus, Arial, Gill Sans, Joanna and Times New Roman are trademarks of The Monotype Corporation.
- □ ITC Avant Garde, ITC Bookman, ITC Lubalin, ITC Mona Lisa Recut, ITC Symbol, ITC Zapf-Chancery, and ITC Zapf Dingbats are trademarks of International Typeface Corporation registered in the United States Patent and Trademark Office and may be registered in certain jurisdictions.
- Clarendon, Helvetica, New Century Schoolbook, Optima, Palatino, Stempel Garamond, Times and Univers are registered trademarks of Heidelberger Druckmaschinen AG, which may be registered in certain jurisdictions, exclusively licensed through Linotype Library GmbH, a wholly owned subsidiary of Heidelberger Druckmaschinen AG.
- □ Wingdings is a registered trademark of Microsoft Corporation in the United States and other countries.
- □ Antique Olive is a registered trademark of Marcel Olive and may be registered in certain jurisdictions.
- □ Adobe SansMM, Adobe SerifMM, Carta, and Tekton are registered trademarks of Adobe Systems Incorporated.
- □ Marigold and Oxford are trademarks of AlphaOmega Typography.
- □ Coronet is a registered trademark of Ludlow Type Foundry.
- □ Eurostile is a trademark of Nebiolo.
- □ Bitstream is a registered trademark of Bitstream Inc. registered in the United States Patent and Trademark Office and may be registered in certain jurisdictions.
- □ Swiss is a trademark of Bitstream Inc. registered in the United States Patent and Trademark Office and may be registered in certain jurisdictions.
- □ PCL is the registered trademark of Hewlett-Packard Company.
- □ Adobe, Adobe Reader, PostScript3, Acrobat, and Photoshop are trademarks of Adobe systems Incorporated, which may be registered in certain jurisdictions.

#### Getopt

Copyright © 1987, 1993, 1994 The Regents of the University of California. All rights reserved.

Redistribution and use in source and binary forms, with or without modification, are permitted provided that the following conditions are met:

1. Redistributions of source code must retain the above copyright notice, this list of conditions and the following disclaimer.

2. Redistributions in binary form must reproduce the above copyright notice, this list of conditions and the following disclaimer in the documentation and/or other materials provided with the distribution.

4. Neither the name of the University nor the names of its contributors may be used to endorse or promote products derived from this software without specific prior written permission.

THIS SOFT WARE IS PROVIDED BY THE REGENTS AND CONTRIBUTORS "AS IS" AND ANY EXPRESS OR IMPLIED WARRANTIES, INCLUDING, BUT NOT LIMITED TO, THE IMPLIED WARRANTIES OF MERCHANTABILITY AND FITNESS FOR A PARTICULAR PURPOSE ARE DISCLAIMED. IN NO EVENT SHALL THE REGENTS OR CONTRIBUTORS BE LIABLE FOR ANY DIRECT, INDIRECT, INCIDENTAL, SPECIAL, EXEMPLARY, OR CONSEQUENTIAL DAMAGES (INCLUDING, BUT NOT LIMITED TO, PROCUREMENT OF SUBSTITUTE GOODS OR SERVICES; LOSS OF USE, DATA, OR PROFITS; OR BUSINESS INTERRUPTION) HOWEVER CAUSED AND ON ANY THEORY OF LIABILITY, WHETHER IN CONTRACT, STRICT LIABILITY, OR TORT (INCLUDING NEGLIGENCE OR OTHERWISE) ARISING IN ANY WAY OUT OF THE USE OF THIS SOFTWARE, EVEN IF ADVISED OF THE POSSIBILITY OF SUCH DAMAGE.

### □ Arcfour

This code illustrates a sample implementation of the Arcfour algorithm.

Copyright © April 29, 1997 Kalle Kaukonen. All Rights Reserved.

Redistribution and use in source and binary forms, with or without modification, are permitted provided that this copyright notice and disclaimer are retained.

THIS SOFTWARE IS PROVIDED BY KALLE KAUKONEN AND CONTRIBUTORS "AS IS" AND ANY EXPRESS OR IMPLIED WARRANTIES, INCLUDING, BUT NOT LIMITED TO, THE IMPLIED WARRANTIES OF MERCHANTABILITY AND FITNESS FOR A PARTICULAR PURPOSE ARE DISCLAIMED. IN NO EVENT SHALL KALLE KAUKONEN OR CONTRIBUTORS BE LIABLE FOR ANY DIRECT, INDIRECT, INCIDENTAL, SPECIAL, EXEMPLARY, OR CONSEQUENTIAL DAMAGES (INCLUDING, BUT NOT LIMITED TO, PROCUREMENT OF SUBSTITUTE GOODS OR SERVICES; LOSS OF USE, DATA, OR PROFITS; OR BUSINESS INTERRUPTION) HOWEVER CAUSED AND ON ANY THEORY OF LIABILITY, WHETHER IN CONTRACT, STRICT LIABILITY, OR TORT (INCLUDING NEGLIGENCE OR OTHERWISE) ARISING IN ANY WAY OUT OF THE USE OF THIS SOFTWARE, EVEN IF ADVISED OF THE POSSIBILITY OF SUCH DAMAGE.

□ microSDHC Logo is a trademark of SD-3C, LLC.

Hinweis: microSDHC ist im Produkt verbaut und kann nicht entfernt werden.

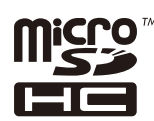

□ Intel<sup>®</sup> is a registered trademark of Intel Corporation.

□ Allgemeiner Hinweis: Andere hierin genannte Produktnamen dienen lediglich der Identifizierung und können Marken ihrer jeweiligen Eigentümer sein. Epson hat keinerlei Rechte an diesen Marken.

### Inhalt

### Copyright

### Marken

### Über das vorliegende Handbuch

| Einführung in die Handbücher                   |
|------------------------------------------------|
| Symbole und Markierungen                       |
| In diesem Handbuch verwendete Beschreibungen 9 |
| Betriebssysteme9                               |

### Wichtige Anweisungen

| Sicherheitsanweisungen                           |
|--------------------------------------------------|
| Hinweise und Warnungen zum Drucker 11            |
| Hinweise und Warnungen zum Einrichten            |
| bzw. Verwenden des Druckers 11                   |
| Hinweise und Warnungen zum Verwenden             |
| des Druckers mit einer kabellosen Verbindung. 12 |
| Hinweise und Warnungen zum Verwenden             |
| der LCD-Anzeige                                  |
| Schutz Ihrer privaten Daten                      |

### Administratoreinstellungen

| Sperren der Druckereinstellungen durch ein |    |
|--------------------------------------------|----|
| Admin-Kennwort.                            | 14 |
| Entsperren der Druckereinstellungen.       | 14 |

### Druckergrundlagen

| Bezeichnungen und Funktionen der Teile 15 |
|-------------------------------------------|
| Bedienfeld                                |
| Tasten und Leuchten                       |
| Symbole auf der LCD-Anzeige               |
| Menüoptionen                              |
| Menü                                      |

### Laden von Papier

| Vorsichtsmaßnahmen bei der Handhabung von          |
|----------------------------------------------------|
| Papier                                             |
| Verfügbares Papier und Fassungskapazität           |
| Papiersortenliste                                  |
| Einlegen des Papiers in die Papierkassette 31      |
| Einlegen des Papiers in den Papiereinzug hinten 33 |

### Drucken

| Drucken vom Computer                           |
|------------------------------------------------|
| Grundlagen des Druckens – Windows              |
| Grundlagen des Druckens – Mac OS X 37          |
| 2-seitiges Drucken                             |
| Drucken von mehreren Seiten auf ein Blatt 42   |
| Drucken mit automatischer Anpassung an         |
| das Papierformat                               |
| Drucken von mehreren Dateien gleichzeitig      |
| (nur für Windows)                              |
| Vergrößerte Druckausgabe und Erstellen von     |
| Postern (nur für Windows)                      |
| Drucken mithilfe von erweiterten Funktionen 51 |
| Drucken mit einem PostScript-Druckertreiber 53 |
| Drucken mit einem PostScript-                  |
| Druckertreiber – Windows                       |
| Drucken mit einem PostScript-                  |
| Druckertreiber – Mac OS X 55                   |
| Festlegen von Optionen für den PostScript-     |
| Druckertreiber58                               |
| Drucken mithilfe von Smartphones, Tablets und  |
| ähnlichen Geräten                              |
| Verwenden von Epson iPrint.                    |
| Verwenden von AirPrint 60                      |
| Druckvorgang abbrechen                         |
| Abbrechen eines Druckauftrags – Taste          |
| "Drucken"                                      |
| Abbrechen eines Druckauftrags – Windows61      |
| Abbrechen eines Druckauftrags – Mac OS X 61    |
| 6                                              |

### Auswechseln der Tinten-Versorgungs-Einheiten und anderer Zubehörteile

| Prüfen des Tintenvorrats und der Wartungsbox 62 |
|-------------------------------------------------|
| Prüfen des Tintenvorrats und der                |
| Wartungsbox - Bedienfeld 62                     |
| Prüfen des Tintenvorrats und der                |
| Wartungsbox - Windows 62                        |
| Prüfen des Tintenvorrats und der                |
| Wartungsbox - Mac OS X                          |
| Tinten-Versorgungs-Einheit-Codes                |
| Tinten-Versorgungs-Einheit                      |
| Vorsichtsmaßnahmen bei der Handhabung 63        |
| Tinten-Versorgungs-Einheiten Ersetzen 65        |
| Wartungsboxcode                                 |
| Vorsichtsmaßnahmen bei der Handhabung der       |
| Wartungsbox                                     |

| Auswechseln einer Wartungsbox                  |
|------------------------------------------------|
| Vorübergehendes Drucken mit schwarzer Tinte 71 |
| Vorübergehendes Drucken mit schwarzer          |
| Tinte – Windows                                |
| Vorübergehendes Drucken mit schwarzer          |
| Tinte – Mac OS X                               |
| Sparen von schwarzer Tinte bei niedrigem       |
| Tintenstand (nur für Windows)                  |

### Verbessern der Druckqualität

| Überprüfen und Reinigen des Druckkopfs      |
|---------------------------------------------|
| Überprüfen und Reinigen des Druckkopfs –    |
| Bedienfeld                                  |
| Überprüfen und Reinigen des Druckkopfs –    |
| Windows                                     |
| Überprüfen und Reinigen des Druckkopfs –    |
| Mac OS X                                    |
| Ausführen der Power-Reinigung               |
| Ausrichten des Druckkopfs                   |
| Ausrichten des Druckkopfes – Bedienfeld 77  |
| Ausrichten des Druckkopfs – Windows 78      |
| Ausrichten des Druckkopfs – Mac OS X 79     |
| Entfernen von verschmierter Tinte in der    |
| Papierzuführung                             |
| Reinigung der Papierzuführung bei Problemen |
| mit dem Papiereinzug 80                     |

### Informationen zu Anwendungen und Netzwerkdiensten

| Epson Connect-Dienst                                                        |
|-----------------------------------------------------------------------------|
| Web Config                                                                  |
| Ausführen von Web Config in einem                                           |
| Webbrowser                                                                  |
| Ausführen von Web Config unter Windows 82                                   |
| Ausführen von Web Config unter Mac OS X 82                                  |
| Benötigte Anwendungen                                                       |
| Windows-Druckertreiber                                                      |
| Mac OS X-Druckertreiber                                                     |
| E-Web Print(Nur fürWindows)                                                 |
| EPSON Software Updater                                                      |
| EpsonNet Config                                                             |
| Deinstallieren von Anwendungen                                              |
| Deinstallieren von Anwendungen – Windows 87                                 |
| Deinstallieren von Anwendungen – Mac OS X88                                 |
| Installieren von Anwendungen                                                |
| Installieren eines PostScript-Druckertreibers 89<br>Installieren des Epson- |
| Universaldruckertreiber (nur für Windows)92                                 |

| Lösen von Problemen                                                        |        |
|----------------------------------------------------------------------------|--------|
| Überprüfen des Druckerstatus                                               | 4      |
| Überprüfen von Meldungen auf dem LCD-                                      |        |
| Bildschirm                                                                 | 4      |
| Uberprüfen des Druckerstatus – Windows9                                    | 5      |
| Uberprüfen des Druckerstatus – Mac OS X 9                                  | 5      |
| Entfernen von gestautem Papier 9                                           | 5      |
| Entfernen von gestautem Papier aus der<br>vorderen Abdeckung               | 5      |
| Papiereinzug hinten                                                        | 6      |
| Entfernen von gestautem Papier aus der<br>Papierkassette                   | 7      |
| Entfernen von gestautem Papier aus dem                                     | 0      |
| Das Papier wird nicht richtig eingezogen 9                                 | 9      |
| Probleme mit der Stromzufuhr und dem                                       | 0      |
|                                                                            | ע<br>ה |
| Gerät kann nicht eingeschaltet werden 9                                    | 9      |
| LCD-Anzeige wird dunkel 10                                                 | 0      |
| Der Drucker druckt nicht                                                   | 0      |
| Druckausgabeprobleme                                                       | 1      |
| Die Druckqualität ist schlecht                                             | 1      |
| Position, Format oder Ränder der                                           | Î      |
| Druckausgabe sind falsch                                                   | 2      |
| Papier ist verschmiert oder weist Streifen auf 10                          | 2      |
| Gedruckte Zeichen sind falsch öder                                         | 3      |
| Das gedruckte Bild ist seitenverkehrt 10                                   | 3      |
| Probleme beim Drucken wurden nicht gelöst 10                               | 4      |
| Fs wird zu langsam gedruckt                                                | 4      |
| Probleme mit PostScrint Druckertreiher 10                                  | 1      |
| Drucken druckt nicht heim Verwanden des                                    | 4      |
| PostScript-Druckertreibers                                                 | 5      |
| Drucker druckt beim Verwenden des                                          |        |
| PostScript-Druckertreibers nicht richtig 10                                | 5      |
| Schlechte Druckqualität beim Verwenden des<br>PostScript-Druckertreibers10 | 5      |
| Unter dem PostScript-Druckertreiber wird zu                                |        |
| langsam gedruckt                                                           | 5      |
| Sonstige Probleme                                                          | 5      |
| Leichter elektrischer Schlag beim Berühren                                 |        |
| des Druckers                                                               | 5      |
| Laute Betriebsgeräusche                                                    | 6      |
| Kennwort vergessen                                                         | 6      |
| Anwendung wird durch Firewall blockiert                                    |        |
| (nur für Windows)                                                          | 6      |

Aktualisieren von Anwendungen und Firmware. . . 92

### Anhang

| Technische Daten                            | 7 |
|---------------------------------------------|---|
| Technische Daten des Druckers               | 7 |
| Technische Daten der Schnittstelle 10       | 7 |
| Wi-Fi-Spezifikationen                       | 8 |
| Technische Daten zu Ethernet                | 8 |
| Sicherheitsprotokoll                        | 8 |
| Unterstützte Dienste Dritter 10             | 8 |
| Abmessungen                                 | 9 |
| Elektrische Daten                           | 9 |
| Umgebungsbedingungen 11                     | 0 |
| Systemvoraussetzungen                       | 0 |
| Schriftartinformationen                     | 1 |
| Für PostScript verfügbare Schriftarten 11   | 1 |
| Für PCL 5 verfügbare Schriftarten           | 2 |
| Für PCL 6 verfügbare Schriftarten           | 4 |
| Symbolsatzliste                             | 5 |
| Gesetzlich vorgeschriebene Informationen 12 | 1 |
| Normen und Zertifizierungen                 | 1 |
| Einschränkungen beim Kopieren 12            | 2 |
| Transportieren des Druckers                 | 2 |
| Weitere Unterstützung                       | 5 |
| Website des technischen Supports            | 5 |
| Kontaktaufnahme mit dem Epson-Support 12    | 5 |

# Über das vorliegende Handbuch

# Einführung in die Handbücher

Die neuesten Versionen der folgenden Handbücher finden Sie auf der Support-Website von Epson.

http://www.epson.eu/Support (Europa)

http://support.epson.net/ (außerhalb Europas)

UWichtige Sicherheitshinweise (Handbuch in Papierform)

Dieses Handbuch enthält Anweisungen, die eine sichere Nutzung dieses Druckers gewährleisten. Je nach Modell und Region ist es möglicherweise nicht im Lieferumfang enthalten.

□ Hier starten (Handbuch in Papierform)

Dieses Handbuch enthält Informationen zum Einrichten des Druckers und Installieren der Software.

□ Benutzerhandbuch (PDF-Handbuch)

Dieses Handbuch Enthält Informationen zum Verwenden und Warten des Druckers, Ersetzen von Tinten-Versorgungs-Einheiten und zum Beheben von Problemen.

□ Netzwerkhandbuch (PDF-Handbuch)

Dieses Handbuch enthält Informationen zu Netzwerkeinstellungen und Problemlösungen bei der Verwendung des Druckers im Netzwerk.

□ Administratorhandbuch (PDF-Handbuch)

Bietet Netzwerkadministratoren Informationen zur Verwaltung und zu Druckereinstellungen.

Zusätzlich zu den oben genannten Handbüchern befinden sich weitere Informationen im Lieferumfang des Druckers oder der Software.

# Symbole und Markierungen

### Achtung:

Diese Hinweise müssen unbedingt beachtet werden, um Körperverletzungen zu vermeiden.

### Wichtig:

Diese Hinweise müssen befolgt werden, um Schäden am Drucker oder Computer zu vermeiden.

#### Hinweis:

Diese Hinweise enthalten nützliche Tipps oder beziehen sich auf Betriebsgrenzen des Produkts.

#### ➡ Zugehörige Informationen

Verknüpfung zu Abschnitten mit verwandten Informationen.

# In diesem Handbuch verwendete Beschreibungen

- □ Die Bildschirmdarstellungen des Druckertreibers stammen aus Windows 8.1 oder Mac OS X v10.9.x. Der Inhalt der Bildschirmdarstellungen hängt vom Modell und von der Situation ab.
- □ Die in diesem Handbuch verwendeten Abbildungen sind lediglich Beispiele. Auch wenn es von Modell zu Modell leichte Abweichungen geben kann, liegt allen das gleiche Funktionsprinzip zugrunde.
- □ Welche Menüpunkte im LCD-Bildschirm verfügbar sind, hängt vom Modell und den Einstellungen ab.

# Betriebssysteme

#### Windows

Im vorliegenden Handbuch beziehen sich Begriffe wie "Windows 8.1", "Windows 8", "Windows 7", "Windows Vista", "Windows XP", "Windows Server 2012 R2", "Windows Server 2012", "Windows Server 2008 R2", "Windows Server 2008", "Windows Server 2003" auf die folgenden Betriebssysteme. Darüber hinaus bezieht sich der Begriff "Windows" auf alle Windows-Versionen.

- □ Microsoft<sup>®</sup> Windows<sup>®</sup> 8.1
- □ Microsoft<sup>®</sup> Windows<sup>®</sup> 8
- □ Microsoft<sup>®</sup> Windows<sup>®</sup> 7
- □ Microsoft<sup>®</sup> Windows Vista<sup>®</sup>
- □ Microsoft<sup>®</sup> Windows<sup>®</sup> XP
- □ Microsoft<sup>®</sup> Windows<sup>®</sup> XP Professional x64 Edition
- ☐ Microsoft<sup>®</sup> Windows Server<sup>®</sup> 2012 R2
- ☐ Microsoft<sup>®</sup> Windows Server<sup>®</sup> 2012
- □ Microsoft\* Windows Server\* 2008 R2
- ☐ Microsoft<sup>®</sup> Windows Server<sup>®</sup> 2008
- ☐ Microsoft<sup>®</sup> Windows Server<sup>®</sup> 2003 R2
- □ Microsoft<sup>®</sup> Windows Server<sup>®</sup> 2003

#### Mac OS X

Im vorliegenden Handbuch bezieht sich "Mac OS X v10.9.x" auf "OS X Mavericks" und "Mac OS X v10.8.x" auf "OS X Mountain Lion". Zusätzlich bezieht sich "Mac OS X" auf "Mac OS X v10.9.x", "Mac OS X v10.8.x", "Mac OS X v10.7.x", "Mac OS X v10.6.x" und "Mac OS X v10.5.8".

# Wichtige Anweisungen

# Sicherheitsanweisungen

Lesen und befolgen Sie diese Anweisungen, um einen sicheren Betrieb dieses Druckers sicherzustellen. Bitte bewahren Sie dieses Handbuch zum späteren Nachlesen gut auf. Beachten und befolgen Sie auch alle am Drucker angebrachten Warnungen und Anweisungen.

- □ Verwenden Sie nur das mitgelieferte Netzkabel für diesen Drucker und verwenden Sie das Kabel nicht für andere Geräte. Die Verwendung fremder Netzkabel mit diesem Gerät oder die Verwendung des mitgelieferten Netzkabels mit anderen Geräten kann zu Bränden oder elektrischen Schlägen führen.
- Urgewissern Sie sich, dass das Netzkabel den geltenden Sicherheitsvorschriften entspricht.
- □ Versuchen Sie nie, das Netzkabel, den Stecker, die Druckereinheit oder optionales Zubehör zu zerlegen, zu modifizieren oder zu reparieren, außer wenn dies ausdrücklich in den Handbüchern des Druckers angegeben ist.
- □ In folgenden Fällen müssen Sie den Drucker vom Netz trennen und sich an ein qualifiziertes Servicepersonal wenden:

Das Netzkabel oder der Stecker ist beschädigt; Flüssigkeit ist in den Drucker eingedrungen; der Drucker ist heruntergefallen oder das Gehäuse wurde beschädigt; der Drucker arbeitet nicht mehr normal bzw. zeigt auffällige Leistungsabweichungen. Nehmen Sie keine Einstellungen vor, die nicht in der Dokumentation beschrieben sind.

- □ Stellen Sie den Drucker in der Nähe einer Steckdose auf, sodass der Stecker jederzeit problemlos herausgezogen werden kann.
- □ Der Drucker darf nicht im Freien, in der Nähe von viel Schmutz oder Staub, Wasser, Wärmequellen oder an Standorten, die Erschütterungen, Vibrationen, hohen Temperaturen oder Feuchtigkeit ausgesetzt sind, aufgestellt oder gelagert werden.
- □ Achten Sie darauf, keine Flüssigkeiten auf den Drucker zu verschütten und den Drucker nicht mit nassen Händen anzufassen.
- □ Halten Sie zwischen dem Drucker und Herzschrittmachern einen Mindestabstand von 22 cm ein. Die Funkwellen, die der Drucker aussendet, könnten die Funktion von Herzschrittmachern nachteilig beeinflussen.
- □ Wenn das LCD-Display beschädigt ist, wenden Sie sich an Ihren Händler. Falls die Flüssigkristalllösung auf Ihre Hände gelangt, waschen Sie sie gründlich mit Seife und Wasser. Falls die Flüssigkristalllösung in die Augen gelangt, spülen Sie diese sofort mit reichlich Wasser aus. Wenn Sie sich nach dem gründlichen Ausspülen immer noch schlecht fühlen oder Sehprobleme haben, suchen Sie sofort einen Arzt auf.

□ Aufgrund seines hohen Gewichts sind mindestens zwei Personen nötig, um den Drucker anzuheben. Zum Anheben des Druckers sollten die beteiligten Personen die in der folgenden Abbildung gezeigte Haltung einnehmen.

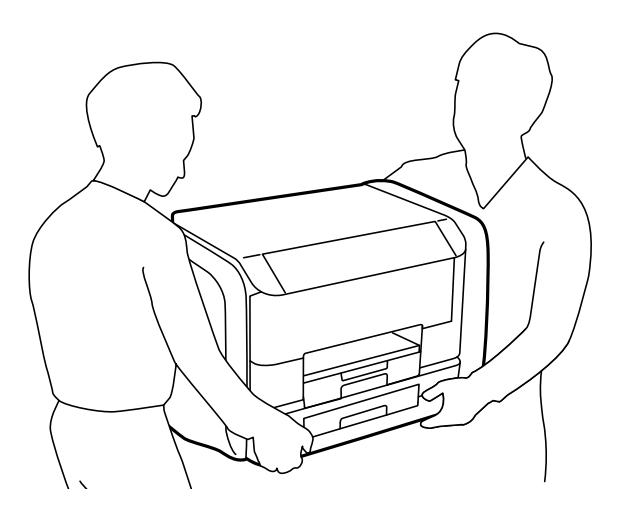

- □ Seien Sie beim Umgang mit benutzten Tinten-Versorgungs-Einheiten vorsichtig, da um die Tintenzuleitungsöffnung noch immer ein wenig Tinte vorhanden sein kann.
  - □ Wenn Tinte auf Ihre Hände gerät, reinigen Sie diese gründlich mit Wasser und Seife.
  - Sollte Tinte in die Augen gelangen, spülen Sie diese sofort mit reichlich Wasser aus. Wenn Sie sich nach dem gründlichen Ausspülen immer noch schlecht fühlen oder Sehprobleme haben, suchen Sie sofort einen Arzt auf.
  - □ Falls Sie Tinte in den Mund bekommen, suchen Sie umgehend einen Arzt auf.
- □ Versuchen Sie nicht, die Tinten-Versorgungs-Einheit oder die Wartungsbox zu zerlegen, andernfalls könnte Tinte in die Augen oder auf die Haut gelangen.
- □ Schütteln Sie die Tinten-Versorgungs-Einheiten nicht zu stark; andernfalls kann Tinte aus den Tinten-Versorgungs-Einheiten austreten.
- Dewahren Sie Tinten-Versorgungs-Einheiten und die Wartungsbox außerhalb der Reichweite von Kindern auf.

# Hinweise und Warnungen zum Drucker

Befolgen Sie die nachstehenden Anweisungen, um eine Beschädigung des Druckers oder Ihres Eigentums zu vermeiden. Achten Sie darauf, dieses Handbuch für den späteren Gebrauch aufzuheben.

### Hinweise und Warnungen zum Einrichten bzw. Verwenden des Druckers

- Die Ventilationsschlitze und Öffnungen am Drucker dürfen nicht blockiert oder zugedeckt werden.
- □ Die verwendete Netzspannung muss mit der auf dem Typenschild des Druckers angegebenen Betriebsspannung übereinstimmen.
- □ Es darf keine Steckdose benutzt werden, an der bereits Geräte wie Fotokopierer oder Ventilatoren angeschlossen sind, die regelmäßig ein- und ausgeschaltet werden.
- □ Schließen Sie den Drucker nicht an schaltbare oder timergesteuerte Steckdosen an.

- □ Benutzen Sie das Computersystem nicht in der Nähe potenzieller elektromagnetischer Störfelder, wie z. B. Lautsprecher oder Basisstationen schnurloser Telefone.
- □ Verlegen Sie die Netzkabel so, dass sie gegen Abrieb, Beschädigungen, Durchscheuern, Verformung und Knicken geschützt sind. Stellen Sie keine Gegenstände auf die Netzkabel und ordnen Sie die Netzkabel so an, dass niemand darauf tritt oder darüber fährt. Achten Sie besonders darauf, dass alle Netzkabel an den Enden und an den Ein- und Ausgängen des Transformers gerade sind.
- □ Wenn Sie den Drucker über ein Verlängerungskabel anschließen, achten Sie darauf, dass die Gesamtstromaufnahme aller am Verlängerungskabel angeschlossenen Geräte die zulässige Strombelastbarkeit des Verlängerungskabels nicht überschreitet. Stellen Sie außerdem sicher, dass die Gesamtstromstärke aller an der Netzsteckdose angeschlossenen Geräte die zulässige Stromstärke dieser Steckdose nicht überschreitet.
- □ Bei Einsatz des Druckers in Deutschland ist Folgendes zu beachten: Bei Anschluss des Geräts an die Stromversorgung muss sichergestellt werden, dass die Gebäudeinstallation mit einer 10-A- oder 16-A-Sicherung abgesichert ist, damit ein adäquater Kurzschluss- und Überstromschutz gewährleistet ist.
- □ Wenn Sie diesen Drucker mit einem Kabel an einen Computer oder ein anderes Gerät anschließen, achten Sie auf die richtige Ausrichtung der Steckverbinder. Jeder Steckverbinder kann nur auf eine Weise eingesteckt werden. Wenn ein Steckverbinder falsch ausgerichtet eingesteckt wird, können beide Geräte, die über das Kabel verbunden sind, beschädigt werden.
- □ Stellen Sie den Drucker auf eine ebene, stabile Fläche, die an allen Seiten über seine Grundfläche hinausragt. Der Drucker funktioniert nicht ordnungsgemäß, wenn er schräg aufgestellt ist.
- □ Beim Lagern oder Transportieren darf der Drucker nicht gekippt, vertikal aufgestellt oder auf den Kopf gestellt werden. Anderenfalls kann Tinte austreten.
- Lassen Sie genügend Platz vor dem Drucker frei, damit das Papier ungehindert ausgegeben werden kann.
- □ Vermeiden Sie Standorte, an denen der Drucker starken Temperatur- und Feuchtigkeitsschwankungen ausgesetzt ist. Halten Sie den Drucker auch vor direkter Sonneneinstrahlung, starkem Lichteinfall und Wärmequellen fern.
- **□** Führen Sie keine Gegenstände durch die Schlitze im Gehäuse des Druckers.
- □ Stecken Sie während eines Druckvorgangs Ihre Hand nicht in das Innere des Druckers.
- Derühren Sie nicht das weiße, flache Kabel im Inneren des Druckers.
- □ Verwenden Sie im Geräteinneren oder in der Umgebung des Druckers keine Sprays, die entzündliche Gase enthalten. Dies könnte ein Feuer verursachen.
- Dewegen Sie den Druckkopf nicht von Hand, denn der Drucker kann dadurch beschädigt werden.
- □ Schalten Sie den Drucker stets mit der Taste Ü aus. Erst wenn die Anzeige Ü erloschen ist, darf der Netzstecker gezogen oder der Drucker ausgeschaltet werden.
- □ Vergewissern Sie sich vor dem Transport des Druckers, dass sich der Druckkopf in der Grundposition (rechts außen) befindet und dass die Tinten-Versorgungs-Einheiten entfernt wurden.
- □ Wenn Sie den Drucker längere Zeit nicht benutzen, ziehen Sie das Netzkabel aus der Netzsteckdose.

# Hinweise und Warnungen zum Verwenden des Druckers mit einer kabellosen Verbindung

□ Von diesem Drucker ausgestrahlte Hochfrequenz kann den Betrieb von medizinischen elektronischen Geräten beeinträchtigen und Funktionsstörungen verursachen. Wenn Sie diesen Drucker in medizinischen Einrichtungen oder in der Nähe von medizinischen Geräten verwenden, beachten Sie die Anweisungen des Fachpersonals der medizinischen Einrichtung sowie alle Warnungen und Hinweise auf medizinischen Geräten.

□ Von diesem Drucker ausgestrahlte Hochfrequenz kann den Betrieb von automatisch gesteuerten Geräten beeinträchtigen, wie z. B. automatische Türen oder Brandalarmeinrichtungen, und kann aufgrund von Funktionsstörungen zu Unfällen führen. Wenn Sie diesen Drucker in der Nähe von automatisch gesteuerten Geräten verwenden, beachten Sie alle Warnungen und Hinweise an diesen Geräten.

### Hinweise und Warnungen zum Verwenden der LCD-Anzeige

- □ Die LCD-Anzeige kann ein paar kleine helle oder dunkle Punkte enthalten und aufgrund ihrer Eigenschaften ungleichmäßig hell sein. Dies ist normal. Es handelt sich dabei nicht um eine Beschädigung.
- □ Reinigen Sie die LCD-Anzeige nur mit einem trockenen, weichen Tuch. Verwenden Sie keine flüssigen oder chemischen Reiniger.
- □ Die Außenabdeckung des LCD-Bildschirms könnte bei Gewalteinwirkung wie z. B. einem Stoß brechen. Wenden Sie sich an Ihren Händler, wenn die Oberfläche des Bildschirms gesprungen oder gerissen ist. Berühren Sie etwaige zerbrochene Teile nicht und versuchen Sie auch nicht, diese zu entfernen.

# Schutz Ihrer privaten Daten

Wenn Sie den Drucker an eine andere Person abgeben oder entsorgen, löschen Sie alle persönlichen Daten im Arbeitsspeicher der Druckers, indem Sie auf dem Bedienfeld **Menü** > **Systemadministration** > **Werkseinstlg.** wiederh. > Alle Daten und Einstellungen leeren auswählen.

# Administratoreinstellungen

# Sperren der Druckereinstellungen durch ein Admin-Kennwort

Sie können zum Sperren der Druckereinstellungen ein Admin-Kennwort setzen, damit diese nicht von anderen Benutzern verändert werden können. Folgende Einstellungen können gesperrt werden:

□ Systemadministration

#### □ Sparmodus

Sie können keine Einstellungen ohne Eingabe des Kennworts ändern. Das Kennwort ist ebenfalls erforderlich, wenn Sie Einstellungen mit Web Config oder EpsonNet Config setzen.

### Wichtig:

Stellen Sie sicher, dass Sie das Kennwort nicht vergessen. Wenden Sie sich an den Epson-Kundendienst, falls Sie das Kennwort vergessen haben.

- 1. Rufen Sie von der Startseite Menü auf.
- 2. Wählen Sie Admin-Einstellungen > Admin-Kennwort.
- 3. Wählen Sie **Registrieren**, und geben Sie ein Kennwort ein.
- 4. Geben Sie das Kennwort erneut ein.
- 5. Wählen Sie Sperreinstellung und aktivieren Sie diese.

# Entsperren der Druckereinstellungen

- 1. Rufen Sie von der Startseite Menü auf.
- 2. Wählen Sie Admin-Einstellungen.
- 3. Geben Sie das Admin-Kennwort ein.
- 4. Wählen Sie Sperreinstellung und deaktivieren Sie diese.

# Druckergrundlagen

# Bezeichnungen und Funktionen der Teile

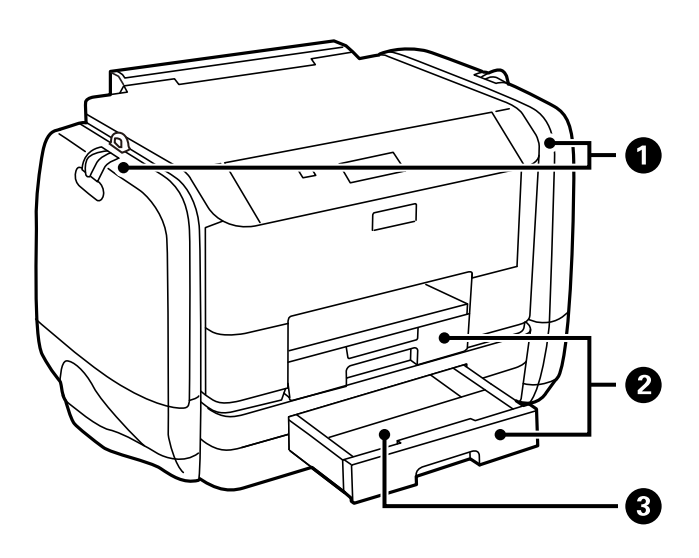

| 0 | Tintengehäuse                      | Setzen Sie die Tinten-Versorgungs-Einheiten wieder ein. |
|---|------------------------------------|---------------------------------------------------------|
| 0 | Papierkassette 1, Papierkassette 2 | Enthält Papier.                                         |
| 3 | Papierkassettenabdeckung           | Befestigen an Papierkassette 2.                         |

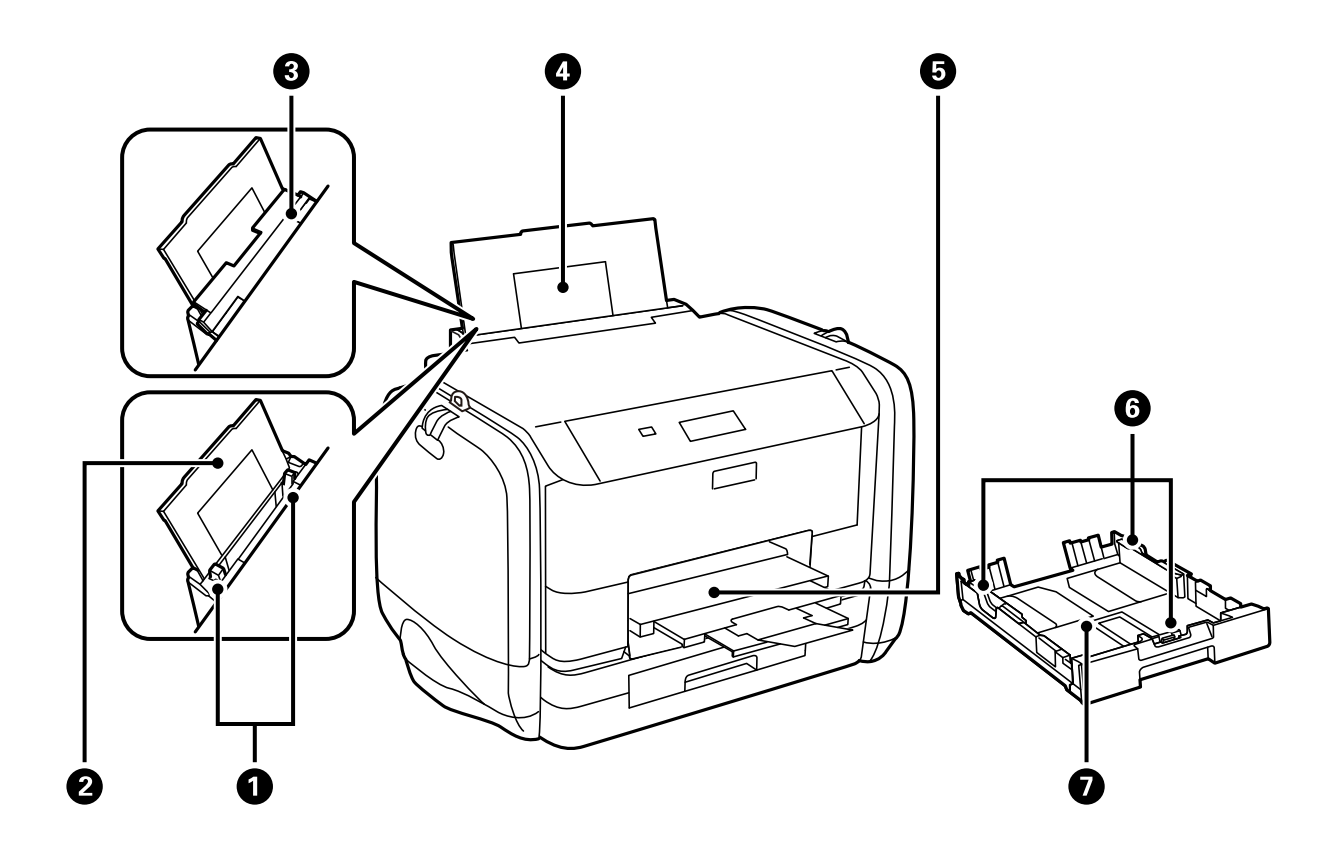

| 0 | Papierführungsschienen | Sorgt dafür, dass das Papier gerade in den Drucker<br>eingezogen wird. Schieben Sie die Schienen an die<br>Papierkanten heran. |
|---|------------------------|----------------------------------------------------------------------------------------------------|
| 2 | Papierauflage          | Dient als Auflage für das eingelegte Papier.                                                                                   |
| 3 | Einzugsschutz          | Verhindert, dass Fremdkörper in den Drucker gelangen.<br>Normalerweise bleibt dieser Schutz geschlossen.                       |
| 4 | Papiereinzug hinten    | Enthält Papier.                                                                                                    |
| 6 | Ausgabefach            | Nimmt das ausgegebene Papier auf.                                                                                              |
| 6 | Papierführungsschienen | Sorgt dafür, dass das Papier gerade in den Drucker<br>eingezogen wird. Schieben Sie die Schienen an die<br>Papierkanten heran. |
| 0 | Papierkassette         | Enthält Papier.                                                                                                    |

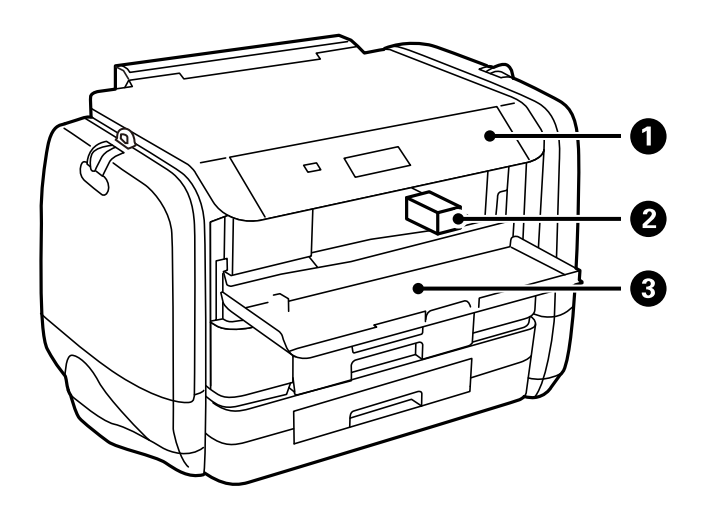

| 0 | Bedienfeld        | Hiermit können Sie den Drucker bedienen.                                         |
|---|-------------------|----------------------------------------------------------------------------------|
| 0 | Druckkopf         | Gibt Tinte aus.                                                                  |
| 3 | Vordere Abdeckung | Öffnen Sie diese Abdeckung, um gestautes Papier aus<br>dem Drucker zu entfernen. |

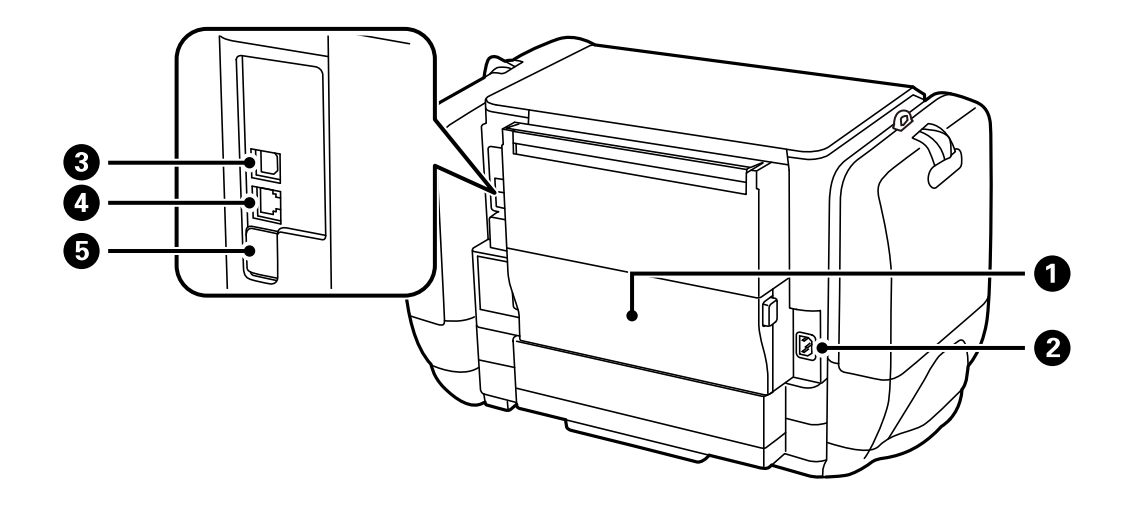

| 0 | Hintere Abdeckung    | Öffnen Sie diese Abdeckung, wenn Sie die<br>Wartungsbox ersetzen bzw. wenn Sie gestautes Papier<br>aus dem Drucker entfernen. |  |
|---|----------------------|----------------------------------------------------------------------------------------------------|--|
| 0 | Netzeingang          | Anschluss für den Netzstecker.                                                                                                |  |
| 3 | USB-Anschluss        | Anschluss für ein USB-Kabel.                                                                                                  |  |
| 4 | LAN-Anschluss        | Anschluss für ein LAN-Kabel.                                                                                                  |  |
| 6 | USB-Serviceanschluss | USB-Anschluss zur künftigen Verwendung.                                                                                       |  |
|   |                      | Aufkleber nicht entfernen.                                                                                                    |  |

# Bedienfeld

## **Tasten und Leuchten**

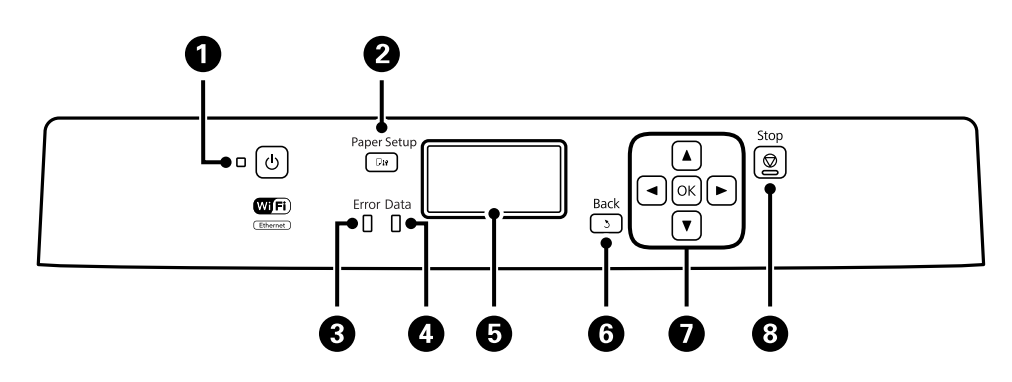

| 0 | Ċ                      | Dient zum Ein- bzw. Ausschalten des Druckers.                                                                                                    |
|---|------------------------|----------------------------------------------------------------------------------------------------|
|   |                        | Ziehen Sie den Netzstecker, wenn die Betriebsanzeige aus ist.                                                                                           |
| 0 | ۳D                     | Zeigt den Bildschirm <b>Papiereinrichtung</b> an. Sie können Einstellungen für das Papierformat<br>und die Papiersorte für jede Papierquelle auswählen. |
| 3 | Fehler                 | Blinkt oder leuchtet, wenn ein Fehler auftritt.                                                                                                    |
| 4 | Daten                  | Leuchtet, wenn der Drucker Daten verarbeitet.                                                                                                    |
|   |                        | Wird eingeschaltet, wenn sich Druckaufträge in der Warteschlange befinden.                                                                              |
| 6 | -                      | Zeigt Menüs und Meldungen an.                                                                                                    |
| 6 | 3                      | Kehrt zum vorherigen Bildschirm zurück.                                                                                                    |
| 0 | <b>◀, ▲, ▶, ▼</b> , ок | Drücken Sie zur Auswahl von Menüs ◀, ▲, ▶ und ▼. Drücken Sie OK, um die Auswahl zu bestätigen oder die ausgewählte Funktion auszuführen.                |
|   |                        | Drücken Sie zur Eingabe von Zeichen $\blacktriangleleft, \blacktriangle, \blacktriangleright$ und $\blacktriangledown$ , um Zeichen auszuwählen.        |
| 8 | $\heartsuit$           | Stoppt den aktuellen Vorgang.                                                                                                    |
|   |                        | Drücken Sie bei der Eingabe von Zeichen diese Taste, um den Zeichentyp zu ändern.                                                                       |

## Symbole auf der LCD-Anzeige

Je nach Druckerstatus werden die folgenden Symbole auf dem LCD-Bildschirm angezeigt.

| 물물          | Wird eingeschaltet, wenn der Drucker mit einem drahtgebundenen<br>(Ethernet-)Netzwerk verbunden ist.                                                                                                    |
|-------------|----------------------------------------------------------------------------------------------------|
| - <u>-</u>  | Wird eingeschaltet, wenn das drahtgebundene (Ethernet-)Netzwerk deaktiviert ist und kein Ethernet-Kabel angeschlossen ist.                                                                                                  |
| <b></b>     | Wird eingeschaltet, wenn der Drucker mit einem drahtlosen (Wi-Fi-)Netzwerk<br>verbunden ist. Die Balkenanzahl zeigt die Signalstärke der Verbindung an. Je mehr<br>Balken vorhanden sind, desto stärker ist die Verbindung. |
| •           | Zeigt ein Problem mit der Drahtlosnetzwerkverbindung (Wi-Fi) des Druckers an, oder<br>dass der Drucker nach einem Drahtlosnetzwerk (Wi-Fi) sucht.                                                                           |
| <u>⊊</u> Ad | Zeigt an, dass der Drucker mit einem Drahtlosnetzwerk (Wi-Fi) im Ad hoc-Modus verbunden ist.                                                                                                    |
| 1°0         | Zeigt an, dass der Drucker mit einem Drahtlosnetzwerk (Wi-Fi) im Wi-Fi Direct-Modus verbunden ist.                                                                                                    |
| [Ŷap]       | Zeigt an, dass der Drucker mit einem Drahtlosnetzwerk (Wi-Fi) im Simple AP-Modus verbunden ist.                                                                                                    |
| eco         | Wird eingeschaltet, wenn der Sparmodus aktiviert ist.                                                                                                    |

# Menüoptionen

### Menü

| Menü        | Einstellungen und Erläuterungen                                                                            |  |
|-------------|----------------------------------------------------------------------------------------------------|--|
| Tintenstand | Zeigt die ungefähren Tintenstände der Tintenpatronen und der Wartungsbox an.                               |  |
|             | Wenn ein Ausrufezeichen angezeigt wird, ist die Tintenpatrone fast leer oder die Wartungsbox beinahe voll. |  |
|             | Wenn ein X angezeigt wird, ist die Tintenpatrone leer oder die Wartungsbox voll.                           |  |

| Menü                     | Einstellungen und Erläuterungen                                                                                                    |                                                                                                    |  |  |
|--------------------------|----------------------------------------------------------------------------------------------------|----------------------------------------------------------------------------------------------------|--|--|
| Wartung                  | Druckkopf-<br>Düsentest                                                                                                    | Druckt ein Muster, um zu überprüfen, ob die Druckkopfdüsen verstopft sind.                                                                                                    |  |  |
|                          | Druckkopfreinigun<br>g                                                                                                    | Reinigt verstopfte Düsen des Druckkopfs.                                                                                                    |  |  |
|                          | Druckkopfausrichtu<br>ng                                                                                                    | Passt für eine höhere Druckqualität die Ausrichtung des Druckkopfs an.<br>Führen Sie <b>Vertikale Ausrichtung</b> aus, wenn die Drucke unscharf wirken.<br>Führen Sie die Option <b>Horizontale Ausrichtung</b> aus, wenn der Ausdruck in<br>regelmäßigen Abständen horizontale Streifen aufweist.<br>Führen Sie <b>Lineal-Linienausr.</b> aus, wenn Text und Linien fehlerhaft<br>ausgerichtet sind. |  |  |
|                          | Dickes Pap.                                                                                                    | Reduziert das Verschmieren von Tinte während des Druckvorgangs.<br>Aktivieren Sie diese Funktion nur, wenn die Tinte auf Ihren Ausdrucken<br>verschmiert, da die Funktion die Druckgeschwindigkeit reduziert.                                                                                                    |  |  |
|                          | Papierführungsrein<br>igung                                                                                                    | Verwenden Sie diese Funktion, um Papier zur Reinigung einzulegen, wenn<br>sich auf den inneren Walzen Tintenflecke befinden oder ein Fehler beim<br>Papiereinzug aufgetreten ist.                                                                                                    |  |  |
| Papiereinrichtung        | Wählen Sie das Papierformat und die Papiersorte der Papierquelle aus.                                                                                                |                                                                                                    |  |  |
| Druckerstat.Blatt        | Konfigurationsstatu<br>sblatt                                                                                                    | Druckt Informationen zum aktuellen Druckerstatus und den<br>Druckeinstellungen.                                                                                                    |  |  |
|                          | Verbrauchsstatusbl<br>att                                                                                                    | Druckt Informationen zum Status der Verbrauchsmaterialien.                                                                                                    |  |  |
|                          | Nutzungsverlaufsbl<br>att                                                                                                    | Druckt Informationen zum Nutzungsverlauf des Druckers.                                                                                                    |  |  |
|                          | PS3-Statusblatt                                                                                                    | Druckt Informationen bei Nutzung des Druckers als PostScript-Drucker.                                                                                                    |  |  |
|                          | PS3-Schriftmuster                                                                                                    | Druckt eine Liste mit Schriftarten, die für PostScript-Drucker verfügbar sind.                                                                                                    |  |  |
|                          | PCL-Schriftliste                                                                                                    | Druckt eine Liste mit Schriftarten, die für PCL-Drucker verfügbar sind.                                                                                                    |  |  |
| Netzwerkstatus           | Wi-Fi-/<br>Netzwerkstatus                                                                                                    | Zeigt oder druckt die aktuellen Netzwerkeinstellungen.                                                                                                    |  |  |
|                          | Wi-Fi Direct-Status                                                                                                    |                                                                                                    |  |  |
|                          | Epson Connect-<br>Status                                                                                                    | Zeigt an, ob der Drucker bei Epson Connect oder Google Cloud Print-Service registriert und damit verbunden ist.                                                                                                    |  |  |
|                          | Google Cloud Print-<br>Status                                                                                                    | Weitere Informationen finden Sie auf der Epson Connect-Portal-Website.<br>https://www.epsonconnect.com/<br>http://www.epsonconnect.eu (nur Europa)                                                                                                    |  |  |
| Vertraulicher<br>Auftrag | Zeigt eine Liste mit Aufträgen an, für die ein Kennwort erforderlich ist. Um einen Auftrag zu drucken,<br>wählen Sie den Auftrag aus und geben Sie das Kennwort ein. |                                                                                                    |  |  |

| Menü                     | Einstellungen und Erläuterungen                                                                                                    |                                                                                                    |
|--------------------------|----------------------------------------------------------------------------------------------------|----------------------------------------------------------------------------------------------------|
| Admin-<br>Einstellungen  | Mit diesen Menüs kann ein Administrator ein Admin-Kennwort erstellen, um die<br>n Druckereinstellungen vor Änderungen durch andere Benutzer zu schützen. |                                                                                                    |
|                          | Admin-Kennwort                                                                                                    | Erstellen oder ändern Sie das Admin-Kennwort oder setzen Sie es zurück.<br>Wenden Sie sich an den Epson-Kundendienst, falls Sie das Kennwort<br>vergessen haben. |
|                          | Sperreinstellung                                                                                                    | Sie müssen ein Admin-Kennwort eingeben, wenn Sie auf die <b>Systemadministration</b> -Einstellungen zugreifen möchten.                                           |
| Systemadministrati<br>on | Weitere Informationen zu diesen Funktionen finden Sie auf den entsprechenden Seiten.                                                                     |                                                                                                    |

### Zugehörige Informationen

➡ "Systemadministration" auf Seite 20

### Systemadministration

Wählen Sie auf der Startseite Menü und dann Systemadministration.

| Menü                     | Einstellungen und E        | rläuterungen                                                                                                    |                                                                                                    |
|--------------------------|----------------------------|----------------------------------------------------------------------------------------------------|----------------------------------------------------------------------------------------------------|
| Druckereinstellung<br>en | Papierquelleneinst.        | Priorität<br>Papiereinzug hinten                                                                                                    | Papier wird vorzugsweise aus dem Papiereinzug hinten eingezogen.                                                                                                    |
|                          |                            | A4/Letter-Auto-<br>Wechsel                                                                                                    | Als A4-Format festgelegtes Papier wird eingezogen,<br>wenn keine Papierquelle im Letter-Format vorhanden<br>ist, und als Letter definiertes Papier wird eingezogen,<br>wenn keine Papierquelle im A4-Format vorhanden ist. |
|                          |                            | Auto-Auswahleinst.                                                                                                    | Wählen Sie die zu verwendende Papierquelle. Wenn<br>mehrere Papierquellen verfügbar sind, wird Papier<br>von einer Papierquelle verwendet, deren<br>Papiereinstellungen mit dem Druckauftrag<br>übereinstimmen.            |
|                          |                            | Fehlerhinweis                                                                                                    | Zeigt eine Fehlermeldung an, wenn das Papierformat<br>oder die Papiersorte in <b>Papiereinrichtung</b> mit den<br>Druckeinstellungen nicht übereinstimmt.                                                                  |
|                          | USB-I/F-Timeout-<br>Einst. | Legen Sie die Zeitdauer in Sekunden fest, die verstreichen soll, bevor die USB-<br>Verbindung zu einem Computer beendet wird, nachdem der Drucker einen<br>Druckauftrag von einem PostScript-Druckertreiber oder PCL-Druckertreiber<br>erhalten hat. Wenn das Ende des Auftrags von einem PostScript-<br>Druckertreiber oder PCL-Druckertreiber nicht eindeutig festgelegt worden ist,<br>bleibt die USB-Verbindung weiterhin bestehen. Wenn kein Ende festgelegt<br>wurde, beendet der Drucker die Verbindung nach Ablauf der definierten<br>Zeitdauer. Geben Sie den Wert 0 (Null) ein, wenn Sie die Verbindung nicht<br>beenden möchten. |                                                                                                    |
|                          | Drucksprache               | Wählen Sie die Drucks                                                                                                    | prache für die USB- oder Netzwerk-Schnittstelle.                                                                                                    |
|                          | Auto-<br>Fehlerbehebung    | Wählen Sie die durchzuführende Aktion, wenn ein Fehler beim 2-seitigen<br>Drucken oder aufgrund eines vollen Arbeitsspeichers auftritt.<br>Fehler bei 2-seitigem Drucken                                                                                                    |                                                                                                    |
|                          |                            | Aktiviert: Wenn ein<br>für 2-seitiges Druck<br>Fehlermeldung an                                                                                                    | 2-seitiger Druckauftrag gesendet wird und kein Papier<br>ken vorhanden ist, zeigt der Drucker eine<br>und bedruckt automatisch nur eine Seite des Blatts.                                                                  |
|                          |                            | Deaktiviert: Der Drucker zeigt eine Fehlermeldung an und der<br>Druckvorgang wird abgebrochen.                                                                                                    |                                                                                                    |
|                          |                            | Fehler durch vollen Arbeitsspeicher                                                                                                    |                                                                                                    |
|                          |                            | Aktiviert: Wenn der<br>Druckvorgangs vol<br>Fehlermeldung an.<br>verarbeiten konnte                                                                                                    | r Arbeitsspeicher des Druckers während des<br>Iständig belegt ist, zeigt der Drucker eine<br>Es wird nur der Teil der Daten gedruckt, die der Drucker<br>e.                                                                |
|                          |                            | Deaktiviert: Der Dr<br>Druckvorgang wirc                                                                                                    | ucker zeigt eine Fehlermeldung an und der<br>I abgebrochen.                                                                                                    |
|                          | PC-Verbindung via<br>USB   | Aktiviert den Drucker,<br>Wenn diese Funktion d<br>die über eine USB-Verl                                                                                                    | der über USB an den Computer angeschlossen ist.<br>deaktiviert wird, erkennt der Computer keine Drucker,<br>bindung angeschlossen sind.                                                                                    |

| Menü                        | Einstellungen und Erläuterungen |                                                                                                    |                                                                                                    |  |
|-----------------------------|---------------------------------|----------------------------------------------------------------------------------------------------|----------------------------------------------------------------------------------------------------|--|
| Allgemeine<br>Einstellungen | Schlaf-Timer                    | Wählen Sie die Zeitda<br>Ruhemodus (Energies<br>ausgeführt werden.                                                                                                    | uer aus, nach deren Ablauf der Drucker in den<br>parmodus) fährt, wenn keine Druckvorgänge                                                                                                    |  |
|                             |                                 | Der LCD-Bildschirm wird schwarz, wenn die festgelegte Zeitdauer abgelaufen<br>ist.                                                                                                    |                                                                                                    |  |
|                             | Abschalttimer                   | Sie können die Zeitdauer anpassen, bevor sich das Energiesparsystem<br>einschaltet. Eine Erhöhung dieser Ausschaltzeitdauer wirkt sich auf die<br>Energieeffizienz des Geräts aus. Denken Sie an die Umwelt, bevor Sie etwaige<br>Änderungen vornehmen. |                                                                                                    |  |
|                             | LCD-Kontrast                    | Passen Sie die Helligkeit des LCD-Bildschirms an.                                                                                                    |                                                                                                    |  |
|                             | Datum/Zeit-                     | Datum/Zeit                                                                                                    | Geben Sie das aktuelle Datum und die Uhrzeit ein.                                                                                                    |  |
|                             | Einstellung                     | Sommerzeit                                                                                                    | Wählen Sie diese Option, um die Sommerzeit<br>einzustellen.                                                                                                    |  |
|                             |                                 | Zeitdifferenz                                                                                                    | Geben Sie den Zeitunterschied zwischen der Zeit in<br>Ihrer Region und der UTC (koordinierten Weltzeit) ein.                                                                                   |  |
|                             | Sprache/Language                | Wählen Sie die Anzeigesprache.                                                                                                    |                                                                                                    |  |
|                             | Blättergeschwindig<br>keit      | Wählen Sie die Bildlaufgeschwindigkeit des LCD-Bildschirms.                                                                                                    |                                                                                                    |  |
| Wi-Fi-/<br>Netzwerkeinst.   | Wi-Fi-/<br>Netzwerkstatus       | Zeigt oder druckt die Netzwerkeinstellungen und den Verbindungsstatus.                                                                                                    |                                                                                                    |  |
|                             | Wi-Fi-Setup                     | Wi-Fi-Setup-<br>Assistent                                                                                                    | Weitere Informationen finden Sie im<br>Netzwerkhandbuch.                                                                                                    |  |
|                             |                                 | Tastendruck-Setup<br>(WPS)                                                                                                    |                                                                                                    |  |
|                             |                                 | PIN-Code-Setup<br>(WPS)                                                                                                    |                                                                                                    |  |
|                             |                                 | Auto-Wi-Fi-<br>Verbindung                                                                                                    |                                                                                                    |  |
|                             |                                 | Wi-Fi deaktivieren                                                                                                    | Sie können möglicherweise Netzwerkprobleme lösen,<br>indem Sie die Wi-Fi-Einstellungen deaktivieren oder<br>erneut vornehmen. Weitere Informationen finden Sie<br>im <i>Netzwerkhandbuch</i> . |  |
|                             |                                 | Wi-Fi Direct-<br>Einrichtung                                                                                                    | Weitere Informationen finden Sie im<br>Netzwerkhandbuch.                                                                                                    |  |
|                             | Verbindungstest                 | Prüft den Status der Netzwerkverbindung und druckt den Prüfbericht für die<br>Netzwerkverbindung aus. Konsultieren Sie bei Verbindungsproblemen den<br>Prüfbericht, um das Problem zu lösen.                                                            |                                                                                                    |  |
|                             | Erweiterte<br>Einrichtung       | Weitere Informationen finden Sie im <i>Netzwerkhandbuch</i> .                                                                                                    |                                                                                                    |  |

| Menü                                                                                                    | Einstellungen und Erläuterungen                                                                                                    |                                                                                                    |  |
|----------------------------------------------------------------------------------------------------|----------------------------------------------------------------------------------------------------|----------------------------------------------------------------------------------------------------|--|
| Epson Connect-<br>Services                                                                                                    | Sie können den Epson Connect- oder Google Cloud Print-Dienst unterbrechen bzw. fortsetzen oder die Nutzung der Dienste abbrechen (Standardeinstellungen wiederherstellen).     |                                                                                                    |  |
| Google Cloud                                                                                                    | -<br>Weitere Informationen finden Sie auf der Epson Connect-Portal-Website.                                                                                                    |                                                                                                    |  |
| Druck-Services                                                                                                    | https://www.epsonconnect.com/                                                                                                    |                                                                                                    |  |
|                                                                                                    | http://www.epsonco                                                                                                    | nnect.eu (nur Europa)                                                                                                    |  |
| Universaldruckeins<br>tell. Diese Druckeinstellungen werden angewandt, wenn Sie über ein externes Gerä<br>des Druckertreibers oder über einen PostScript- bzw. PCL-Druckertreiber druck |                                                                                                    | ngen werden angewandt, wenn Sie über ein externes Gerät ohne Verwendung<br>oder über einen PostScript- bzw. PCL-Druckertreiber drucken.                                                                                |  |
|                                                                                                    | Oberer Versatz                                                                                                    | Passen Sie die Oberkante und linke Kante des Blattes an.                                                                                                    |  |
|                                                                                                    | Linker Versatz                                                                                                    |                                                                                                    |  |
|                                                                                                    | Oberer Versatz<br>hinten                                                                                                    | Passen Sie die Oberkante und linke Kante der Rückseite beim 2-seitigen<br>Drucken an.                                                                                                    |  |
|                                                                                                    | Linker Versatz<br>hinten                                                                                                    |                                                                                                    |  |
|                                                                                                    | Papierbreite prüfen                                                                                                    | Prüft die Papierbreite vor Beginn des Druckvorgangs. So wird verhindert, dass<br>bei falsch eingestelltem Papierformat über die Papierkanten hinaus gedruckt<br>wird. Dies verringert jedoch die Druckgeschwindigkeit. |  |
|                                                                                                    | Trockenzeit                                                                                                    | Wählen Sie die Trocknungszeit bei 2-seitigem Drucken.                                                                                                    |  |
|                                                                                                    | Leerseite<br>überspringen                                                                                                    | Überspringt automatisch leere Seiten in den Druckdaten                                                                                                    |  |
|                                                                                                    | PDL-<br>Druckkonfiguratio<br>n                                                                                                    | Die Menüliste können Sie in <b>PDL-Druckkonfiguration</b> anzeigen.                                                                                                    |  |
| Sicherheitseinstell<br>ungen                                                                                                    | Alle vertraul. Auftr.<br>löschen                                                                                                    | Löscht alle gespeicherten vertraulichen Aufträge.                                                                                                    |  |
| Sparmodus Es sind folgende Einstellungen für den Sparmodus verfügbar. Wenn diese Einstellungen für den Sparmodus verfügbar. Wenn diese Einstellungen festgelegten Einstellunge          |                                                                                                    | tellungen für den Sparmodus verfügbar. Wenn diese Einstellungen deaktiviert<br>er <b>Allgemeine Einstellungen</b> festgelegten Einstellungen verwendet.                                                                |  |
|                                                                                                    | Schlaf-Timer                                                                                                    | Wählen Sie die Zeitdauer aus, nach deren Ablauf der Drucker in den<br>Ruhemodus (Energiesparmodus) fährt, wenn keine Druckvorgänge<br>ausgeführt werden.                                                               |  |
|                                                                                                    |                                                                                                    | Der LCD-Bildschirm wird schwarz, wenn die festgelegte Zeitdauer abgelaufen ist.                                                                                                    |  |
|                                                                                                    | Abschalttimer                                                                                                    | Wählen Sie die Zeitdauer, nach deren Ablauf der Drucker automatisch<br>ausgeschaltet wird. Sie können die Zeitdauer anpassen, bevor sich das<br>Energiesparsystem einschaltet.                                         |  |
| Int. Speicherdaten                                                                                                    | Löscht die Druckeinstellungen für einen PostScript-Druckertreiber und PCL-Druckertreiber.                                                                                      |                                                                                                    |  |
| löschen                                                                                                    | Wählen Sie <b>Alles löschen</b> , um alle Daten für einen PostScript-Druckertreiber und PCL-Druckertreiber zu löschen, die im Arbeitsspeicher des Druckers gespeichert wurden. |                                                                                                    |  |
| Werkseinstlg.<br>wiederh.                                                                                                    | Setzt die ausgewählten Einstellungen auf ihre Standardwerte zurück.                                                                                                    |                                                                                                    |  |

### Zugehörige Informationen

➡ "PDL-Druckkonfiguration" auf Seite 24

### Druckergrundlagen

### PDL-Druckkonfiguration

Rufen Sie von der Startseite **Menü > Systemadministration > Universaldruckeinstell. > PDL-Druckkonfiguration** auf.

| Menü                        | Einstellungen und Erläuterungen |                                                                                                    |  |  |
|-----------------------------|---------------------------------|----------------------------------------------------------------------------------------------------|--|--|
| Allgemeine<br>Einstellungen | Papiergröße                     | Wählen Sie das Papierformat.                                                                                             |  |  |
|                             | Papiertyp                       | Wählen Sie die Papiersorte.                                                                                              |  |  |
|                             | Ausrichtung                     | Wählen Sie die Druckausrichtung.                                                                                         |  |  |
|                             | Qualität                        | Wählen Sie die Druckqualität.                                                                                            |  |  |
|                             | Tintensparmod<br>us             | Spart Tinte durch Reduzierung der Druckdichte.                                                                           |  |  |
|                             | Druckreihenfol<br>ge            | Letzte Seite oben: Druckt ab der ersten Seite einer Datei.<br>Erste Seite oben: Druckt ab der letzten Seite einer Datei. |  |  |
|                             | Anzahl Kopien                   | Legen Sie die Anzahl der Kopien fest.                                                                                    |  |  |
|                             | Heftrand                        | Wählen Sie die Bindungsausrichtung.                                                                                      |  |  |
|                             | Auto-<br>Papierauswurf          | Gibt automatisch Papier aus, wenn der Druckauftrag während eines Druckvorgangs<br>angehalten wird.                       |  |  |
|                             | 2-seitiger Druck                | Führt 2-seitiges Drucken aus.                                                                                            |  |  |

| Menü     | Einstellungen und Erläuterungen |                                                                                                    |  |  |
|----------|---------------------------------|----------------------------------------------------------------------------------------------------|--|--|
| Menü PCL | Schriftquelle                   | Resident: Wählen Sie diese Option, um eine im Drucker vorinstallierte Schriftart zu verwenden.                                                                                                    |  |  |
|          |                                 | Herunterladen: Wählen Sie diese Option, um eine heruntergeladene Schriftart zu verwenden.                                                                                                    |  |  |
|          | Schriftnummer                   | Wählen Sie die standardmäßige Schriftnummer für die Standardschriftquelle. Die verfügbare Nummer hängt von den festgelegten Einstellungen ab.                                                                                                    |  |  |
|          | Abstand                         | Legen Sie den Standardabstand der Schriftart fest, wenn die Schriftart skalierbar ist<br>und über eine Festbreite verfügt. Die Auswahlspanne reicht von 0,44 bis 99,99 CPI<br>(characters per inch, Zeichen pro Zoll) mit 0,01-Schritten.                                                                                                    |  |  |
|          |                                 | Diese Option ist möglicherweise nicht für alle Schriftquellen oder Schriftnummerneinstellungen verfügbar.                                                                                                    |  |  |
|          | Punktgröße                      | Legen Sie die Standardhöhe der Schriftart fest, wenn die Schriftart skalierbar und<br>proportional ist. Die Auswahlspanne reicht von 4,00 bis 999,75 Punkten mit 0,25-<br>Schritten.                                                                                                    |  |  |
|          |                                 | Diese Option ist möglicherweise nicht für alle Schriftquellen oder Schriftnummerneinstellungen verfügbar.                                                                                                    |  |  |
|          | Symbolsatz                      | Wählen Sie den Standardsymbolsatz. Wenn die in der Schriftquelle und<br>Schriftnummerneinstellung gewählte Schriftart mit der neuen<br>Symbolsatzeinstellung nicht verfügbar ist, werden die Einstellungen für die<br>Schriftquelle und Schriftnummern durch den Standardwert <b>IBM-US</b> ersetzt.                                                                                                    |  |  |
|          | Zeilen                          | Legen Sie die Anzahl der Zeilen für die ausgewählten Papierformate und -<br>ausrichtungen fest. Dadurch wird auch der Zeilenabstand (VMI) geändert. Der neue<br>VMI-Wert wird im Drucker gespeichert. Spätere Änderungen in den Einstellungen zur<br>Seitengröße bzwausrichtung führen somit basierend auf dem gespeicherten VMI-<br>Wert zu Änderungen des Wertes <b>Zeilen</b> .                        |  |  |
|          | CR-Funktion                     | Wählen Sie den Zeilenvorschubsbefehl, wenn Sie mit einem Treiber von einem                                                                                                    |  |  |
|          | LF-Funktion                     | bestimmten Betriebssystem aus drucken.                                                                                                    |  |  |
|          | Papierquellenzu<br>w.           | Legen Sie die Zuweisung für den Befehl zur Auswahl einer Papierquelle fest. Wenn <b>4</b><br>ausgewählt wird, werden die Befehle als kompatibel mit HP LaserJet 4 festgelegt.<br>Wenn <b>4K</b> ausgewählt wird, werden die Befehle als kompatibel mit HP LaserJet 4000,<br>5000 und 8000 festgelegt. Wenn <b>5S</b> ausgewählt wird, werden die Befehle als<br>kompatibel mit HP LaserJet 5S festgelegt. |  |  |

| Menü     | Einstellungen und Erläuterungen |                                                                                                    |  |  |
|----------|---------------------------------|----------------------------------------------------------------------------------------------------|--|--|
| Menü PS3 | Fehlerblatt                     | Druckt den Fehlerstatus aus, wenn PostScript-Fehler während eines Druckvorgangs<br>auftreten und wenn beliebige Fehler während des Druckvorgangs einer PDF-Datei<br>auftreten.                                    |  |  |
|          | Farbeinstel                     | Wählen Sie den Farbmodus für PostScript-Druck.                                                                                                    |  |  |
|          | Seitenschutz                    | Deaktivieren Sie diese Funktion, um die Druckqualität automatisch<br>herunterzusetzen, wenn der Arbeitsspeicher des Druckers vollständig belegt ist.                                                              |  |  |
|          | Binär                           | Aktivieren sie diese Funktion, wenn Sie Daten drucken, die Binärbilder enthalten.                                                                                                    |  |  |
|          |                                 | Die Anwendung sendet möglicherweise die Binärdaten, auch wenn die<br>Druckertreibereinstellungen auf ASCII festgelegt wurden. Wenn diese Funktion<br>aktiviert ist, können Sie die Daten jedoch trotzdem drucken. |  |  |
|          | Texterkennung                   | Konvertiert die Textdatei während des Druckvorgangs in eine PostScript-Datei.<br>Diese Funktion ist verfügbar, wenn die <b>Drucksprache</b> auf <b>PS3</b> festgelegt wurde.                                      |  |  |
|          | PDF-<br>Papierformat            | Wählen Sie zum Drucken einer PDF-Datei das Papierformat. Wenn die Option <b>Auto</b><br>ausgewählt ist, wird das Papierformat automatisch auf Grundlage der Größe der<br>ersten zu druckenden Seite festgelegt.   |  |  |

# Laden von Papier

# Vorsichtsmaßnahmen bei der Handhabung von Papier

- Lesen Sie die dem Papier beigefügte Gebrauchsanweisung.
- □ Vor dem Einlegen sollten Sie den Papierstapel auffächern und die Kanten bündig ausrichten. Fotopapier darf weder aufgefächert noch aufgerollt werden. Andernfalls könnte die bedruckbare Seite beschädigt werden.

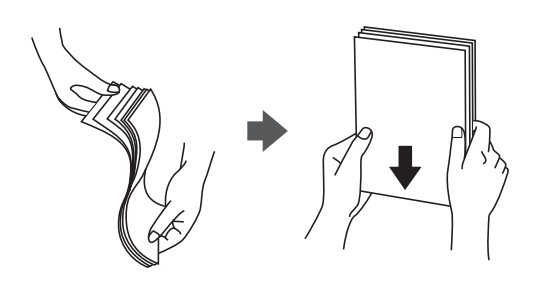

□ Vor dem Einlegen muss gewelltes Papier geglättet werden. Alternativ können Sie das Papier auch vorsichtig anders herum aufrollen. Es könnte zu Papierstaus oder Schmierstellen auf dem Ausdruck kommen, wenn auf gewelltem Papier gedruckt wird.

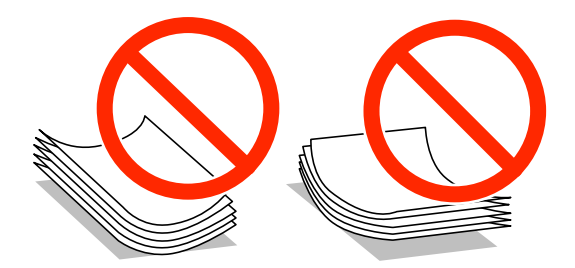

- □ Verwenden Sie kein Papier, das gewellt, eingerissen, eingeschnitten, gefaltet, feucht, zu dick, zu dünn oder mit Aufklebern versehen ist. Andernfalls könnte es zu Papierstaus oder Schmierstellen auf dem Ausdruck kommen.
- □ Vor dem Einlegen sollten Sie den Umschlagstapel auffächern und die Kanten bündig ausrichten. Sind die gestapelten Umschläge durch Luft aufgebläht, drücken Sie auf den Stapel, um den Stapel vor dem Einlegen zu plätten.

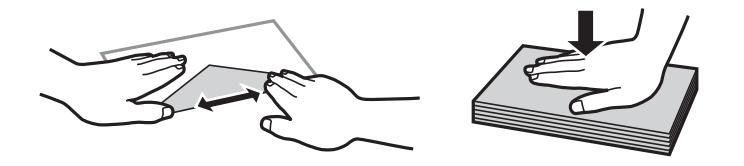

- □ Verwenden Sie keine Umschläge, die Wellen oder Falten aufweisen. Andernfalls könnte es zu Papierstaus oder Schmierstellen auf dem Ausdruck kommen.
- Urwenden Sie keine Umschläge mit Fenstern oder mit selbstklebender Oberfläche auf der Umschlagklappe.
- □ Verwenden Sie möglichst keine zu dünnen Umschläge, da sie sich beim Drucken kräuseln können.

#### Zugehörige Informationen

➡ "Technische Daten des Druckers" auf Seite 107

# Verfügbares Papier und Fassungskapazität

Epson empfiehlt die Verwendung von Epson-Originalpapier, um hochwertige Ausdrucke zu gewährleisten.

#### **Epson-Originalpapier**

#### Hinweis:

Original-Epson-Papier ist beim Drucken mit dem PostScript-Druckertreiber und dem Epson-Universaldruckertreiber nicht verfügbar.

| Medienname                           | Format                                                                                               | Fassungskapazität (Blätter) |                      |                        | 2-seitiges                  |
|--------------------------------------|----------------------------------------------------------------------------------------------------|-----------------------------|----------------------|------------------------|-----------------------------|
|                                      |                                                                                                    | Papierkasset<br>te 1        | Papierkasset<br>te 2 | Papiereinzug<br>hinten | Drucken                     |
| Epson Bright White<br>Ink Jet Paper  | A4                                                                                                   | 200                         | 200                  | 50                     | Auto, Manuell <sup>*1</sup> |
| Epson Ultra Glossy<br>Photo Paper    | A4, 13 × 18 cm (5<br>× 7 Zoll), 10 × 15<br>cm (4 × 6 Zoll)                                           | -                           | -                    | 20*2                   | -                           |
| Epson Premium<br>Glossy Photo Paper  | A4, 13 × 18 cm (5<br>× 7 Zoll),<br>Breitformat 16:9<br>(102 × 181 mm),<br>10 × 15 cm (4 × 6<br>Zoll) | -                           | -                    | 20*2                   | -                           |
| Premium Semigloss<br>Photo Paper     | A4, 10 × 15 cm (4<br>× 6 Zoll)                                                                       | -                           | -                    | 20*2                   | -                           |
| Epson Photo Paper<br>Glossy          | A4, 13 × 18 cm (5<br>× 7 Zoll), 10 × 15<br>cm (4 × 6 Zoll)                                           | -                           | -                    | 20*2                   | -                           |
| Epson Matte Paper-<br>Heavyweight    | A4                                                                                                   | -                           | -                    | 20                     | -                           |
| Epson Photo Quality<br>Ink Jet Paper | A4                                                                                                   | -                           | -                    | 80                     | -                           |

\*1 Verwenden Sie den Papiereinzug hinten nur, um 2-seitige Druckaufträge manuell zu drucken. Sie können bis zu 20 Blatt Papier einlegen, die bereits auf einer Seite bedruckt sind.

\*2 Legen Sie die Blätter einzeln ein, wenn das Papier nicht richtig eingezogen wird oder der Ausdruck eine ungleichmäßige Farbverteilung oder Schmierstellen aufweist.

#### Hinweis:

Gegend erhalten Sie vom Epson-Support.

□ Beim Drucken auf Epson-Originalpapier mit benutzerdefiniertem Format steht nur die Druckqualitätseinstellung **Standard** oder **Normal** zur Verfügung. Auch wenn einige Drucker die Auswahl einer besseren Druckqualität gestatten, erfolgen die Ausdrucke nur mit der Druckqualität **Standard** oder **Normal**.

### Im Handel erhältliches Papier

| Medienname                                                 | Format                                                    | Fassungskapazität (Blätter oder Umschläge)                                                                  |                      |                        | 2-seitiges                    |
|------------------------------------------------------------|-----------------------------------------------------------|----------------------------------------------------------------------------------------------------|----------------------|------------------------|-------------------------------|
|                                                            |                                                           | Papierkasset<br>te 1                                                                                        | Papierkasset<br>te 2 | Papiereinzug<br>hinten | Drucken                       |
| Normalpapier<br>Kopierpapier<br>Letterhead                 | Legal                                                     | Bis zur innen an der<br>Papierführungsschiene<br>befindlichen Linie unterhalb des<br>Symbols ▼              |                      | 1                      | Manuell <sup>*1</sup>         |
| Recyclingpapier<br>Farbiges Papier<br>Vorgedrucktes Papier | Letter, A4, B5                                            | Bis zur innen an der<br>Papierführungsschiene<br>befindlichen Linie unterhalb des<br>Symbols ▼              |                      | 80                     | Auto, Manuell <sup>*1*2</sup> |
|                                                            | A5                                                        | Bis zur innen<br>an der<br>Papierführung<br>sschiene<br>befindlichen<br>Linie<br>unterhalb des<br>Symbols ▼ | -                    | 80                     | Manuell <sup>*1*2</sup>       |
|                                                            | A6<br>Executive                                           | -                                                                                                    | -                    | 80                     | Manuell <sup>*2</sup>         |
|                                                            | Benutzerdefiniert<br>(mm)<br>182 × 257 bis<br>215,9 × 297 | -                                                                                                    | -                    | 80                     | Auto, Manuell <sup>*2</sup>   |
|                                                            | Benutzerdefiniert<br>Ausgenommen für<br>Folgendes:        | -                                                                                                    | -                    | 1                      | Manuell                       |
| Dickeres Papier                                            | Legal                                                     | -                                                                                                    | -                    | 1                      | Manuell                       |
|                                                            | Letter, A4, B5, A5,<br>A6, Executive                      | -                                                                                                    | -                    | 10                     | Manuell <sup>*3</sup>         |
|                                                            | Benutzerdefiniert<br>(mm)<br>182 × 257 bis<br>215,9 × 297 | -                                                                                                    | -                    | 10                     | Manuell <sup>*3</sup>         |
|                                                            | Benutzerdefiniert<br>Ausgenommen für<br>Folgendes:        | -                                                                                                    | -                    | 1                      | Manuell                       |
| Umschlag                                                   | Envelope #10,<br>Envelope DL,<br>Envelope C6              | -                                                                                                    | -                    | 10                     | -                             |
|                                                            | Umschlag C4                                               | -                                                                                                    | -                    | 1                      | -                             |

\*1 Verwenden Sie den Papiereinzug hinten nur, um 2-seitige Druckaufträge manuell zu drucken.

- \*2 Sie können bis zu 30 Blatt Papier einlegen, die bereits auf einer Seite bedruckt sind.
- \*3 Sie können bis zu 5 Blatt Papier einlegen, die bereits auf einer Seite bedruckt sind.

#### Zugehörige Informationen

➡ "Bezeichnungen und Funktionen der Teile" auf Seite 15

## Papiersortenliste

Wählen Sie für ein optimales Druckergebnis die dem Papier entsprechende Papiersorte aus.

| Medienname                                | Medium                     |                            |                  |                                       |  |  |
|-------------------------------------------|----------------------------|----------------------------|------------------|---------------------------------------|--|--|
|                                           | Bedienfeld                 | 3edienfeld Druckertreiber  |                  | Epson-<br>Universaldruckertr<br>eiber |  |  |
| Kopierpapier,<br>Normalpapier             | Normalpapier               | Normalpapier               | Normalpapier     | Normalpapier                          |  |  |
| Epson Bright White<br>Ink Jet Paper       |                            |                            |                  |                                       |  |  |
| Letterhead                                | Letterhead                 | Letterhead                 | Letterhead       | Letterhead                            |  |  |
| Recyclingpapier                           | Recycling Papier           | Recycling Papier           | Recycling Papier | Recycling Papier                      |  |  |
| Farbiges Papier                           | Farbe                      | Farbe                      | Farbe            | Farbiges Papier                       |  |  |
| Vorgedrucktes Papier                      | Vordruck                   | Vordruck                   | Vordruck         | Vordruck                              |  |  |
| Epson Ultra Glossy<br>Photo Paper         | Epson Ultra Glossy         | Epson Ultra Glossy         | -                | -                                     |  |  |
| Epson Premium<br>Glossy Photo Paper       | Epson Premium<br>Glossy    | Epson Premium<br>Glossy    | -                | -                                     |  |  |
| Epson Premium<br>Semigloss Photo<br>Paper | Epson Premium<br>Semigloss | Epson Premium<br>Semigloss | -                | -                                     |  |  |
| Epson Photo Paper<br>Glossy               | Photo Paper Glossy         | Photo Paper Glossy         | -                | -                                     |  |  |
| Epson Matte Paper-<br>Heavyweight         | Epson Matte                | Epson Matte                | -                | -                                     |  |  |
| Epson Photo Quality<br>Ink Jet Paper      |                            |                            |                  |                                       |  |  |
| Dickeres Papier                           | Dickeres Papier            | Dickeres Papier            | Schwer           | Dick                                  |  |  |
| Umschlag                                  | Umschlag                   | Umschlag                   | Briefumschlag    | Briefumschlag                         |  |  |

# Einlegen des Papiers in die Papierkassette

1. Prüfen Sie, dass der Drucker nicht in Betrieb ist, und ziehen Sie dann die Papierkassette heraus.

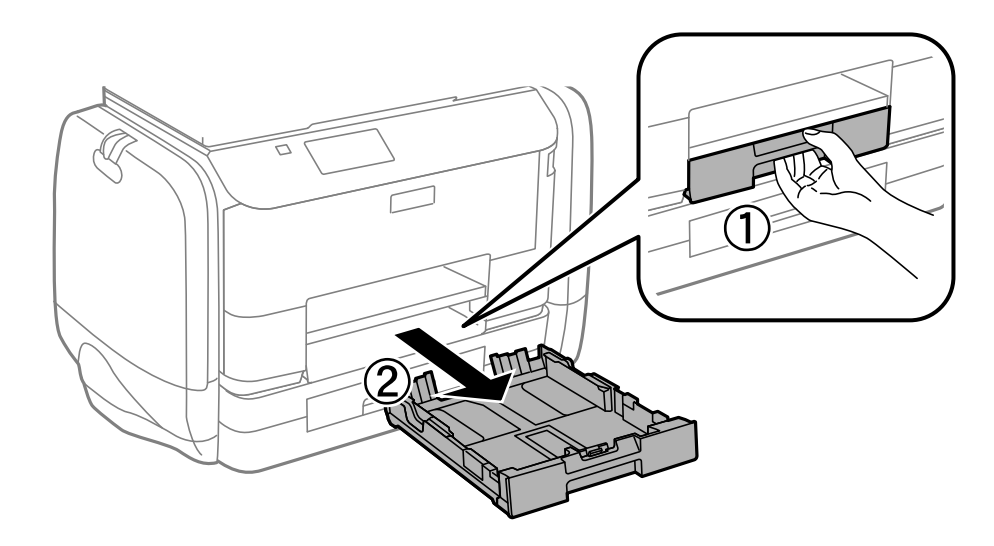

*Hinweis: Entfernen Sie die Papierkassettenabdeckung von Papierkassette 2.* 

2. Schieben Sie die Papierführungsschienen bis zur maximalen Position.

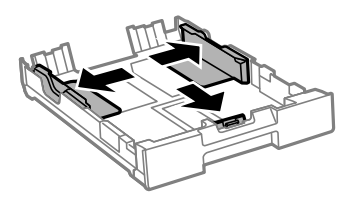

*Hinweis: Wenn Sie ein größeres Papierformat als A4 verwenden, verlängern Sie die Papierkassette.* 

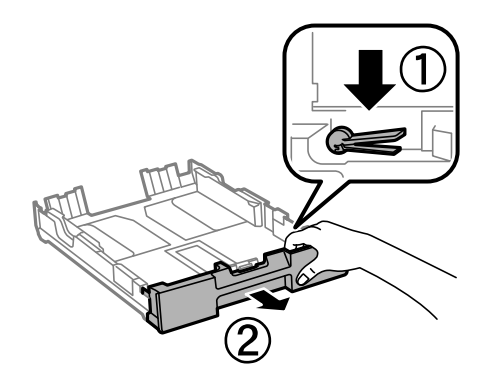

3. Schieben Sie die vordere Papierführungsschiene an die Position, die dem zu verwendenden Papierformat entspricht.

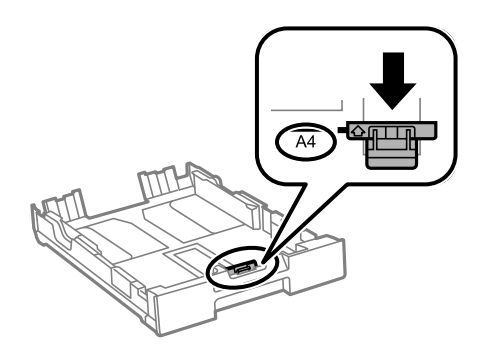

4. Legen Sie das Papier mit der zu bedruckenden Seite nach unten zeigend so ein, dass es an die vordere Papierführungsschiene anstößt.

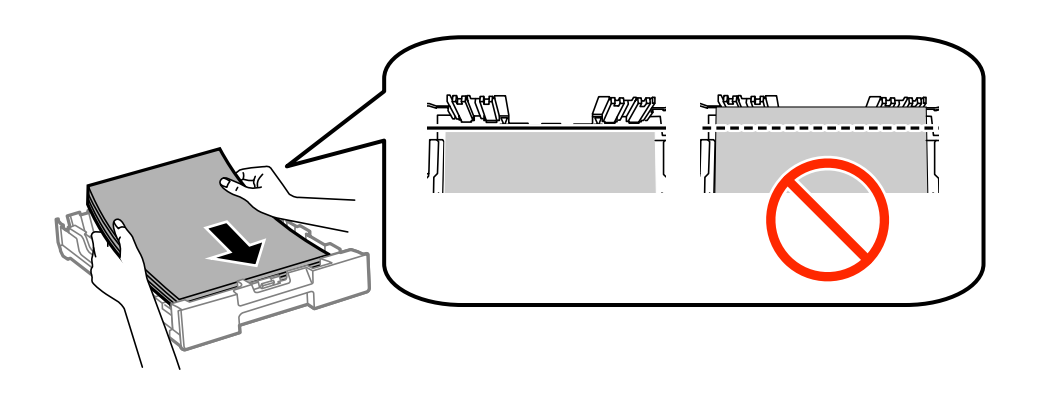

### Wichtig:

- □ Stellen Sie sicher, dass das Papier nicht über das Symbol **V** am Ende der Papierkassette hinausragt.
- □ Legen Sie nicht mehr Blätter ein, als die für das Papier angegebene Höchstzahl. Legen Sie Normalpapier nicht über die sich innen an der Papierführungsschiene befindliche Linie unterhalb des Symbols ▼ ein.
- 5. Schieben Sie die seitlichen Papierführungsschienen an die Kanten des Papiers heran.

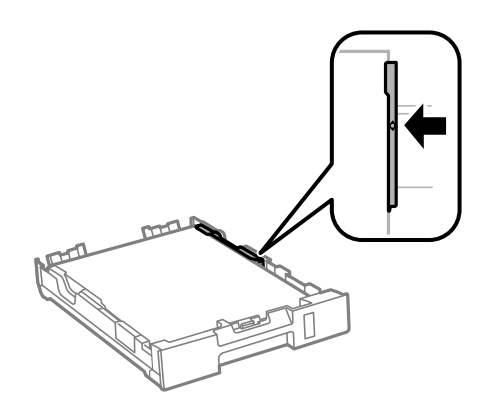

6. Schieben Sie die Papierkassette bis zum Anschlag hinein.

#### Hinweis:

Befestigen Sie für Papierkassette 2 die Papierkassettenabdeckung vor dem Einschieben.

7. Wählen Sie auf dem Bedienfeld das Papierformat und die Papiersorte für das Papier aus, das Sie in den Papierkassette eingelegt haben.

#### Hinweis:

Sie können den Bildschirm, auf dem die Papierformats- und Papiersorteneinstellungen angezeigt werden, auch durch Auswahl der Optionen **Menü** > **Papiereinrichtung** aufrufen.

8. Ziehen Sie das Ausgabefach heraus.

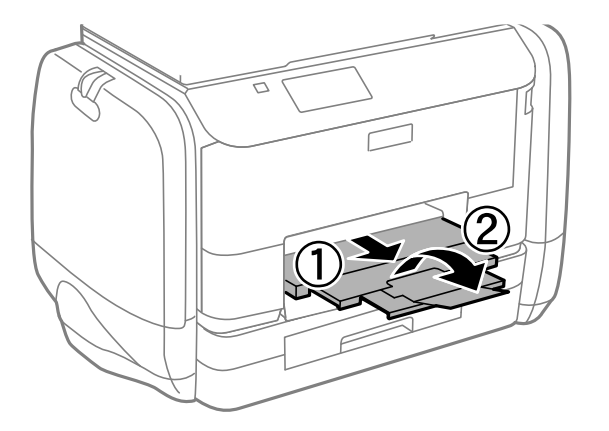

#### Zugehörige Informationen

- ➡ "Vorsichtsmaßnahmen bei der Handhabung von Papier" auf Seite 27
- ➡ "Verfügbares Papier und Fassungskapazität" auf Seite 28

# Einlegen des Papiers in den Papiereinzug hinten

1. Öffnen Sie den Einzugsschutz und ziehen Sie die Papierauflage heraus.

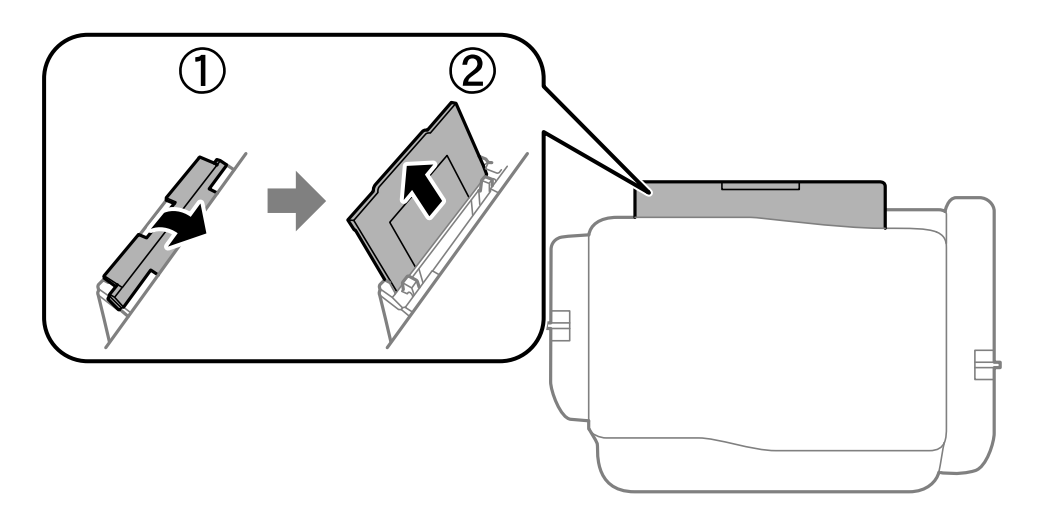

2. Schieben Sie die Papierführungsschienen an die Papierkanten heran.

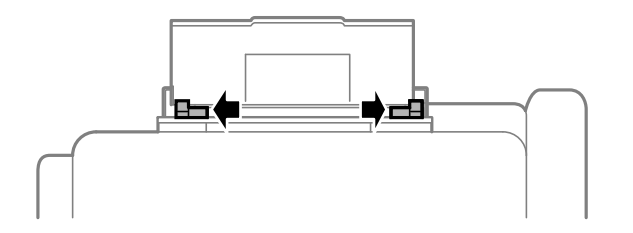

3. Legen Sie das Papier in der Mitte vom Papiereinzug hinten mit der zu bedruckenden Seite nach oben ein.

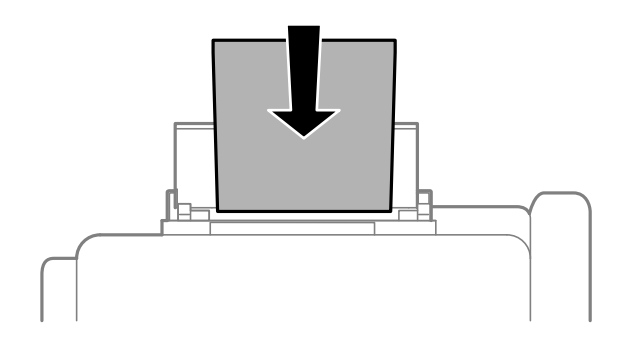

### Wichtig:

- □ Legen Sie nicht mehr Blätter ein, als die für das Papier angegebene Höchstzahl. Legen Sie Normalpapier nicht über die sich innen an der Papierführungsschiene befindliche Linie unterhalb des Symbols ▼ ein.
- □ Legen Sie Papier mit der kurzen Kante zuerst ein. Wenn Sie jedoch die Breite des benutzerdefinierten Formats an der Längskante ausgerichtet haben, legen Sie das Papier zuerst mit der Längskante ein.

#### □ Umschlag

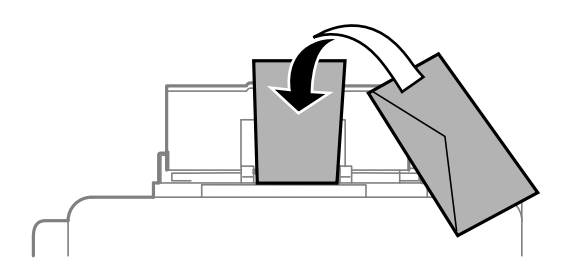

Vorgelochtes Papier

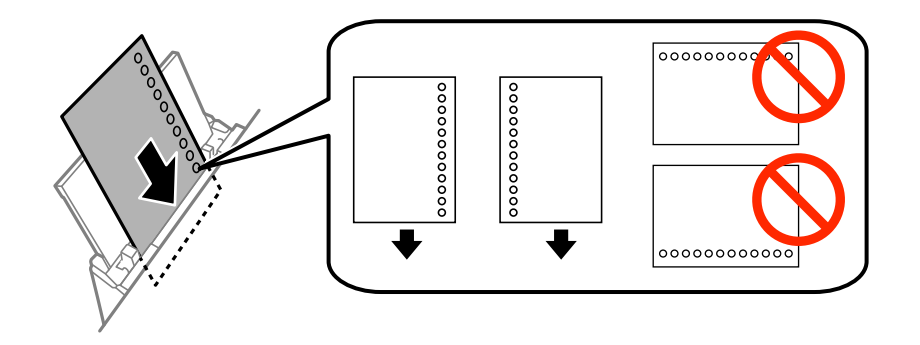

#### Hinweis:

Für vorgelochtes Papier müssen folgende Bedingungen erfüllt sein: Automatisches 2-seitiges Drucken steht für vorgelochtes Papier nicht zur Verfügung.

- 🗅 Fassungskapazität: Ein Blatt
- U Verfügbare Formate: A4, B5, A5, A6, Letter, Legal
- Lochung: Legen Sie Papier nicht mit der Lochung nach oben oder unten ein.
  Stellen Sie die Druckposition der Datei so ein, dass nicht über die Lochung gedruckt wird.
- 4. Schieben Sie die Papierführungsschienen an die Papierkanten heran.

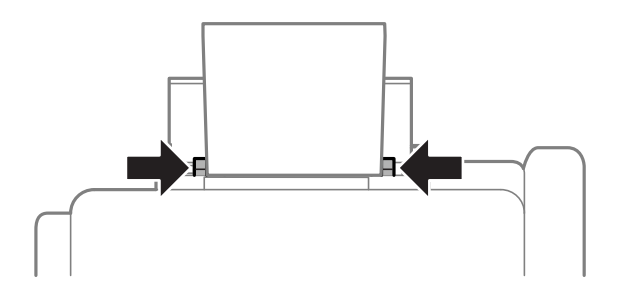

- 5. Wählen Sie auf dem Bedienfeld **Menü > Papiereinrichtung > Papiereinzug hinten** und anschließend das Papierformat und die Papiersorte für das Papier aus, das Sie in den eingelegt haben.
- 6. Ziehen Sie das Ausgabefach heraus.

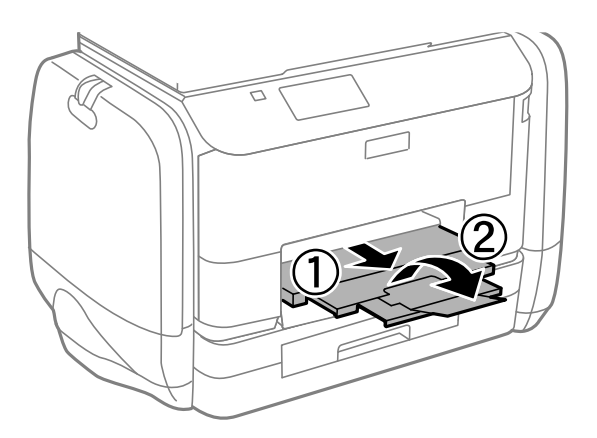

#### Hinweis:

Legen Sie das restliche Papier zurück in seine Verpackung. Wenn Sie das Papier im Drucker lassen, wellt es sich unter Umständen, sodass die Druckqualität abnimmt.

#### Zugehörige Informationen

- ➡ "Vorsichtsmaßnahmen bei der Handhabung von Papier" auf Seite 27
- ➡ "Verfügbares Papier und Fassungskapazität" auf Seite 28

# Drucken

# **Drucken vom Computer**

Wenn Sie bestimmte Druckertreibereinstellungen nicht ändern können, wurde möglicherweise der Zugriff durch den Administrator beschränkt. Wenden Sie sich an den Druckeradministrator.

### Grundlagen des Druckens – Windows

#### Hinweis:

- □ Eine Erläuterung zu den Einstellungsoptionen finden Sie in der Online-Hilfe. Rechtsklicken Sie auf eine Option und klicken Sie dann auf **Hilfe**.
- Die Vorgehensweisen können sich je nach Anwendung unterscheiden. Weitere Informationen finden Sie in der Hilfe der Anwendung.
- 1. Legen Sie Papier in den Drucker ein.
- 2. Öffnen Sie die Datei, die Sie drucken möchten.
- 3. Klicken Sie im Menü Datei auf Drucken oder auf Druckeinrichtung.
- 4. Wählen Sie Ihren Drucker.
- 5. Wählen Sie Einstellungen oder Eigenschaften, um das Druckertreiberfenster aufzurufen.

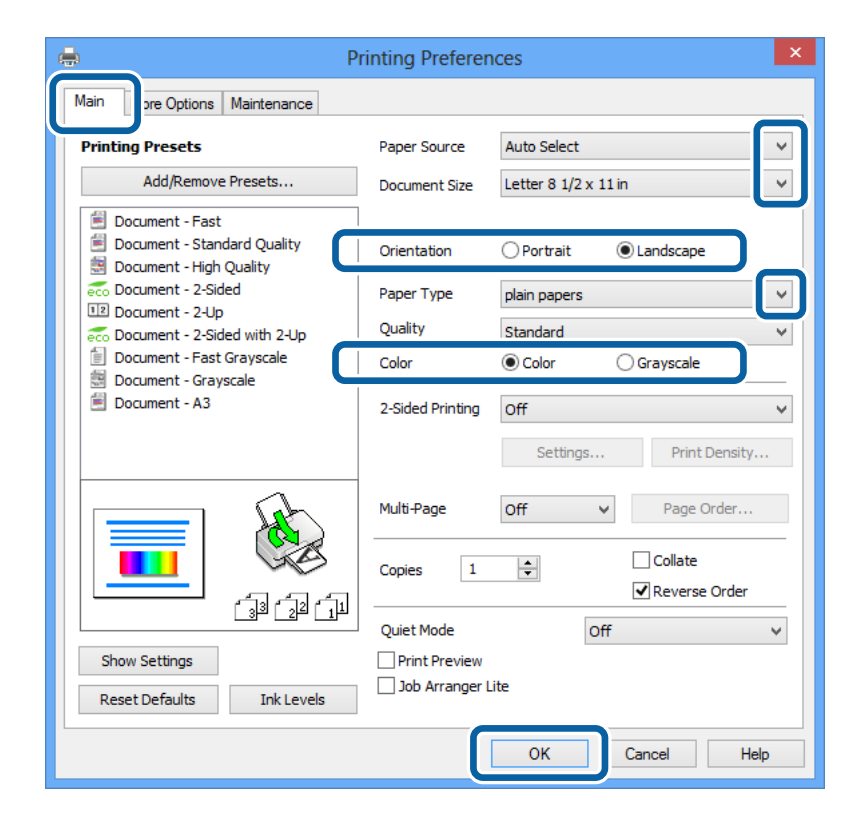
- 6. Wählen Sie die folgenden Einstellungen.
  - Depierzufuhr: Wählen Sie die Papierquelle, in die Sie das Papier eingelegt haben.
  - Dokumentgröße: Wählen Sie das Papierformat, das Sie in der Anwendung eingestellt haben.
  - □ Ausrichtung: Wählen Sie die Ausrichtung, die Sie in der Anwendung eingestellt haben.
  - Druckmedium: Wählen Sie die Papiersorte, die Sie eingelegt haben.
  - □ Farbe: Wählen Sie **Graustufen**, wenn Sie in Schwarz-Weiß oder Graustufen drucken möchten.

#### Hinweis:

- □ Wenn Sie Daten mit hoher Dichte auf Normalpapier, Letterhead oder vorbedrucktem Papier drucken, wählen Sie als Einstellung bei Qualitätdie Option Standard-Vivid, damit Ihr Ausdruck kräftiger wird.
- U Wenn der Druck auf Umschläge erfolgen soll, wählen Sie Querformat als Einstellung unter Ausrichtung aus.
- 7. Klicken Sie auf **OK**, um das Druckertreiberfenster zu schließen.
- 8. Klicken Sie auf **Drucken**.

#### Zugehörige Informationen

- ➡ "Verfügbares Papier und Fassungskapazität" auf Seite 28
- ➡ "Einlegen des Papiers in die Papierkassette" auf Seite 31
- ➡ "Einlegen des Papiers in den Papiereinzug hinten" auf Seite 33
- ➡ "Papiersortenliste" auf Seite 30

### Grundlagen des Druckens – Mac OS X

#### Hinweis:

Die Vorgehensweisen können sich je nach Anwendung unterscheiden. Weitere Informationen finden Sie in der Hilfe der Anwendung.

- 1. Legen Sie Papier in den Drucker ein.
- 2. Öffnen Sie die Datei, die Sie drucken möchten.

3. Wählen Sie die Option **Drucken** im Menü **Datei** oder einen anderen Befehl aus, um das Dialogfeld Print (Drucken) aufzurufen.

Falls nötig, klicken Sie auf **Details einblenden** oder **▼**, um das Druckfenster zu erweitern.

| Printer: EPSON XX   | xx 🗘                                                              |
|---------------------|-------------------------------------------------------------------|
| Presets: Default Se | ttings ‡                                                          |
| Copies: 1           |                                                                   |
| Pages: • All        | 1                                                                 |
| Paper Size: A4      | 1 to: 1                                                           |
| Orientation:        |                                                                   |
| Preview             | *                                                                 |
| 🗹 Auto Rotate       | Show Notes                                                        |
| O Scale:            | 97 %                                                              |
| • Scale to Fit:     | <ul> <li>Print Entire Image</li> <li>Fill Entire Paper</li> </ul> |
| Copies per page:    | 1 ‡                                                               |
|                     | Cancel Print                                                      |
|                     |                                                                   |

- 4. Wählen Sie die folgenden Einstellungen.
  - □ Drucker: Wählen Sie Ihren Drucker.
  - □ Voreinstellung: Wählen Sie aus, wann Sie die registrierten Einstellungen verwenden möchten.
  - Depierformat: Wählen Sie das Papierformat, das Sie in der Anwendung eingestellt haben.
  - □ Ausrichtung: Wählen Sie die Ausrichtung, die Sie in der Anwendung eingestellt haben.

#### Hinweis:

Wählen Sie zum Drucken auf Umschlägen Querformat als Ausrichtung aus.

5. Wählen Sie Druckereinstellungen aus dem Popup-Menü.

| Printer: EPSON XXXX \$      |  |
|-----------------------------|--|
| Presets: Default Settings + |  |
| Copies: 1                   |  |
| Pages:                      |  |
| Paper Size: A4              |  |
| Orientation:                |  |
| Print Settings              |  |
| Paper Source: Auto Select   |  |
| Media Type: plain papers    |  |
| Print Quality: Normal       |  |
| Grayscale                   |  |
|                             |  |
| Cancel                      |  |
|                             |  |

#### Hinweis:

Wenn unter Mac OS X v10.8.x oder einer höheren Version das Menü **Druckereinstellungen** nicht angezeigt wird, wurde der Epson-Druckertreiber nicht richtig installiert.

Wählen Sie die Option **Systemeinstellungen** im Menü > **Drucker & Scanner** (oder **Drucken & Scannen**, **Drucken & Faxen**) aus. Entfernen Sie den Drucker und fügen Sie ihn anschließend wieder hinzu. Gehen Sie wie folgt vor, um einen Drucker hinzuzufügen.

#### http://epson.sn

- 6. Wählen Sie die folgenden Einstellungen.
  - Depierquelle: Wählen Sie die Papierquelle, in die Sie das Papier eingelegt haben.
  - D Medium: Wählen Sie die Papiersorte, die Sie eingelegt haben.
  - 🖵 Graustufen: Wählen Sie diese Option, wenn Sie in Schwarz-Weiß oder Graustufen drucken möchten.
- 7. Klicken Sie auf Drucken.

#### Zugehörige Informationen

- ➡ "Verfügbares Papier und Fassungskapazität" auf Seite 28
- ➡ "Einlegen des Papiers in die Papierkassette" auf Seite 31
- ➡ "Einlegen des Papiers in den Papiereinzug hinten" auf Seite 33
- ➡ "Papiersortenliste" auf Seite 30

### 2-seitiges Drucken

Mit den folgenden beiden Methoden können beide Seiten eines Blatts bedruckt werden.

Automatisches 2-seitiges Drucken

□ Manuelles 2-seitiges Drucken (nur für Windows)

Wenn der Drucker das Bedrucken der ersten Seite abgeschlossen hat, drehen Sie das Papier um, damit die andere Seite bedruckt werden kann.

Sie können auch eine Broschüre drucken, die durch Falten eines Ausdrucks erstellt wird. (Nur fürWindows)

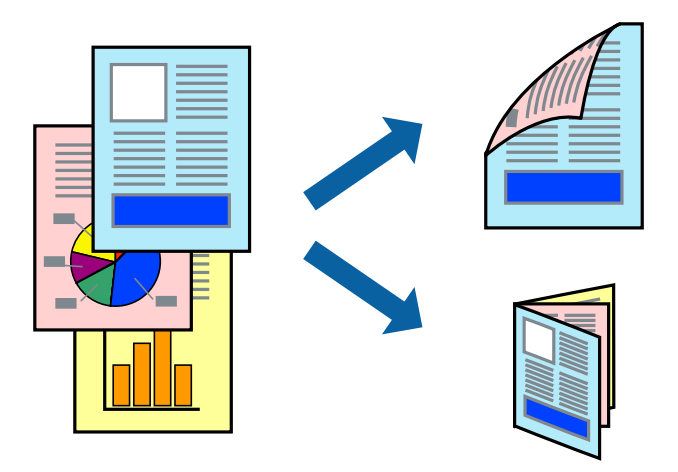

#### Hinweis:

- Die Verwendung von Papier, das für das 2-seitige Drucken ungeeignet ist, kann zur Verringerung der Druckqualität und zu Papierstau führen.
- **D** Abhängig vom Papier und von den Daten kann die Tinte auf die andere Seite des Papiers durchsickern.

#### Zugehörige Informationen

➡ "Verfügbares Papier und Fassungskapazität" auf Seite 28

#### 2-seitiges Drucken – Windows

#### Hinweis:

- Manuelles 2-seitiges Drucken steht zur Verfügung, wenn EPSON Status Monitor 3 aktiviert ist. Wenn EPSON Status Monitor 3 deaktiviert ist, rufen Sie den Druckertreiber auf, klicken Sie auf der Registerkarte Utility auf Erweiterte Einstellungen und wählen Sie EPSON Status Monitor 3 aktivieren.
- □ Manuelles 2-seitiges Drucken steht gegebenenfalls nicht zur Verfügung, wenn über ein Netzwerk auf den Drucker zugegriffen wird oder der Drucker als freigegebener Drucker verwendet wird.
- 1. Legen Sie Papier in den Drucker ein.
- 2. Öffnen Sie die Datei, die Sie drucken möchten.
- 3. Rufen Sie das Druckertreiberfenster auf.
- Wählen Sie auf der Registerkarte Haupteinstellungen die OptionAuto (Bindung an langer Kante), Auto (Bindung an kurzer Kante), Manuell (Bindung an langer Kante) oder Manuell (Bindung an kurzer Kante) unter 2-seitiges Drucken aus.
- 5. Klicken Sie auf Einstellungen, nehmen Sie die geeigneten Einstellungen vor und klicken Sie dann auf OK.

#### Hinweis:

Wenn Sie eine gefalzte Broschüre drucken möchten, wählen Sie Broschüre.

6. Klicken Sie auf **Druckdichte** und wählen Sie unter **Vorlagenart wählen** die Vorlagenart aus. Klicken Sie dann auf **OK**.

Die Einstellungen für diese Vorlagenart werden vom Druckertreiber automatisch eingestellt.

#### Hinweis:

- □ Der Druckvorgang kann sich je nach den für Vorlagenart wählen im Fenster Einstellung der Druckdichte und für Qualität auf der Registerkarte Haupteinstellungen ausgewählten Optionen verlangsamen.
- **D** Beim manuellen 2-seitigen Drucken ist die Einstellung **Einstellung der Druckdichte** nicht verfügbar.
- 7. Stellen Sie die anderen Optionen auf den Registerkarten **Haupteinstellungen** und **Weitere Optionen** je nach Bedarf ein und klicken Sie dann auf **OK**.
- 8. Klicken Sie auf **Drucken**.

Wenn beim manuellen 2-seitigen Drucken das Bedrucken der ersten Seite abgeschlossen wurde, wird ein Popup-Fenster auf dem Computer angezeigt. Befolgen Sie die Anweisungen auf dem Bildschirm.

#### Zugehörige Informationen

- ➡ "Einlegen des Papiers in die Papierkassette" auf Seite 31
- ➡ "Einlegen des Papiers in den Papiereinzug hinten" auf Seite 33
- ➡ "Grundlagen des Druckens Windows" auf Seite 36

### 2-seitiges Drucken – Mac OS X

- 1. Legen Sie Papier in den Drucker ein.
- 2. Öffnen Sie die Datei, die Sie drucken möchten.
- 3. Rufen Sie das Dialogfeld Print (Drucken) auf.
- 4. Wählen Sie Duplexdruck-Einstellungen aus dem Popup-Menü.
- 5. Wählen Sie die Bindungen und Vorlagenart.

#### Hinweis:

Der Druckvorgang kann sich je nach der Einstellung für **Vorlagenart** verlangsamen.

- Beim Drucken von Daten mit hoher Dichte wie Fotos oder Grafiken empfiehlt es sich, für Vorlagenart die Einstellung Text & amp; Grafik oder Text & amp; Foto zu wählen. Wenn sich Streifen bilden oder die Tinte auf der Rückseite durchsickert, passen Sie die Druckdichte und die Tintentrocknungszeit an, indem Sie neben Einstellungen auf die Pfeilmarkierung klicken.
- 6. Stellen Sie die anderen Optionen je nach Bedarf ein.
- 7. Klicken Sie auf **Drucken**.

#### Zugehörige Informationen

- ➡ "Einlegen des Papiers in die Papierkassette" auf Seite 31
- ➡ "Einlegen des Papiers in den Papiereinzug hinten" auf Seite 33
- ➡ "Grundlagen des Druckens Mac OS X" auf Seite 37

### Drucken von mehreren Seiten auf ein Blatt

Sie können die Daten von zwei oder vier Seiten auf ein einziges Blatt Papier drucken.

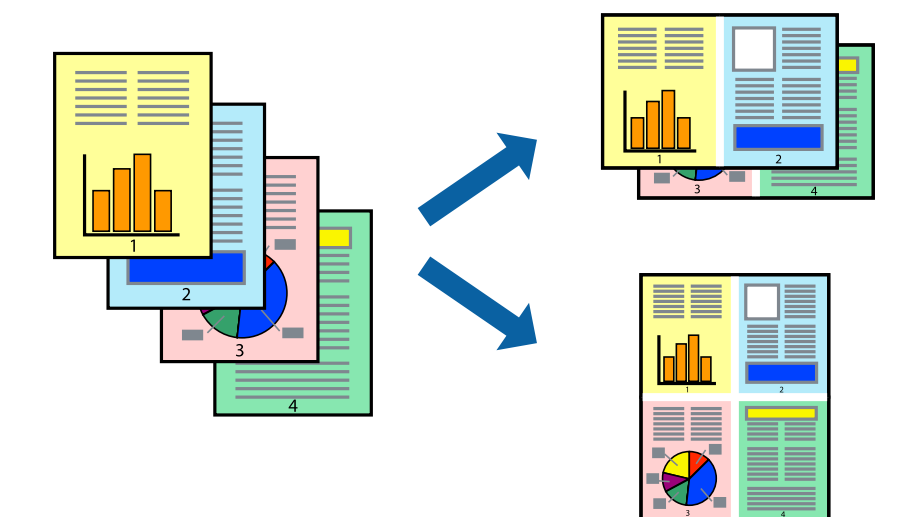

### Drucken von mehreren Seiten pro Blatt - Windows

- 1. Legen Sie Papier in den Drucker ein.
- 2. Öffnen Sie die Datei, die Sie drucken möchten.
- 3. Rufen Sie das Druckertreiberfenster auf.
- 4. Wählen Sie auf der Registerkarte **Haupteinstellungen** als Einstellung für **Multi-Page** die Option **2-Up** oder **4-Up**.
- 5. Klicken Sie auf **Seitenfolge**, nehmen Sie die geeigneten Einstellungen vor und klicken Sie dann auf **OK**, um das Fenster zu schließen.
- 6. Stellen Sie die anderen Optionen auf den Registerkarten **Haupteinstellungen** und **Weitere Optionen** je nach Bedarf ein und klicken Sie dann auf **OK**.
- 7. Klicken Sie auf **Drucken**.

#### Zugehörige Informationen

- ➡ "Einlegen des Papiers in die Papierkassette" auf Seite 31
- ➡ "Einlegen des Papiers in den Papiereinzug hinten" auf Seite 33
- ➡ "Grundlagen des Druckens Windows" auf Seite 36

### Drucken von mehreren Seiten pro Blatt – Mac OS X

- 1. Legen Sie Papier in den Drucker ein.
- 2. Öffnen Sie die Datei, die Sie drucken möchten.
- 3. Rufen Sie das Dialogfeld Print (Drucken) auf.

- 4. Wählen Sie Layout aus dem Popup-Menü.
- 5. Wählen Sie die Anzahl der Seiten in Seiten pro Blatt, die Seitenfolge (Reihenfolge der Seiten) und Rahmen.
- 6. Stellen Sie die anderen Optionen je nach Bedarf ein.
- 7. Klicken Sie auf **Drucken**.

#### Zugehörige Informationen

- ➡ "Einlegen des Papiers in die Papierkassette" auf Seite 31
- ➡ "Einlegen des Papiers in den Papiereinzug hinten" auf Seite 33
- ➡ "Grundlagen des Druckens Mac OS X" auf Seite 37

### Drucken mit automatischer Anpassung an das Papierformat

Sie können die Druckausgabe an das Papierformat im Drucker anpassen.

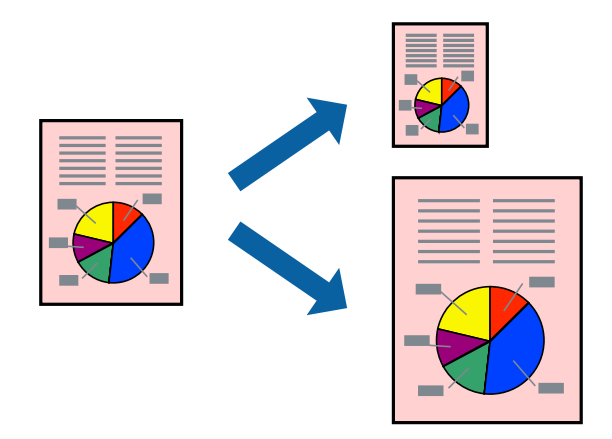

### Drucken mit automatischer Anpassung an das Papierformat – Windows

- 1. Legen Sie Papier in den Drucker ein.
- 2. Öffnen Sie die Datei, die Sie drucken möchten.
- 3. Rufen Sie das Druckertreiberfenster auf.
- 4. Wählen Sie die folgenden Einstellungen auf der Registerkarte Weitere Optionen.
  - 🖵 Dokumentgröße: Wählen Sie das Papierformat, das Sie in der Anwendung eingestellt haben.
  - Ausgabe-Papier: Wählen Sie das im Drucker eingelegte Papierformat.
     Passend auf Seite wird automatisch ausgewählt.

#### Hinweis:

Wenn Sie ein verkleinertes Bild in der Seitenmitte drucken möchten, wählen Sie die Option Mitte.

- 5. Stellen Sie die anderen Optionen auf den Registerkarten **Haupteinstellungen** und **Weitere Optionen** je nach Bedarf ein und klicken Sie dann auf **OK**.
- 6. Klicken Sie auf **Drucken**.

#### Drucken

#### Zugehörige Informationen

- ➡ "Einlegen des Papiers in die Papierkassette" auf Seite 31
- ➡ "Einlegen des Papiers in den Papiereinzug hinten" auf Seite 33
- ➡ "Grundlagen des Druckens Windows" auf Seite 36

### Drucken mit automatischer Anpassung an das Papierformat – Mac OS X

- 1. Legen Sie Papier in den Drucker ein.
- 2. Öffnen Sie die Datei, die Sie drucken möchten.
- 3. Rufen Sie das Dialogfeld Print (Drucken) auf.
- 4. Wählen Sie das **Papierformat**, das Sie in der Anwendung eingestellt haben.
- 5. Wählen Sie Papierhandhabung aus dem Popup-Menü.
- 6. Wählen Sie An Papierformat anpassen.
- 7. Wählen Sie das im Drucker eingelegte Papierformat als Einstellung für das Papierformat des Ziels.
- 8. Stellen Sie die anderen Optionen je nach Bedarf ein.
- 9. Klicken Sie auf **Drucken**.

#### Zugehörige Informationen

- ➡ "Einlegen des Papiers in die Papierkassette" auf Seite 31
- ➡ "Einlegen des Papiers in den Papiereinzug hinten" auf Seite 33
- ➡ "Grundlagen des Druckens Mac OS X" auf Seite 37

### Drucken von mehreren Dateien gleichzeitig (nur für Windows)

Mit **Druckauftrag-Organisator Lite** können Sie mehrere in verschiedenen Anwendungen erstellte Dateien zu einem Druckauftrag kombinieren. Sie können für kombinierte Dateien Druckeinstellungen wie Layout, Druckreihenfolge und Ausrichtung eingeben.

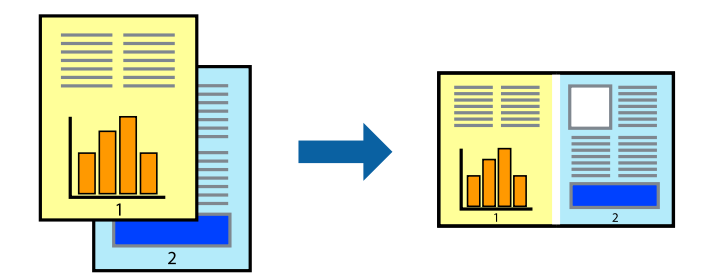

#### Hinweis:

Um ein **Druckprojekt** zu öffnen, das in **Druckauftrag-Organisator Lite** gespeichert wurde, klicken Sie auf der Registerkarte **Utility** des Druckertreibers auf **Druckauftrag-Organisator Lite**. Wählen Sie im Menü **Datei** die Option **Öffnen** aus, um die Datei auszuwählen. Die Dateierweiterung der gespeicherten Dateien ist "ecl".

- 1. Legen Sie Papier in den Drucker ein.
- 2. Öffnen Sie die Datei, die Sie drucken möchten.
- 3. Rufen Sie das Druckertreiberfenster auf.
- 4. Wählen Sie auf der Registerkarte Haupteinstellungen die Option Druckauftrag-Organisator Lite.
- 5. Klicken Sie auf **OK**, um das Druckertreiberfenster zu schließen.
- 6. Klicken Sie auf **Drucken**.

Das Fenster **Druckauftrag-Organisator Lite** wird angezeigt und der Druckauftrag wird dem **Druckprojekt** hinzugefügt.

7. Öffnen Sie bei geöffnetem Fenster **Druckauftrag-Organisator Lite** die Datei, die Sie mit der aktuellen Datei kombinieren möchten, und wiederholen Sie die Schritte 3 bis 6.

#### Hinweis:

Wenn Sie das Fenster **Druckauftrag-Organisator Lite** schließen, wird das nicht gespeicherte **Druckprojekt** gelöscht. Um es zu einem späteren Zeitpunkt auszudrucken, wählen Sie die Option **Speichern** im Menü **Datei** aus.

- 8. Wählen Sie die Menüs Layout und Bearbeiten unter Druckauftrag-Organisator Lite aus, um ggf. das Druckprojekt zu bearbeiten.
- 9. Wählen Sie im Menü **Datei** die Option **Drucken** aus.

#### Zugehörige Informationen

- ➡ "Einlegen des Papiers in die Papierkassette" auf Seite 31
- ➡ "Einlegen des Papiers in den Papiereinzug hinten" auf Seite 33
- ➡ "Grundlagen des Druckens Windows" auf Seite 36

# Vergrößerte Druckausgabe und Erstellen von Postern (nur für Windows)

Sie können ein Bild auf mehreren Blättern drucken, um ein Poster in größerem Format zu erhalten. Sie können Ausrichtungsmarkierungen drucken, um die Blätter zusammenzufügen.

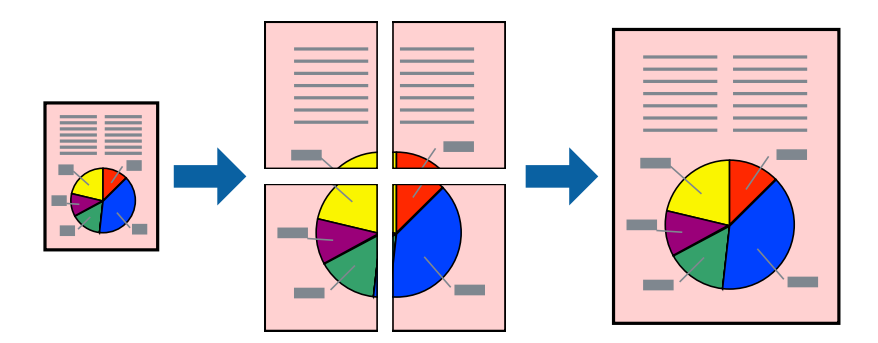

- 1. Legen Sie Papier in den Drucker ein.
- 2. Öffnen Sie die Datei, die Sie drucken möchten.

- 3. Rufen Sie das Druckertreiberfenster auf.
- 4. Wählen Sie auf der Registerkarte **Haupteinstellungen** unter **Multi-Page** die Optionen **2x1 Poster**, **2x2 Poster**, **3x3 Poster**, oder **4x4 Poster**.
- 5. Klicken Sie auf Einstellungen, nehmen Sie die geeigneten Einstellungen vor und klicken Sie dann auf OK.
- 6. Stellen Sie die anderen Optionen auf den Registerkarten **Haupteinstellungen** und **Weitere Optionen** je nach Bedarf ein und klicken Sie dann auf **OK**.
- 7. Klicken Sie auf **Drucken**.

#### Zugehörige Informationen

- ➡ "Einlegen des Papiers in die Papierkassette" auf Seite 31
- ➡ "Einlegen des Papiers in den Papiereinzug hinten" auf Seite 33
- ➡ "Grundlagen des Druckens Windows" auf Seite 36

### Erstellen von Postern mit Ausrichtungsmarken zur Überlappung

Im folgenden Beispiel wird die Erstellung eines Posters veranschaulicht, wenn **2x2 Poster** ausgewählt ist und wenn in **Schnittmarken drucken** die Option **Ausrichtungsmarken zur Überlappung** ausgewählt ist.

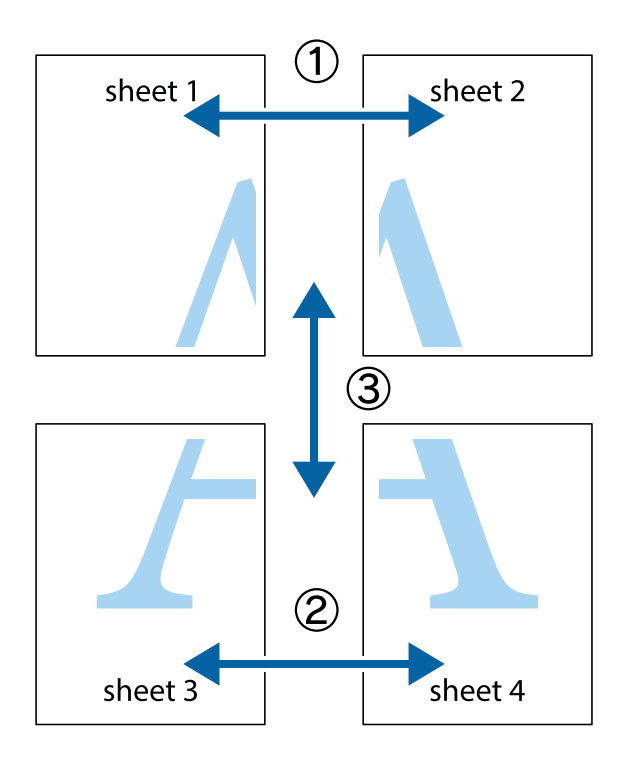

#### Drucken

1. Bereiten Sie Sheet 1 und Sheet 2 vor. Schneiden Sie die Ränder von Sheet 1 entlang der vertikalen blauen Linie durch die Mitte der oberen und unteren Kreuzmarkierungen ab.

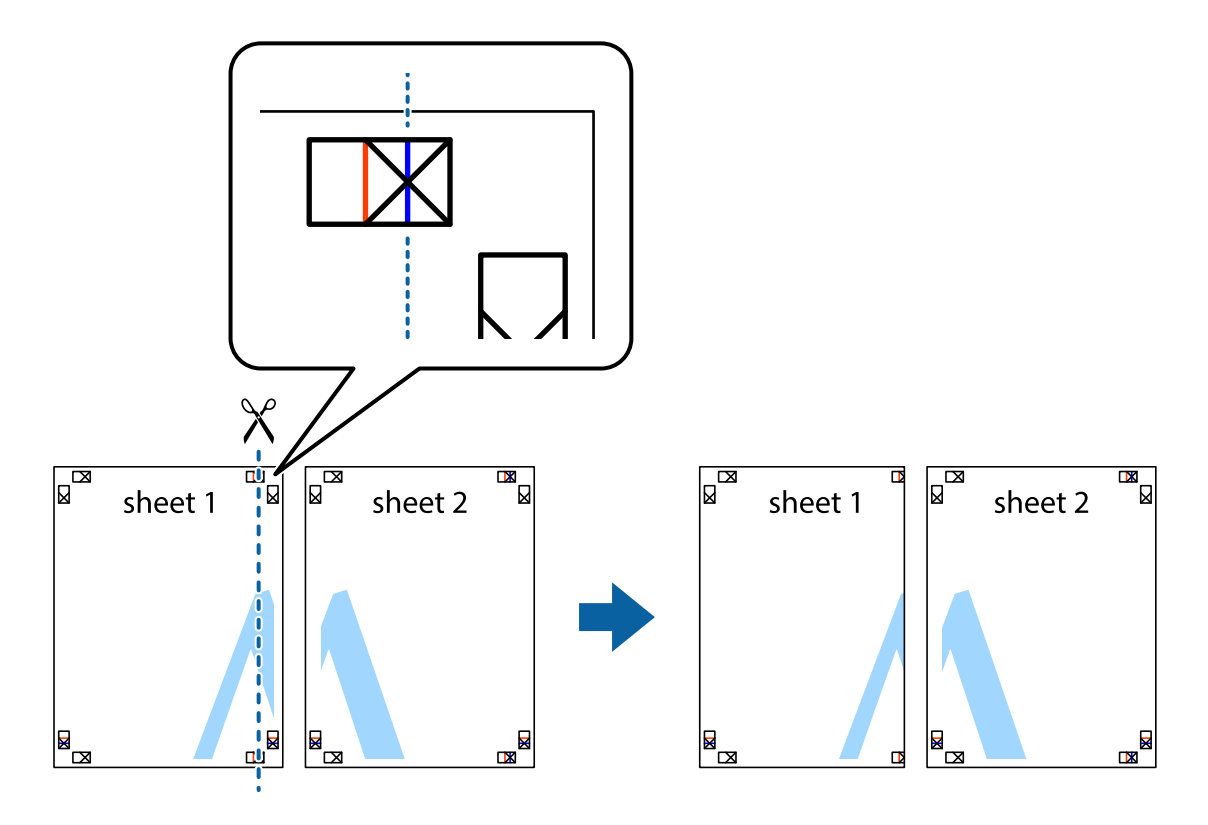

2. Platzieren Sie die Kante von Sheet 1 auf Sheet 2 und richten Sie die Kreuzmarkierungen aneinander aus. Fügen Sie die beiden Blätter mit Klebeband auf der Rückseite vorübergehend zusammen.

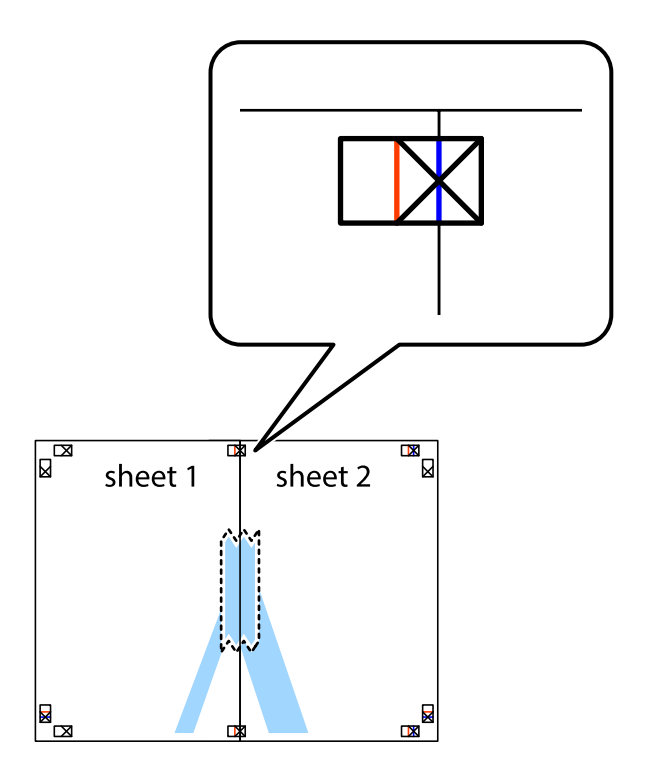

#### Drucken

3. Schneiden Sie die zusammengefügten Blätter entlang der vertikalen roten Linie an den Ausrichtungsmarkierungen (diesmal die Linie links neben den Kreuzmarkierungen) durch.

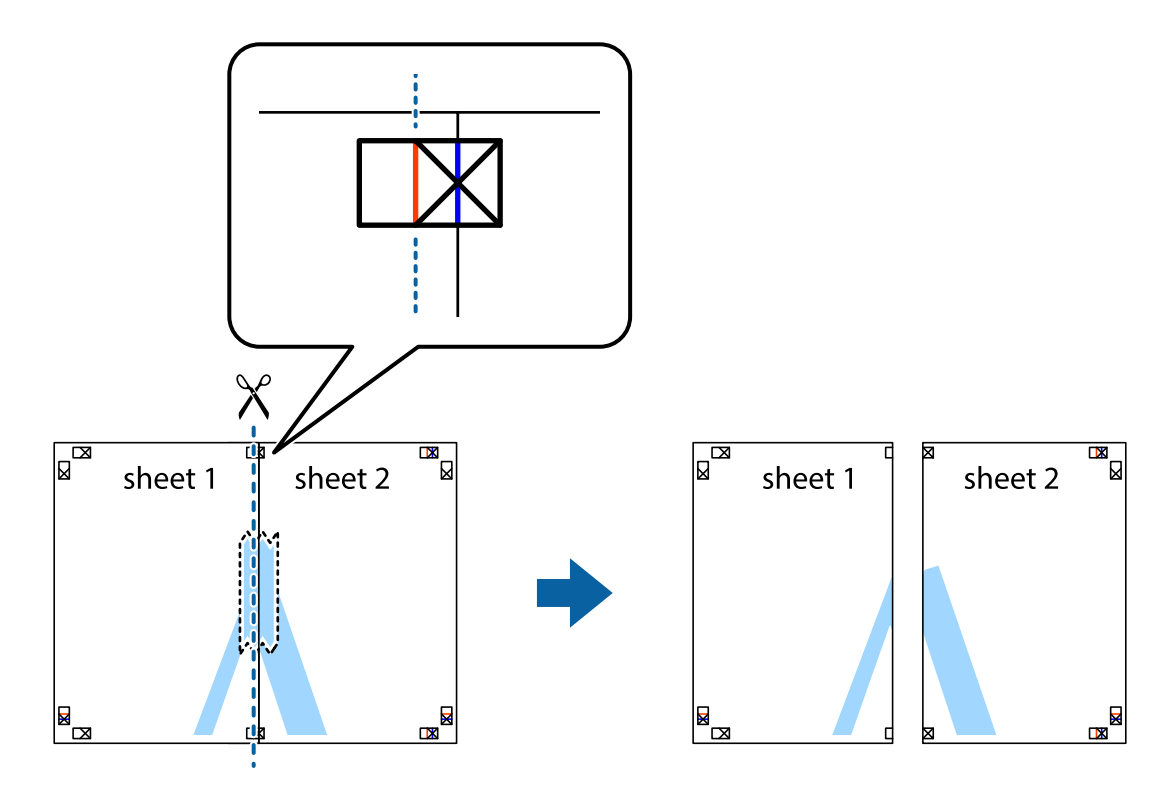

4. Fügen Sie die Blätter mit Klebeband auf der Rückseite zusammen.

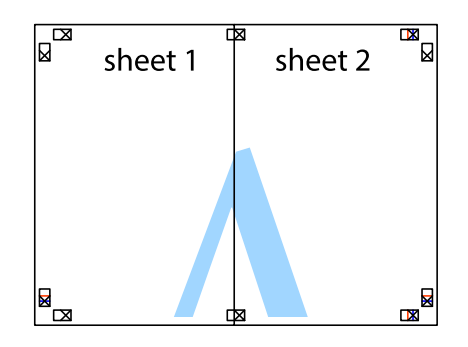

5. Wiederholen Sie die Schritte 1 bis 4, um Sheet 3 und Sheet 4 zusammenzufügen.

6. Schneiden Sie die Ränder von Sheet 1 und Sheet 2 entlang der vertikalen blauen Linie durch die Mitte der linken und rechten Kreuzmarkierungen ab.

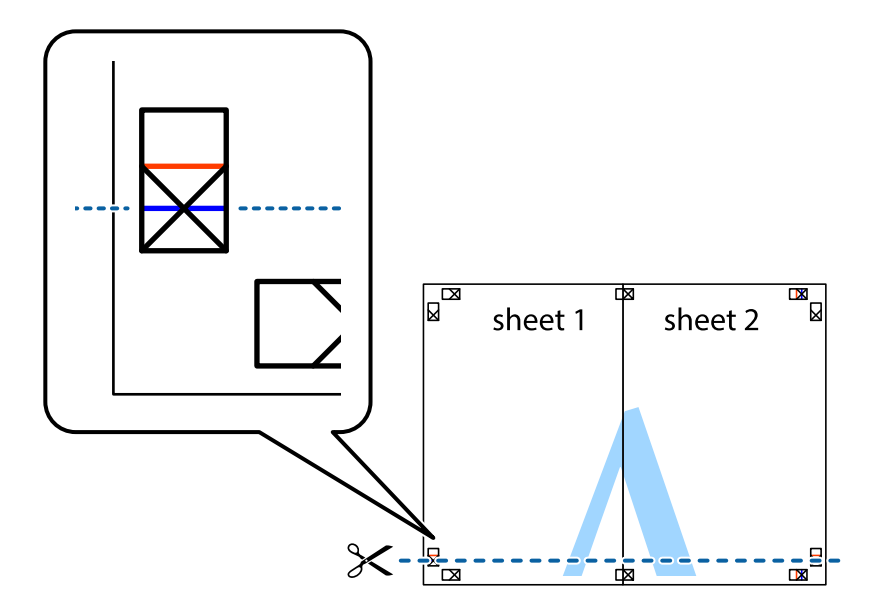

7. Platzieren Sie die Kante von Sheet 1 und Sheet 2 auf Sheet 3 und Sheet 4 und richten Sie die Kreuzmarkierungen aneinander aus. Fügen Sie die Blätter mit Klebeband auf der Rückseite vorübergehend zusammen.

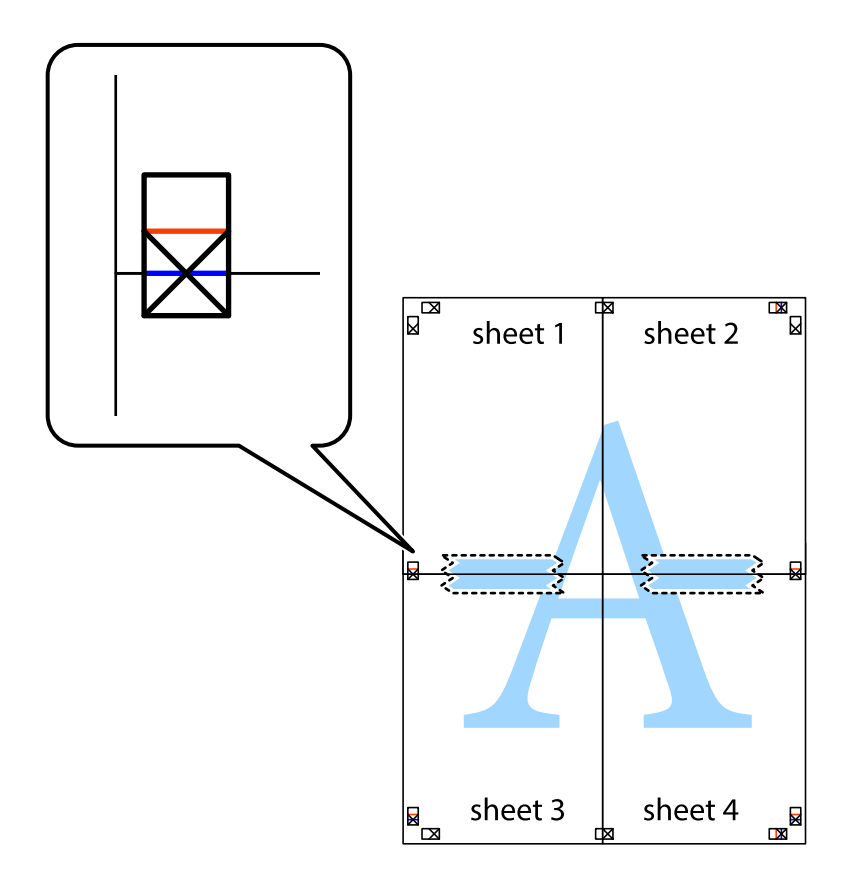

#### Drucken

8. Schneiden Sie die zusammengefügten Blätter entlang der horizontalen roten Linie an den Ausrichtungsmarkierungen (diesmal die Linie über den Kreuzmarkierungen) durch.

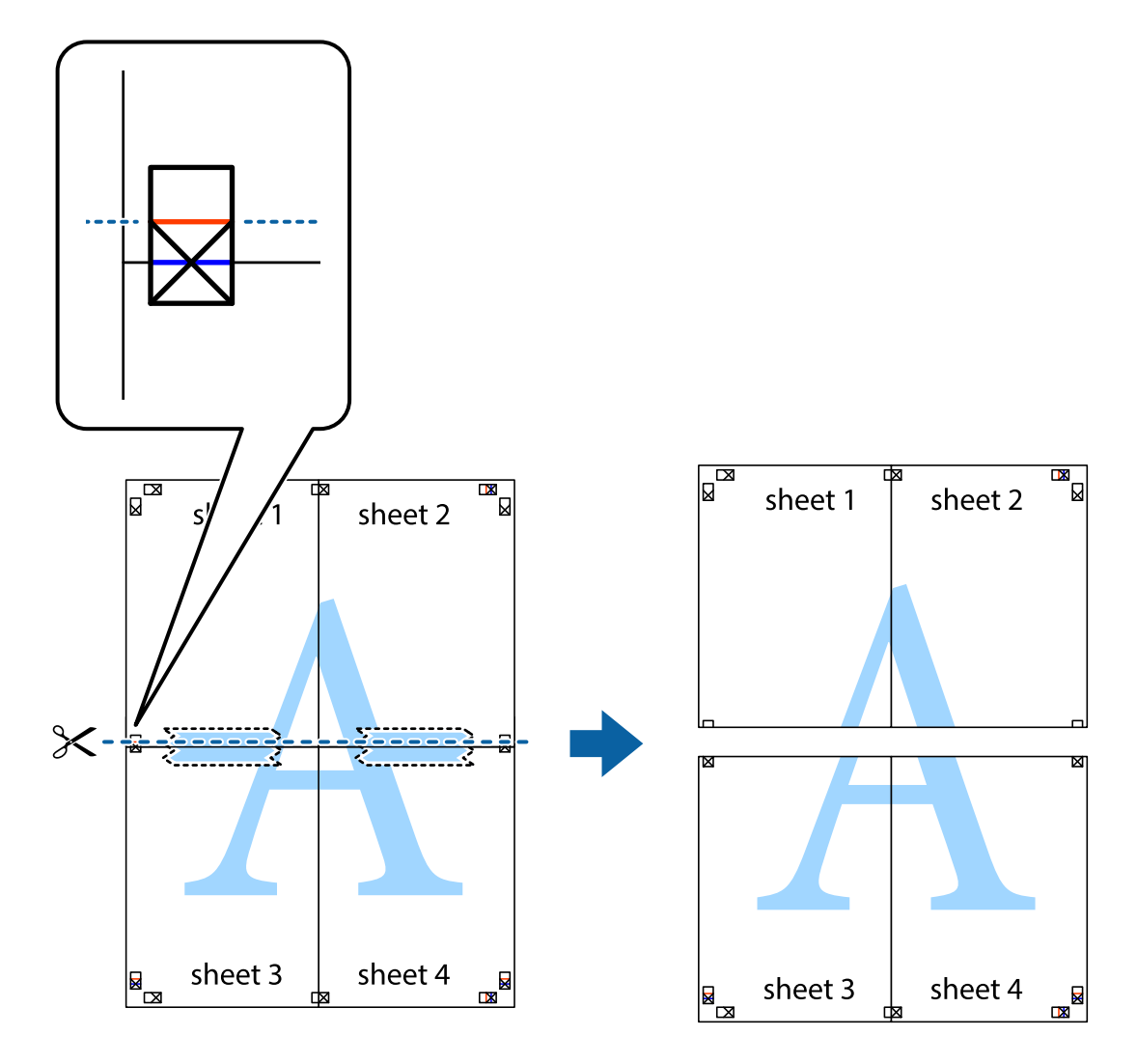

9. Fügen Sie die Blätter mit Klebeband auf der Rückseite zusammen.

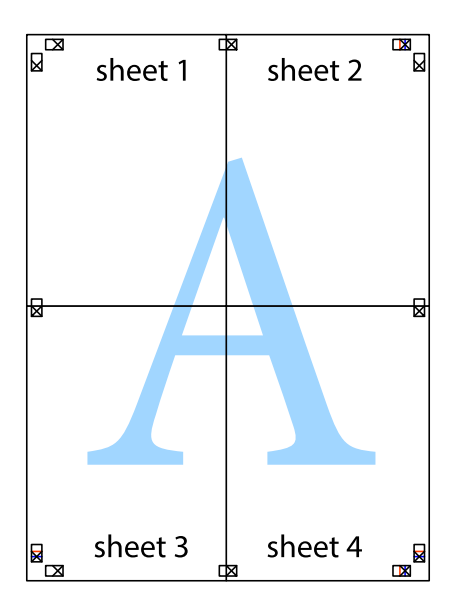

#### Drucken

10. Schneiden Sie die verbleibenden Ränder an der äußeren Hilfslinie ab.

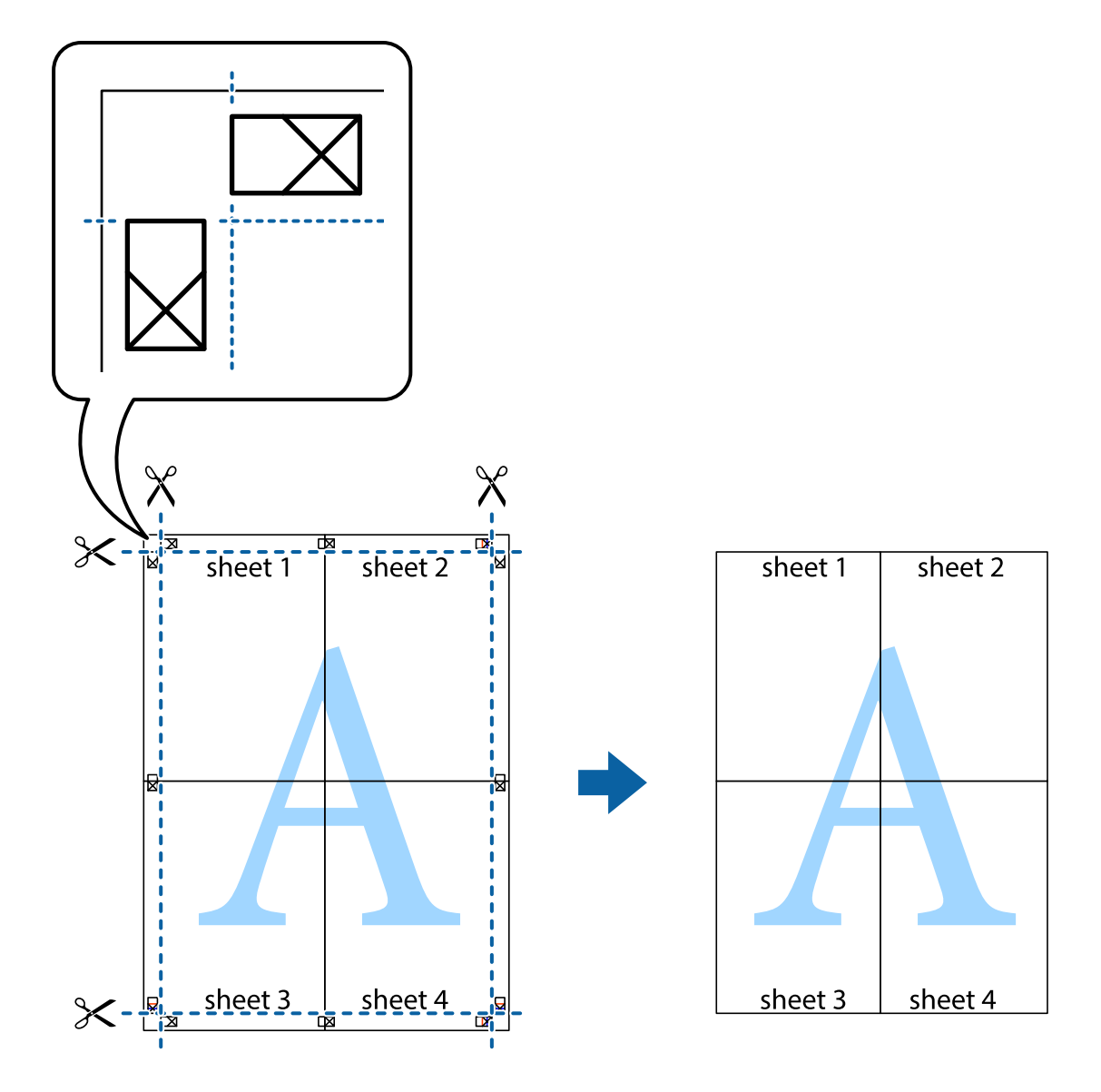

### Drucken mithilfe von erweiterten Funktionen

In diesem Abschnitt werden verschiedene zusätzliche Layout- und Druckfunktionen erläutert, die im Druckertreiber verfügbar sind.

#### Zugehörige Informationen

- ➡ "Windows-Druckertreiber" auf Seite 83
- ➡ "Mac OS X-Druckertreiber" auf Seite 85

### Hinzufügen von Druckvoreinstellungen

Wenn Sie eine eigene Voreinstellung für häufig verwendete Druckeinstellungen für den Druckertreiber erstellen, können Sie einfach durch Auswahl der Voreinstellung in der Liste drucken.

#### Windows

Um eine eigene Voreinstellung hinzuzufügen, stellen Sie auf den Registerkarten **Haupteinstellungen** oder **Weitere Optionen** Optionen wie **Dokumentgröße** und **Druckmedium** ein und klicken Sie dann in **Druckvoreinstellungen** auf **Benutzerdefinierte Voreinstellungen**.

#### Mac OS X

Rufen Sie das Dialogfeld Print (Drucken) auf. Um eine eigene Voreinstellung hinzuzufügen, stellen Sie Optionen wie **Papierformat** und **Medium** ein und speichern Sie die aktuellen Einstellungen dann unter **Voreinst.** ab.

### Drucken eines verkleinerten oder vergrößerten Dokuments

Sie können ein Dokument um einen bestimmten Prozentsatz vergrößern oder verkleinern.

#### Windows

Legen Sie auf der Registerkarte **Dokumentgröße** die **Weitere Optionen** fest. Wählen Sie **Dokument verkleinern**/ **vergrößern**, **Zoom auf** und geben Sie einen Prozentsatz ein.

#### Mac OS X

Wählen Sie **Seite einrichten...** aus dem Menü **Datei**. Wählen Sie die Einstellungen für**Format für** und **Papiergröße** und geben Sie unter **Skalieren** einen Prozentsatz ein. Schließen Sie das Fenster und drucken Sie gemäß den grundlegenden Druckanweisungen.

#### Zugehörige Informationen

➡ "Grundlagen des Druckens – Mac OS X" auf Seite 37

### Anpassen der Druckfarbe

Sie können die für den Druckauftrag verwendeten Farben anpassen.

**PhotoEnhance** erzeugt schärfere Bilder und lebhaftere Farben durch eine automatische Anpassung des Kontrasts, der Sättigung und der Helligkeit der ursprünglichen Bilddaten.

#### Hinweis:

- Diese Anpassungen wirken sich nicht auf die ursprünglichen Daten aus.
- □ PhotoEnhance passt die Farbe durch eine Positionsanalyse des Objekts an. Wenn sich also die Position des Objekts durch Verkleinern, Vergrößern, Zuschneiden oder Drehen des Bilds geändert hat, kann sich die Farbe beim Drucken unerwartet ändern. Wenn das Bild unscharf ist, wirkt der Farbton möglicherweise unnatürlich. Wenn sich die Farbe ändert oder unnatürlich wirkt, drucken Sie in einem anderen Modus als PhotoEnhance.

#### Windows

Wählen Sie auf der Registerkarte **Weitere Optionen** als Einstellung für **Farbkorrektur** die Option **Benutzerdefiniert**. Klicken Sie auf **Erweitert**, wählen Sie **Farbmanagement** und nehmen Sie die geeigneten Einstellungen vor.

#### Mac OS X

Rufen Sie das Dialogfeld Print (Drucken) auf. Wählen Sie **Farbanpassung** aus dem Popup-Menü und wählen Sie dann **EPSON Modus Farbanpassung**. Wählen Sie **Farboptionen** aus dem Popup-Menü und wählen Sie dann eine der verfügbaren Optionen. Klicken Sie auf den Pfeil neben **Erweit. Einstellungen** und nehmen Sie die geeigneten Einstellungen vor.

### Drucken eines Kopierschutzmusters (nur für Windows)

Sie können Dokumente mit unsichtbaren Buchstaben wie "Kopie" drucken. Diese Buchstaben erscheinen, wenn ein Dokument kopiert wird, so dass die Kopien von der Vorlage unterschieden werden können. Sie können auch ein eigenes Kopierschutzmuster erstellen.

#### Hinweis:

Diese Funktion ist nur verfügbar, wenn folgende Einstellungen ausgewählt sind.

- Druckmedium: Normalpapier
- Description Qualität: Standard
- □ Automatisches 2-seitiges Drucken: Deaktiviert
- □ Farbkorrektur: Automatisch

Klicken Sie auf der Registerkarte **Weitere Optionen** auf **Wasserzeichenfunktionen** und wählen Sie ein Kopierschutzmuster. Klicken Sie auf **Einstellungen**, um Details wie Größe und Druckdichte zu ändern.

### Drucken eines Wasserzeichens (nur für Windows)

Sie können Ausdrucke mit einem Wasserzeichen wie "Vertraulich" versehen. Sie können auch eigene Wasserzeichen hinzufügen.

Klicken Sie auf der Registerkarte **Weitere Optionen** auf **Wasserzeichenfunktionen** und wählen Sie ein Wasserzeichen. Klicken Sie auf **Einstellungen**, um Details wie die Farbe und die Position des Wasserzeichens zu ändern.

### Drucken von Kopf- und Fußzeilen (nur für Windows)

In der Kopf- und Fußzeile können Sie Druckinformationen wie Benutzername und Druckdatum drucken.

Klicken Sie auf der Registerkarte **Weitere Optionen** auf **Wasserzeichenfunktionen** und wählen Sie **Kopfzeile**/ **Fußzeile**. Klicken Sie auf **Einstellungen** und wählen Sie die erforderlichen Optionen aus der Dropdownliste.

### Festlegen eines Kennworts für einen Druckauftrag (nur für Windows)

Sie können ein Kennwort für einen Druckauftrag festlegen, damit der Auftrag erst nach Kennworteingabe auf dem Bedienfeld des Druckers ausgeführt werden kann.

Wählen Sie auf der Registerkarte **Weitere Optionen** die Option **Vertraulicher Auftrag** und geben Sie ein Kennwort ein.

Um den Druckauftrag auszuführen, gehen Sie von der Startseite des Druckers zu **Menü** und wählen dann **Vertraulicher Auftrag**. Wählen Sie den Druckauftrag und geben Sie das Kennwort ein.

# Drucken mit einem PostScript-Druckertreiber

### Drucken mit einem PostScript-Druckertreiber – Windows

- 1. Legen Sie Papier in den Drucker ein.
- 2. Öffnen Sie die Datei, die Sie drucken möchten.
- 3. Rufen Sie das PostScript-Druckertreiberfenster auf.

4. Wählen Sie die Ausrichtung, die Sie in der Anwendung auf der Registerkarte **Layout** unter **Ausrichtung** eingestellt haben.

| Pri Pri              | nting Preferences ×            |
|----------------------|--------------------------------|
| Layout aper/Quality  |                                |
| Qrientation:         |                                |
| Dra <u>w</u> Borders | Ad <u>v</u> anced<br>OK Cancel |

5. Nehmen Sie auf der Registerkarte **Papier/Qualität** folgende Einstellungen vor.

| -                     | Printing Preferences     |
|-----------------------|--------------------------|
| Layou Paper/Quality   |                          |
| Tray Selection        |                          |
| Paper <u>S</u> ource: |                          |
| <u>M</u> edia:        | Plain                    |
| Color                 |                          |
|                       | ⊖ Bla <u>c</u> k & White |
|                       |                          |
|                       |                          |
|                       |                          |
|                       | Advanced                 |
|                       | OK Cancel                |

- □ Papierquelle: Wählen Sie die Papierquelle, in die Sie das Papier eingelegt haben.
- □ Medium: Wählen Sie die Papiersorte, die Sie eingelegt haben.

6. Klicken Sie auf Erweitert, nehmen Sie die folgenden Einstellungen vor und klicken Sie auf OK.

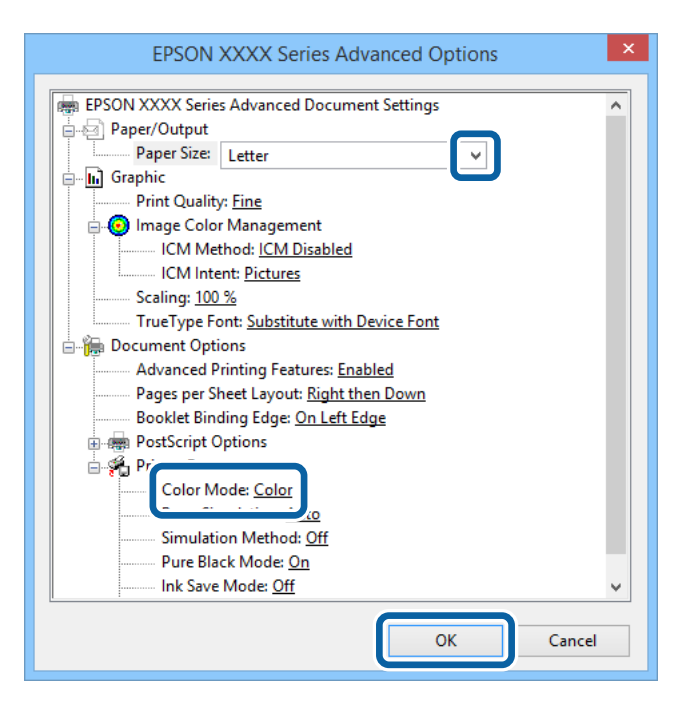

- Depierformat: Wählen Sie das Papierformat, das Sie in der Anwendung eingestellt haben.
- □ Farbmodus: Wählen Sie Farb- oder Schwarzweißdruck aus.
- 7. Klicken Sie auf **OK**.
- 8. Klicken Sie auf **Drucken**.

### Drucken mit einem PostScript-Druckertreiber – Mac OS X

- 1. Legen Sie Papier in den Drucker ein.
- 2. Öffnen Sie die Datei, die Sie drucken möchten.

3. Rufen Sie das Dialogfeld Print (Drucken) auf.

| Printer: EPSON XXXX                                                                                                    |
|----------------------------------------------------------------------------------------------------|
| Presets: Default Settings ‡                                                                                                    |
| Copies: 📘 🗌 Two-Sided                                                                                                    |
| Pages: • All<br>From: 1 to: 1                                                                                                    |
| Paper Size: A4 10 by 297 mm                                                                                                    |
| Orientation:                                                                                                    |
| Preview +                                                                                                    |
| 🗹 Auto Rotate                                                                                                    |
|                                                                                                    |
| <b>Scale:</b> 96 %                                                                                                    |
| <ul> <li>Scale: 96 %</li> <li>Scale to Fit: • Print Entire Image</li> <li>Fill Entire Paper</li> </ul>                             |
| <ul> <li>Scale: 96 %</li> <li>Scale to Fit: Print Entire Image</li> <li>Fill Entire Paper</li> <li>Copies per page: 1 ‡</li> </ul> |

- 4. Wählen Sie die folgenden Einstellungen.
  - □ Drucker: Wählen Sie Ihren Drucker.
  - Depierformat: Wählen Sie das Papierformat, das Sie in der Anwendung eingestellt haben.
  - □ Ausrichtung: Wählen Sie die Ausrichtung, die Sie in der Anwendung eingestellt haben.
- 5. Wählen Sie aus dem Popup-Menü **Papiereinzug** und wählen Sie die Papierquelle, in die Sie das Papier eingelegt haben.

|     | Printer: EPSON XXXX \$                                                                                                    |  |  |  |  |  |
|-----|----------------------------------------------------------------------------------------------------|--|--|--|--|--|
|     | Presets: Default Settings \$                                                                                                    |  |  |  |  |  |
|     | Copies: 1 🗌 🗆 Two-Sided                                                                                                    |  |  |  |  |  |
|     | Pages: • All<br>From: 1 to: 1                                                                                                    |  |  |  |  |  |
| Pa  | per Size: A4 ‡ 210 by 297 mm                                                                                                    |  |  |  |  |  |
| Ori | Orientation:                                                                                                    |  |  |  |  |  |
|     |                                                                                                    |  |  |  |  |  |
|     | Paper Feed ÷                                                                                                    |  |  |  |  |  |
|     | Paper Feed                                                                                                    |  |  |  |  |  |
|     | Paper Feed      All Pages From: Auto Select      First Page From: Rear Paper Feed                                                                                                    |  |  |  |  |  |
|     | Paper Feed       \$         Image: All Pages From:       Auto Select       \$         Image: First Page From:       Rear Paper Feed       \$         Remaining From:       Rear Paper Feed       \$ |  |  |  |  |  |

#### Drucken

6. Wählen Sie aus dem Popup-Menü **Druckeroptionen** aus und wählen Sie als Einstellung für **Optionengruppen** die Option **Qualität**. Wählen Sie in**Druckmedium** die eingelegte Papiersorte .

| Printer: EPSON XXXX             |
|---------------------------------|
| Presets: Default Settings \$    |
|                                 |
| Copies: 1 🗌 Two-Sided           |
| Pages: 💽 All                    |
| ○ From: 1 to: 1                 |
| Paper Size: A4    210 by 297 mm |
| Orientation:                    |
| Printer Features +              |
| Feature Sets: Quality           |
| reader Sets. Quanty Y           |
| MediaType: Plain 🗘              |
| Print Quality: Fine 💠           |
|                                 |
|                                 |
|                                 |
|                                 |
|                                 |
|                                 |
|                                 |
| Cancel Print                    |

7. Wählen Sie unter **Optionengruppen** die Option **Farbeinstellung** und wählen Sie dann die Einstellung für **Farbmodus**.

| Printer: EPSON XXXX +            |
|----------------------------------|
| Presets: Default Settings \$     |
| Conject I Two-Sided              |
|                                  |
| From: 1 to: 1                    |
| Paper Size: A4     210 by 297 mm |
| Orientation:                     |
| Printer Features                 |
| Feature Sets: Color 💠            |
| Color Mode: Color 🗧              |
| Press Simulation: Auto 💠         |
| Simulation Method: Off +         |
| Pure Black Mode: On 💠            |
|                                  |
|                                  |
|                                  |
| Cancel                           |
|                                  |

8. Klicken Sie auf **Drucken**.

### Festlegen von Optionen für den PostScript-Druckertreiber

#### Hinweis:

Die Verfügbarkeit dieser Einstellungen ist abhängig vom Modell.

| Farbmodus                | Wählen Sie Farb- oder Schwarzweißdruck aus.                                                                                                    |  |
|--------------------------|----------------------------------------------------------------------------------------------------|--|
| Simulation Druckmaschine | Sie können eine CMYK-Tintenfarbe zur Simulation beim Drucken auswählen, indem die CMYK-Tintenfarbe der Offsetdruckmaschine reproduziert wird.                                                       |  |
| Simulationsverfahren     | Wählen Sie die Farbkonvertierungsmethode für die CMYK-Simulation.                                                                                                    |  |
| Modus Reines Schwarz     | Wählen Sie aus, ob schwarze Text- oder Strichzeichnungsdaten nur mit schwarzer Tinte gedruckt werden sollen. Je nach Papiersorte werden möglicherweise trotzdem auch andere Tintenfarben verwendet. |  |
| Ink Save Mode            | Spart Tinte durch Reduzierung der Druckdichte.                                                                                                    |  |
| Um90° drehen             | Dreht die Daten vor dem Drucken um 180 Grad.                                                                                                    |  |

# Drucken mithilfe von Smartphones, Tablets und ähnlichen Geräten

### Verwenden von Epson iPrint

Mit der Anwendung Epson iPrint können Sie Fotos, Dokumente und Websites von Smartphones, Tablet-PCs und ähnlichen Geräten aus ausdrucken. Sie können entweder die lokale Druckfunktion nutzen, um Daten auf einem an das gleiche Drahtlosnetzwerk wie Ihr Drucker angeschlossenen Smartphone, Tablet und einem ähnlichen Gerät auszudrucken, oder die Ferndruckfunktion verwenden, um den Druckvorgang extern über das Internet auszuführen. Zum Durchführen eines Ferndruckvorgangs müssen Sie Ihren Drucker beim Epson Connect-Service anmelden.

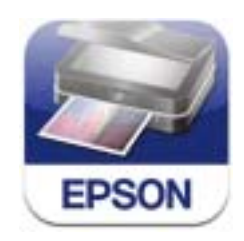

Sie können die Anwendung Epson iPrint von folgender URL bzw. über folgenden QR-Code herunterladen und auf Ihrem Smartphone, Tablet oder einem ähnlichen Gerät installieren.

http://ipr.to/c

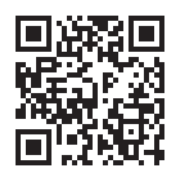

#### Verwenden von Epson iPrint

Starten Sie die Anwendung Epson iPrint auf Ihrem Smartphone, Tablet oder einem ähnlichen Gerät und wählen Sie die zu verwendende Option auf der Startseite aus.

Die folgenden Bildschirme können ohne vorherige Ankündigung geändert werden.

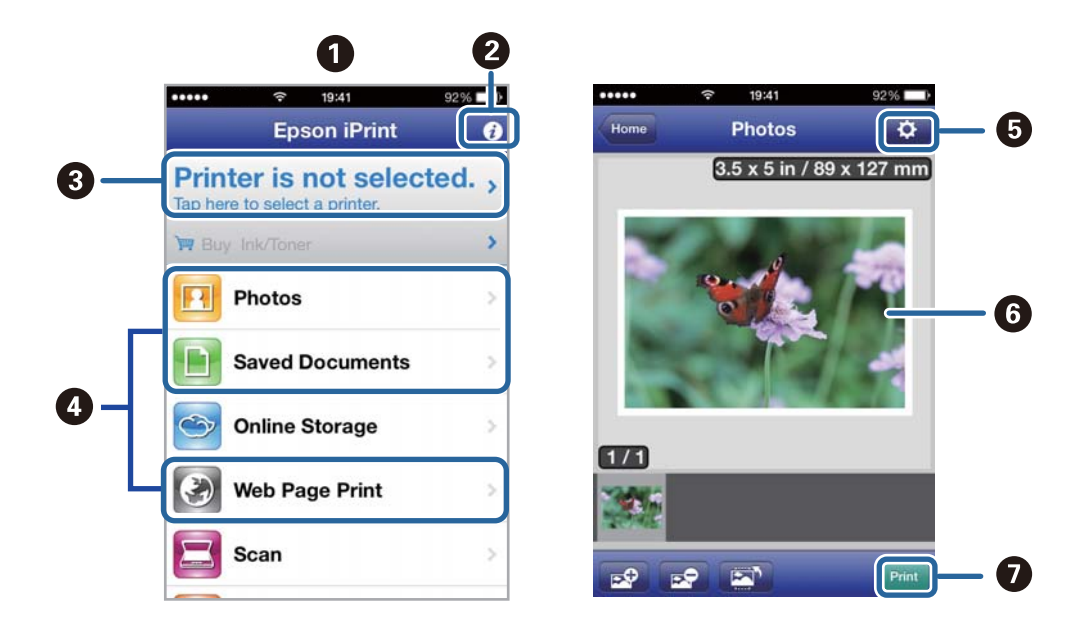

| 0 | Startseite, die beim Start der Anwendung angezeigt wird                                                                                                    |
|---|----------------------------------------------------------------------------------------------------|
| 0 | Zeigt Informationen zum Einrichten des Druckers und häufig gestellte Fragen (FAQ) an                                                                                                    |
| 3 | Zeigt den Bildschirm, auf dem Sie den Drucker auswählen und die Druckereinstellungen vornehmen<br>können. Wenn Sie den Drucker einmal ausgewählt haben, müssen Sie ihn das nächste Mal nicht erneut<br>auswählen. |
| 4 | Wählen Sie aus, was Sie drucken möchten, wie z. B. Fotos, Dokumente oder Websites.                                                                                                    |
| 5 | Zeigt den Bildschirm an, auf dem Sie Druckereinstellungen, wie beispielsweise die Auswahl des<br>Papierformats und der Papiersorte, vornehmen können                                                              |
| 6 | Zeigt die von Ihnen ausgewählten Fotos und Dokumente an                                                                                                    |
| 0 | Startet den Druckvorgang                                                                                                    |

#### Hinweis:

Wenn Sie einen Druckvorgang mit einem iPhone, iPad, oder iPod touch mit iOS-Betriebssystem über das Dokumenten-Menü ausführen wollen, starten Sie die Anwendung Epson iPrint, nachdem Sie das zu druckende Dokument mittels der Dateiübertragungsfunktion in iTunes übertragen haben.

#### Zugehörige Informationen

➡ "Epson Connect-Dienst" auf Seite 81

### Verwenden von AirPrint

AirPrint bietet Ihnen die Möglichkeit, Daten drahtlos über Ihren AirPrint-fähigen Drucker auszudrucken, sofern sich diese auf einem mit der neusten iOS-Version ausgestatteten iOS-Gerät oder einem Gerät mit Mac OS X v10.7.x oder höher befinden.

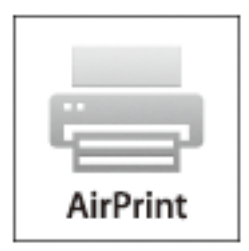

#### Hinweis:

Weitere Informationen finden Sie auf der AirPrint-Seite der Apple-Website.

- 1. Legen Sie Papier in den Drucker ein.
- 2. Verbinden Sie Ihr Gerät mit demselben Drahtlosnetzwerk, das Ihr Drucker verwendet.
- 3. Drucken Sie die Daten auf Ihrem Gerät über Ihren Drucker aus.

#### Zugehörige Informationen

- ➡ "Einlegen des Papiers in die Papierkassette" auf Seite 31
- ➡ "Einlegen des Papiers in den Papiereinzug hinten" auf Seite 33

# Druckvorgang abbrechen

#### Hinweis:

- □ In Windows, können Sie einen Druckauftrag, der bereits vollständig an den Drucker gesendet worden ist, nicht mehr über den Computer abbrechen. Brechen Sie in diesem Fall den Druckauftrag über das Bedienfeld am Drucker ab.
- □ Wenn Sie unter Mac OS X mehrere Seiten drucken, können Sie nicht alle Aufträge über das Bedienfeld abbrechen. Brechen Sie in diesem Fall den Druckauftrag am Computer ab.
- Wenn Sie unter Mac OS X v10.6.x oder v10.5.8 einen Druckauftrag über das Netzwerk gesendet haben, können Sie ihn möglicherweise nicht am Computer abbrechen. Brechen Sie in diesem Fall den Druckauftrag über das Bedienfeld am Drucker ab. Sie müssen die Einstellungen unter Web Config ändern, um einen Druckvorgang vom Computer abbrechen zu können. Weitere Informationen finden Sie im Netzwerkhandbuch.

### Abbrechen eines Druckauftrags – Taste "Drucken"

Drücken Sie die Taste  $\overline{\mathbb{O}}$ , um einen Druckvorgang abzubrechen, der gerade ausgeführt wird.

### Abbrechen eines Druckauftrags – Windows

- 1. Rufen Sie das Druckertreiberfenster auf.
- 2. Wählen Sie die Registerkarte Utility.
- 3. Klicken Sie auf Druckerwarteschl.
- 4. Klicken Sie mit der rechten Maustaste auf den Auftrag, den Sie abbrechen möchten, und wählen Sie **Abbrechen**.

#### Zugehörige Informationen

➡ "Windows-Druckertreiber" auf Seite 83

### Abbrechen eines Druckauftrags – Mac OS X

- 1. Klicken Sie im **Dock** auf das Druckersymbol.
- 2. Wählen Sie den Auftrag, den Sie abbrechen möchten.
- 3. Brechen Sie den Druckauftrag ab.
  - □ Mac OS X v10.8.x bis Mac OS X v10.9.x

Klicken Sie neben der Fortschrittsanzeige auf 😳

□ Mac OS X v10.5.8 bis v10.7.x Klicken Sie auf **Löschen**.

## Prüfen des Tintenvorrats und der Wartungsbox

Sie können den ungefähren Tintenstand und die ungefähre Nutzungsdauer der Wartungsbox über das Bedienfeld oder über den Computer überprüfen.

### Prüfen des Tintenvorrats und der Wartungsbox - Bedienfeld

- 1. Rufen Sie von der Startseite aus das Menü Menü auf.
- 2. Wählen Sie **Tintenstand**.
  - *Hinweis: Die Anzeige ganz rechts gibt die freie Kapazität der Wartungsbox an.*

### Prüfen des Tintenvorrats und der Wartungsbox - Windows

- 1. Rufen Sie das Druckertreiberfenster auf.
- 2. Klicken Sie auf der Registerkarte **Utility** auf **EPSON Status Monitor 3** und klicken Sie anschließend auf **Details**.

#### Hinweis:

Wenn **EPSON Status Monitor 3** deaktiviert ist, klicken Sie auf der Registerkarte **Utility** auf **Erweiterte Einstellungen** und wählen Sie **EPSON Status Monitor 3 aktivieren**.

#### Zugehörige Informationen

➡ "Windows-Druckertreiber" auf Seite 83

### Prüfen des Tintenvorrats und der Wartungsbox - Mac OS X

- 1. Rufen Sie das Druckertreiberdienstprogramm auf:
  - □ Mac OS X v10.6.x bis v10.9.x

Wählen Sie im Menü Mei die Optionen **Systemeinstellungen** > **Drucker & Scanner** (oder **Drucken & Scannen**, **Drucken & Faxen**) und anschließend den Drucker aus. Klicken Sie auf **Optionen & Füllstände** > **Dienstprogramm** > **Drucker-Dienstprogramm öffnen**.

□ Mac OS X v10.5.8

Wählen Sie im Menü **Set Schuler** > Drucken & Faxen die Option Systemeinstellungen und wählen Sie dann den Drucker. Klicken Sie auf Drucker-Warteliste öffnen > Dienstprogramm.

2. Klicken Sie auf EPSON Status Monitor.

# **Tinten-Versorgungs-Einheit-Codes**

Es wird empfohlen, ausschließlich Original-Tinten-Versorgungs-Einheiten von Epson zu verwenden. Epson kann die Qualität und Zuverlässigkeit der Tinte von Drittanbietern nicht garantieren. Die Verwendung von Tinten anderer Hersteller kann Schäden verursachen, die von der Epson-Garantie nicht abgedeckt sind, und kann unter gewissen Umständen ein fehlerhaftes Druckerverhalten hervorrufen. Tintenstandangaben zu Nicht-Originaltintenpatronen werden möglicherweise nicht angezeigt.

Im Folgenden sind die Codes für die Epson-Originaltintenpatronen Tinten-Versorgungs-Einheiten aufgeführt.

| Black (Schwarz) | Cyan  | Magenta | Yellow (Gelb) |
|-----------------|-------|---------|---------------|
| T8781           | T8782 | T8783   | T8784         |
| T8381           | T8382 | T8383   | T8384         |

#### Hinweis:

**D** *Nicht alle Tinten-Versorgungs-Einheiten sind in allen Ländern verfügbar.* 

□ Weitere Informationen zur Nutzungsdauer der Tinten-Versorgungs-Einheit von Epson finden Sie auf der folgenden Website.

http://www.epson.eu/pageyield

#### Für Australien/Neuseeland

| Black (Schwarz) | Cyan | Magenta | Yellow (Gelb) |
|-----------------|------|---------|---------------|
| R14X            | R14X | R14X    | R14X          |

# Tinten-Versorgungs-Einheit Vorsichtsmaßnahmen bei der Handhabung

Lesen Sie die folgenden Anweisungen vor dem Austausch der Tinten-Versorgungs-Einheiten sorgfältig durch.

#### Vorsichtsmaßnahmen bei der Handhabung

- Lagern Sie Tinten-Versorgungs-Einheiten bei normaler Zimmertemperatur und halten Sie sie von direkter Sonneneinstrahlung fern.
- □ Es wird empfohlen, die Tinten-Versorgungs-Einheit vor dem auf der Verpackung angegebenen Datum zu verwenden.
- Lagern Sie Tinten-Versorgungs-Einheit zum Erzielen der besten Druckergebnisse so, dass die Unterseite nach unten zeigt.
- □ Wenn Sie eine Tinten-Versorgungs-Einheit verwenden wollen, die Sie zuvor an einem kälteren Ort gelagert haben, lassen Sie sie sich vor der Verwendung mindestens drei Stunden lang auf Raumtemperatur erwärmen.

□ Entfernen Sie nicht die durchsichtige Abdichtung an der Unterseite der Tinten-Versorgungs-Einheit. Andernfalls könnte die Patrone unbrauchbar werden.

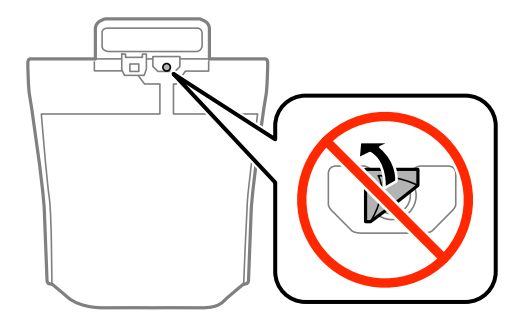

□ Berühren Sie nicht die auf der Abbildung dargestellten Abschnitte. Andernfalls kann die normale Funktionsweise und Druckfähigkeit beeinträchtigt werden.

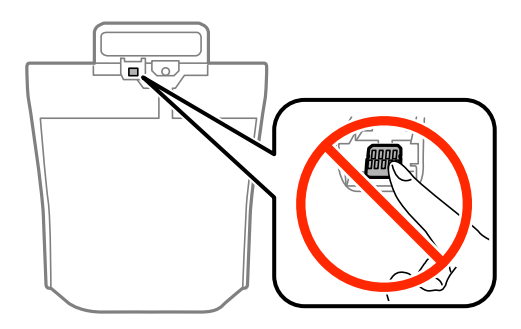

- □ Installieren Sie alle Tinten-Versorgungs-Einheiten; andernfalls ist das Drucken nicht möglich.
- □ Schalten Sie den Drucker während des Tintenladevorgangs nicht aus. Wird der Tintenladevorgang abgebrochen, können Sie möglicherweise nicht drucken.
- Lassen Sie den Drucker nicht mit entfernten Tinten-Versorgungs-Einheiten stehen. Andernfalls kann die in den Druckkopfdüsen verbleibende Tinte austrocknen.
- □ Wenn Sie eine Tinten-Versorgungs-Einheit vorübergehend herausnehmen müssen, stellen Sie sicher, dass der Tintenzufuhrbereich vor Schmutz und Staub geschützt ist. Lagern Sie die Tinten-Versorgungs-Einheit in derselben Umgebung wie den Drucker. Da sich in der Tintenzufuhröffnung ein Ventil befindet, über das die Abgabe von übermäßiger Tinte verhindert wird, müssen Sie keine eigenen Abdeckungen oder Stopfen verwenden.
- Bei ausgebauten Tinten-Versorgungs-Einheiten kann sich Tinte an der Ausgabeöffnung befinden. Achten Sie darauf, dass beim Entfernen der Tinten-Versorgungs-Einheiten keine Tinte an den umliegenden Bereich gelangt.
- □ Dieser Drucker nutzt Tinten-Versorgungs-Einheit, die mit einem grünen Chip ausgestattet sind. Dieser Chip überwacht Informationen, wie z. B. die verbleibende Tintenmenge für jede Tinten-Versorgungs-Einheit. Das bedeutet, dass Sie eine Tinten-Versorgungs-Einheit, die aus dem Drucker herausgenommen wurde, bevor sie leer war, weiterhin nutzen können, wenn Sie die Tinten-Versorgungs-Einheit wieder in den Drucker einsetzen.
- □ Um eine erstklassige Druckqualität zu gewährleisten und den Druckkopf zu schonen, ist noch eine Sicherheitsreserve an Tinte in der Tinten-Versorgungs-Einheit enthalten, wenn der Drucker anzeigt, dass die Tinten-Versorgungs-Einheit ausgetauscht werden muss. Beim Anzeigen der verbleibenden Nutzungsdauer wird diese Reserve nicht berücksichtigt.
- □ Die Tinten-Versorgungs-Einheiten enthalten möglicherweise wiederverwertete Materialien, die jedoch die Funktion oder Leistung des Druckers nicht beeinträchtigen.
- □ Die Spezifikationen und das Aussehen von Tinten-Versorgungs-Einheit können sich im Zuge der Produktverbesserung ohne vorherige Benachrichtigung geändert werden.

- □ Nehmen Sie keine Veränderungen an der Tinten-Versorgungs-Einheit vor, denn dies kann ggf. dazu führen, dass Sie nicht mehr normal drucken können.
- □ Lassen Sie die Tinten-Versorgungs-Einheit nicht fallen und stoßen Sie sie nicht gegen harte Objekte. Andernfalls tritt möglicherweise Tinte aus.
- □ Sie können nicht die Tinten-Versorgungs-Einheiten verwenden, die mit dem Ersatzdrucker geliefert wurden.
- □ Die Nutzungsdauer einer Patrone hängt von den gedruckten Bildern, dem verwendeten Papiertyp, der Druckhäufigkeit und Umgebungsbedingungen wie der Temperatur ab.

#### Tintenverbrauch

- Zum Erhalt der optimalen Druckkopfleistung wird von allen Tinten-Versorgungs-Einheiten etwas Tinte verbraucht, nicht nur während des Druckens, sondern auch bei Wartungsvorgängen wie der Druckkopfreinigung.
- Beim Drucken in Schwarz-Weiß oder in Graustufen wird je nach Papiersorte oder gewählter Druckqualitätseinstellung farbige anstatt schwarzer Tinte verwendet. Der Grund dafür ist, dass Schwarz aus einer Mischung von Farbtinten kreiert wird.

# **Tinten-Versorgungs-Einheiten Ersetzen**

1. Öffnen Sie die Tintengehäuse.

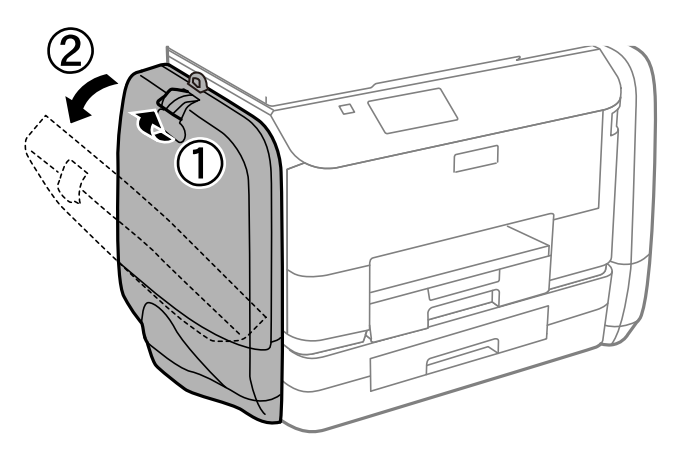

#### Hinweis:

Im Folgenden ist das Vorgehen für den Austausch der schwarzen Tinten-Versorgungs-Einheit beschrieben. Öffnen Sie zum Austauschen der Farb-Tintengehäuse die Tinten-Versorgungs-Einheiten am entgegengesetzten Ende des Druckers. Die Methoden für den Austausch sind dieselben.

 Betätigen Sie den Hebel an der auszutauschenden Tinten-Versorgungs-Einheit. Die Tinten-Versorgungs-Einheit springt heraus.

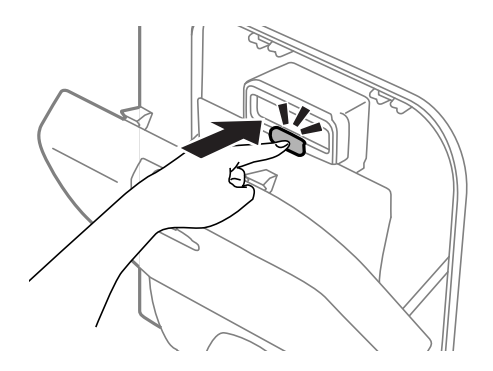

3. Heben Sie die Tinten-Versorgungs-Einheit an.

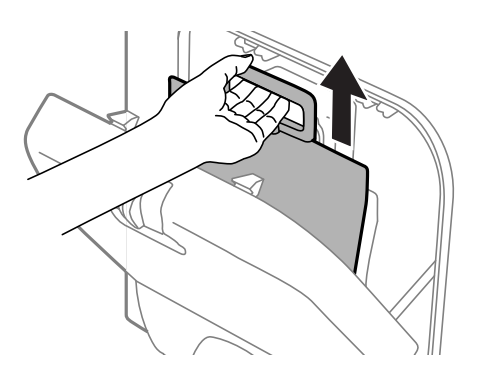

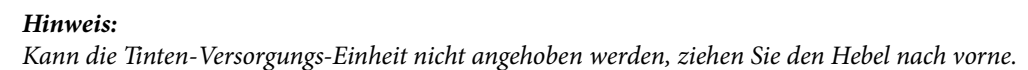

4. Nehmen Sie die neue Tinten-Versorgungs-Einheit aus der Verpackung.

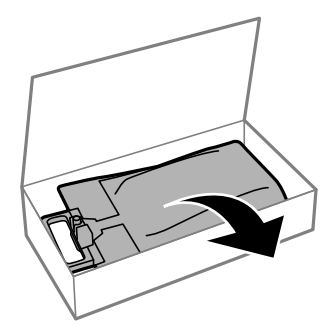

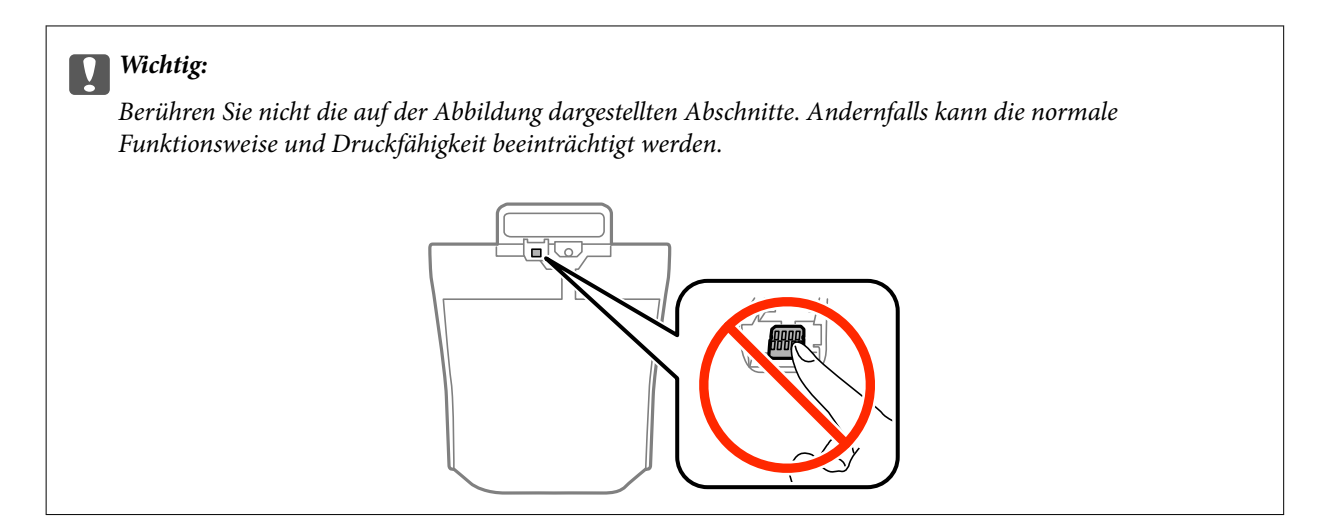

#### Hinweis:

Falls sich an der Unterseite der Tinten-Versorgungs-Einheit Schutzmaterial befindet, entfernen Sie dieses. Die Beschaffenheit und Menge von Schutzmaterialien sowie deren Befestigungsorte sind Änderungen vorbehalten.

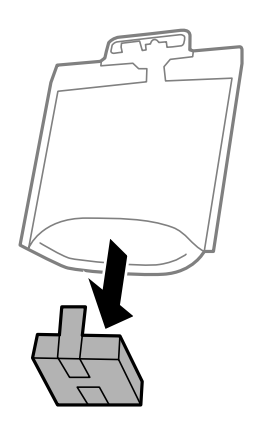

5. Schütteln Sie die Tinten-Versorgungs-Einheit 20-mal gut durch.

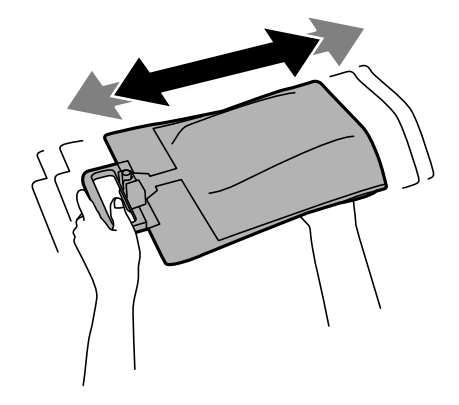

6. Setzen Sie die Tinten-Versorgungs-Einheit so in die Tintengehäuse ein, dass Sie in den Drucker passt.

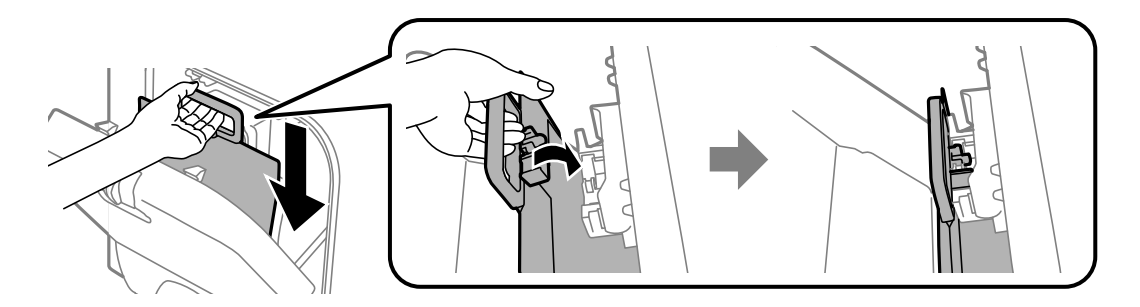

#### Hinweis:

- □ Falls sich die Tinten-Versorgungs-Einheit beim Herunterfallen verformt hat, bringen Sie sie vor dem Hineinschieben in den Drucker zuerst in die richtige Form. Andernfalls wird sie möglicherweise nicht richtig eingestellt oder der Tintenstand wird nicht korrekt angezeigt.
- □ Verfügt die Tinten-Versorgungs-Einheit über eine ausbreitbare Basis, breiten Sie diese aus und bringen Sie sie oberhalb der Ausbuchtung in der Tintengehäuse an. Einige Tinten-Versorgungs-Einheiten verfügen über keine ausbreitbare Basis.

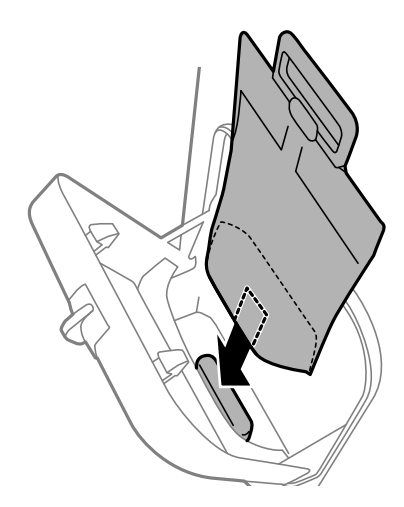

7. Drücken Sie den Hebel der Tinten-Versorgungs-Einheit bis zum Einrasten.

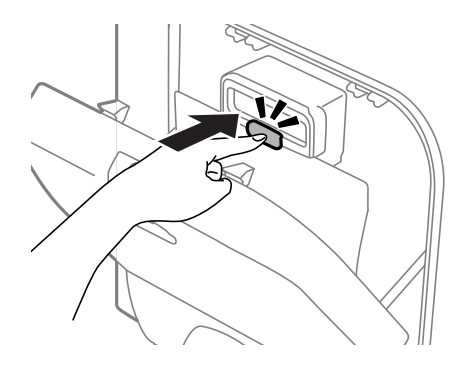

#### Hinweis:

Wenn auf dem Bedienfeld **Prüfen** angezeigt wird, drücken Sie die Taste OK, um zu prüfen, ob die Tinten-Versorgungs-Einheiten ordnungsgemäß eingelegt sind.

8. Schließen Sie die Tintengehäuse.

#### Zugehörige Informationen

- ➡ "Tinten-Versorgungs-Einheit-Codes" auf Seite 63
- ➡ "Tinten-Versorgungs-Einheit Vorsichtsmaßnahmen bei der Handhabung" auf Seite 63

# Wartungsboxcode

Es wird empfohlen, ausschließlich eine originale Epson-Wartungsbox zu verwenden.

Im Folgenden wird der Code für die Original-Wartungsbox von Epson aufgeführt:

T6710

# Vorsichtsmaßnahmen bei der Handhabung der Wartungsbox

Lesen Sie die folgenden Anweisungen vor dem Auswechseln der Wartungsbox.

- □ Berühren Sie nicht den grünen Chip an der Seite der Wartungsbox. Andernfalls kann die normale Funktionsweise und Druckfähigkeit beeinträchtigt werden.
- □ Kippen Sie die gebrauchte Wartungsbox nicht, bevor sie nicht in dem mitgelieferten Plastikbeutel versiegelt ist. Andernfalls tritt möglicherweise Tinte aus.
- □ Halten Sie die Wartungsbox von direkter Sonneneinstrahlung fern.
- □ Ersetzen Sie die Wartungsbox nicht während des Druckvorgangs. Andernfalls tritt möglicherweise Tinte aus.
- □ Verwenden Sie keine Wartungsbox erneut, die entfernt und für einen längeren Zeitraum nicht verwendet wurde. Die Tinte in der Box wird sich verfestigt haben und es kann keine Tinte mehr aufgesaugt werden.

# **Auswechseln einer Wartungsbox**

In einigen Druckzyklen kann sich eine kleine Menge überschüssiger Farbe in der Wartungsbox sammeln. Um zu vermeiden, dass die Tinte aus der Wartungsbox ausläuft, hält der Drucker automatisch an, wenn die maximale Absorptionskapazität der Wartungsbox erreicht ist. Ob und wie oft dies erforderlich ist, hängt von der Anzahl der gedruckten Seiten, dem bedruckten Medium und der Anzahl der Reinigungszyklen ab, die der Drucker durchführt. Ersetzen Sie die Wartungsbox, wenn Sie dazu aufgefordert werden. Der Epson Status Monitor, die LCD-Anzeige oder die Anzeigeleuchten des Bedienfelds weisen Sie darauf hin, wenn die Komponente ersetzt werden muss. Wenn der Austausch erforderlich ist, bedeutet dies nicht, dass der Drucker im Rahmen der Spezifikation nicht mehr funktioniert. Die Epson-Garantie deckt die Kosten für diesen Austausch nicht ab. Es handelt sich um einen vom Benutzer selbst durchführbaren Vorgang.

1. Nehmen Sie die neue Wartungsbox aus der Verpackung.

#### Wichtig:

Berühren Sie nicht den grünen Chip an der Seite der Wartungsbox. Andernfalls kann die normale Funktionsweise und Druckfähigkeit beeinträchtigt werden.

#### Hinweis:

Ein transparenter Beutel für die gebrauchte Wartungsbox wird zusammen mit der neuen Wartungsbox geliefert.

2. Entfernen Sie die hintere Abdeckung.

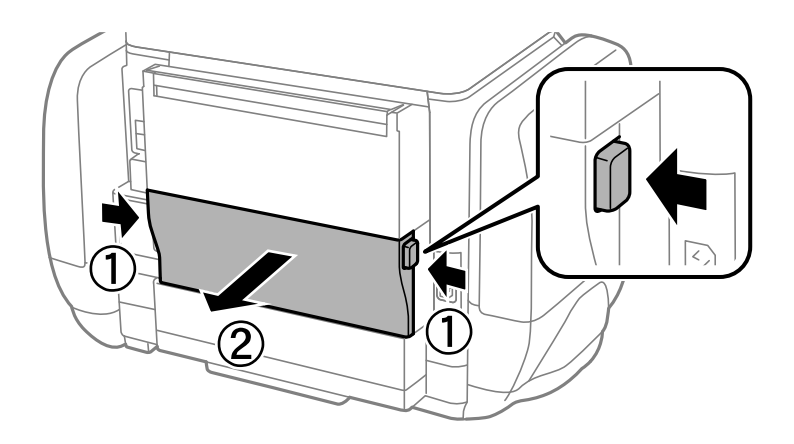

3. Entfernen Sie die gebrauchte Wartungsbox.

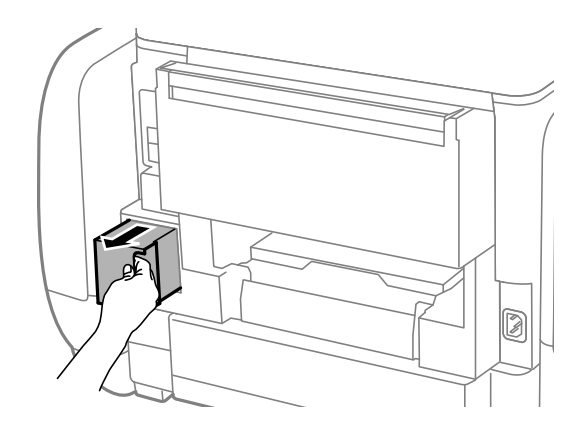

4. Legen Sie die gebrauchte Wartungsbox in den mit der neuen Wartungsbox gelieferten transparenten Beutel und versiegeln Sie den Beutel.

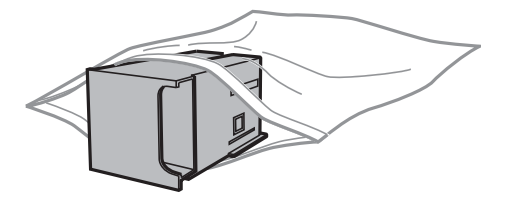

#### Wichtig:

*Kippen Sie die gebrauchte Wartungsbox nicht, bevor sie nicht in dem mitgelieferten Plastikbeutel versiegelt ist. Andernfalls tritt möglicherweise Tinte aus.* 

- 5. Setzen Sie die neue Wartungsbox vollständig in den Drucker ein.
- 6. Setzen Sie die hintere Abdeckung wieder ein.
- 7. Drücken Sie die Taste OK.

#### Zugehörige Informationen

➡ "Wartungsboxcode" auf Seite 69

➡ "Vorsichtsmaßnahmen bei der Handhabung der Wartungsbox" auf Seite 69

# Vorübergehendes Drucken mit schwarzer Tinte

Wenn die farbige Tinte verbraucht und noch schwarze Tinte vorhanden ist, können Sie mit folgenden Einstellungen für kurze Zeit nur mit schwarzer Tinte drucken.

- Depiersorte: Normalpapier, Umschlag
- □ Farbe: Graustufen
- □ EPSON Status Monitor 3: Aktiviert (nur für Windows)

Da diese Funktion nur für etwa fünf Tage verfügbar ist, sollten Sie die verbrauchte Tinten-Versorgungs-Einheit so bald wie möglich ersetzen.

#### Hinweis:

- □ Wenn EPSON Status Monitor 3 deaktiviert ist, rufen Sie den Druckertreiber auf, klicken Sie auf der Registerkarte Erweiterte Einstellungen auf Utility und wählen Sie dann EPSON Status Monitor 3 aktivieren aus.
- Die Verfügbarkeitsdauer dieser Funktion hängt von den Einsatzbedingungen ab.

### Vorübergehendes Drucken mit schwarzer Tinte – Windows

1. Wenn das folgende Fenster angezeigt wird, brechen Sie den Druckvorgang ab.

| EPSON Status Monitor 3 : EPSON XXXXXX                                                                                                    |                                                                                                    |
|----------------------------------------------------------------------------------------------------|----------------------------------------------------------------------------------------------------|
| Color ink supply unit(s) nee                                                                                                    | d to be replaced. Black printing is temporarily available.                                                                                                    |
| Epson recommends the ger<br>supply unit replacement ins<br>You can cancel the job and<br>- Paper Type: plain papers<br>- Color: Grayscale                                                                                                    | uine Epson ink supply units listed above. Click [Replace Unit] for ink<br>tructions or click [Close] to see Status Monitor.<br>reprint in black ink using the following settings:<br>or Envelope |
| If it is not printed correctly<br>job. Cancel the previous pr                                                                                                    | with the settings above, there may be an error on the previous print<br>nt job on the product and print again.                                                                                   |
| Replace Unit                                                                                                    | Cancel Close                                                                                                    |
|                                                                                                    |                                                                                                    |
|                                                                                                    | EPSON Status Monitor 3                                                                                                    |
| The settings you selected are not available.<br>Black printing is temporarily available using the following settings:<br>- Paper Type: plain papers or Envelope<br>- Color: Grayscale<br>To print with other settings, please replace the expended ink supply unit(s). |                                                                                                    |
|                                                                                                    | Cancel Print                                                                                                    |

#### Hinweis:

Wenn Sie den Druckauftrag nicht über den Computer abbrechen können, brechen Sie ihn über das Bedienfeld des Druckers ab.

- 2. Rufen Sie das Druckertreiberfenster auf.
- 3. Wählen Sie auf der Registerkarte **Haupteinstellungen** als Einstellung für **Druckmedium** die Option **Normalpapier** oder **Umschlag**.
- 4. Wählen Sie Graustufen.
- 5. Stellen Sie die anderen Optionen auf den Registerkarten **Haupteinstellungen** und **Weitere Optionen** je nach Bedarf ein und klicken Sie dann auf **OK**.
- 6. Klicken Sie auf **Drucken**.
7. Klicken Sie im angezeigten Fenster auf **Schwarz drucken**.

#### Zugehörige Informationen

- ➡ "Einlegen des Papiers in die Papierkassette" auf Seite 31
- ➡ "Einlegen des Papiers in den Papiereinzug hinten" auf Seite 33
- ➡ "Grundlagen des Druckens Windows" auf Seite 36

### Vorübergehendes Drucken mit schwarzer Tinte – Mac OS X

#### Hinweis:

Um diese Funktion über ein Netzwerk zu verwenden, stellen Sie eine Verbindung mit Bonjour her.

- 1. Klicken Sie im **Dock** auf das Druckersymbol.
- 2. Brechen Sie den Druckauftrag ab.
  - □ Mac OS X v10.8.x bis Mac OS X v10.9.x

Klicken Sie auf 🖾 neben der Fortschrittsanzeige.

□ Mac OS X v10.5.8 bis v10.7.x

Klicken Sie auf Löschen.

#### Hinweis:

Wenn Sie den Druckauftrag nicht über den Computer abbrechen können, brechen Sie ihn über das Bedienfeld des Druckers ab.

- Wählen Sie die Option Systemeinstellungen im Menü > Drucker & Scanner (oder Drucken & Scannen, Drucken & Faxen) und wählen Sie dann den Drucker. Klicken Sie auf Optionen & Füllstände > Optionen (oder Treiber).
- 4. Wählen Sie für Vorübergehenden Schwarzdruck zulassen die Einstellung Ein.
- 5. Rufen Sie das Druckertreiberfenster auf.
- 6. Wählen Sie **Druckereinstellungen** aus dem Popup-Menü.
- 7. Wählen Sie für Medium die Einstellung Normalpapier oder Umschlag.
- 8. Wählen Sie Graustufen.
- 9. Stellen Sie die anderen Optionen je nach Bedarf ein.
- 10. Klicken Sie auf **Drucken**.

#### Zugehörige Informationen

- ➡ "Einlegen des Papiers in die Papierkassette" auf Seite 31
- ➡ "Einlegen des Papiers in den Papiereinzug hinten" auf Seite 33
- ➡ "Grundlagen des Druckens Mac OS X" auf Seite 37

# Sparen von schwarzer Tinte bei niedrigem Tintenstand (nur für Windows)

Wenn die schwarze Tinte fast leer ist und genügend farbige Tinte vorhanden ist, können Sie die farbigen Tinten mischen, um schwarze Tinte zu erhalten. Sie können weiterdrucken, während Sie eine Tinten-Versorgungs-Einheit für schwarze Tinte vorbereiten.

Diese Funktion ist nur verfügbar, wenn folgende Einstellungen im Druckertreiber ausgewählt sind.

□ Druckmedium: Normalpapier

- Qualität: Standard
- □ EPSON Status Monitor 3: Aktiviert

#### Hinweis:

- □ Wenn **EPSON Status Monitor 3** deaktiviert ist, rufen Sie den Druckertreiber auf, klicken Sie auf der Registerkarte **Erweiterte Einstellungen** auf **Utility** und wählen Sie dann **EPSON Status Monitor 3 aktivieren** aus.
- □ Das gemischte Schwarz unterscheidet sich geringfügig vom reinen Schwarz. Außerdem verringert sich die Druckgeschwindigkeit.
- **U** *Um die Qualität des Druckkopfes zu erhalten, wird auch schwarze Tinte verbraucht.*

| EPSON Status Monitor 3                                                                                                    |  |  |  |  |
|----------------------------------------------------------------------------------------------------|--|--|--|--|
| Black ink is low. You can extend black ink supply unit life by printing with a mixture of other colors to create composite black. Do you want to do this for the current print job? |  |  |  |  |
| Yes                                                                                                    |  |  |  |  |
| No                                                                                                    |  |  |  |  |
| Disable this feature                                                                                                    |  |  |  |  |

| Optionen                    | Beschreibung                                                                                                    |
|-----------------------------|----------------------------------------------------------------------------------------------------|
| Ja                          | Wählen Sie diese Option, um die Farbe Schwarz aus den farbigen Tinten zu mischen. Dieses<br>Fenster wird erneut angezeigt, wenn Sie das nächste Mal einen ähnlichen Auftrag drucken.                                   |
| Nein                        | Wählen Sie diese Option, um die verbleibende schwarze Tinte weiter zu verwenden. Dieses<br>Fenster wird erneut angezeigt, wenn Sie das nächste Mal einen ähnlichen Auftrag drucken.                                    |
| Diese Funktion deaktivieren | Wählen Sie diese Option, um die verbleibende schwarze Tinte weiter zu verwenden. Dieses<br>Fenster wird erst angezeigt, wenn Sie die schwarze Tinten-Versorgungs-Einheit ersetzen<br>und diese wiederum fast leer ist. |

# Verbessern der Druckqualität

# Überprüfen und Reinigen des Druckkopfs

Verstopfte Düsen führen zu einem blassen Druckergebnis, Streifen oder unerwarteten Farben. Wenn sich die Druckqualität verschlechtert, prüfen Sie mit dem Düsentest, ob die Düsen verstopft sind. Sollte dies der Fall sein, muss der Druckkopf gereinigt werden. Der Düsentest und die Druckkopfreinigung können über das Bedienfeld oder den Computer ausgeführt werden.

#### Wichtig:

Öffnen Sie die Tintengehäuse nicht. Schalten Sie auch nicht den Drucker während des Druckkopf-Reinigungsvorgangs aus. Wenn der Druckkopf-Reinigungsvorgang nicht abgeschlossen wird, können Sie u. U. nicht drucken.

#### Hinweis:

- Da die Druckkopfreinigung etwas Tinte verbraucht, reinigen Sie den Druckkopf nur, wenn die Druckqualität nachlässt.
- □ Wenn der Tintenfüllstand niedrig ist, können Sie den Druckkopf möglicherweise nicht reinigen. Tauschen Sie zuerst die geeignete Tinten-Versorgungs-Einheit aus.
- Wenn die Druckqualität nicht besser geworden ist, nachdem Sie den Düsentest und die Druckkopfreinigung etwa viermal wiederholt haben, schalten Sie den Drucker aus und warten mindestens sechs Stunden, bevor Sie ihn wieder einschalten. Wenn die Druckqualität nicht besser geworden ist, schalten Sie den Drucker aus und warten mindestens sechs Stunden, bevor Sie ihn wieder einschalten. Führen Sie dann den Düsentest erneut durch und wiederholen bei Bedarf die Druckkopfreinigung. Es wird empfohlen, den Drucker auszuschalten. Verbessert sich die Druckqualität immer noch nicht, wenden Sie sich an den Epson-Kundendienst.
- □ Um zu verhindern, dass der Druckkopf austrocknet, schalten Sie den Drucker immer durch Drücken auf die Taste 也 aus.
- Damit der Druckkopf weiterhin optimal funktioniert, empfehlen wir, regelmäßig ein paar Seiten auszudrucken.

# Überprüfen und Reinigen des Druckkopfs – Bedienfeld

- 1. Legen Sie Normalpapier im A4-Format in den Drucker ein.
- 2. Rufen Sie von der Startseite Menü auf.
- 3. Wählen Sie Wartung > Druckkopf-Düsentest.
- 4. Befolgen Sie zum Drucken des Düsentestmusters die Anweisungen auf dem Bildschirm.

#### Hinweis:

Die Testmuster können sich je nach Modell unterscheiden.

- 5. Vergleichen Sie das gedruckte Testmuster mit dem nachstehenden Beispiel.
  - □ Alle Linien wurden gedruckt: Die Druckkopfdüsen sind nicht verstopft. Schließen Sie die Funktion Nozzle Check (Düsentest).

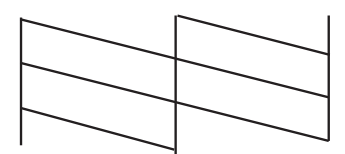

□ Die Linien sind unterbrochen oder es fehlen Segmente: Die Druckkopfdüsen könnten verstopft sein. Gehen Sie zum nächsten Schritt.

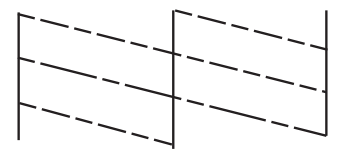

- 6. Befolgen Sie zum Reinigen des Druckkops die Anweisungen am Bildschirm.
- 7. Wenn der Reinigungsvorgang abgeschlossen ist, drucken Sie das Düsentestmuster erneut. Wiederholen Sie den Reinigungsvorgang und das Drucken des Düsentestmusters, bis alle Linien vollständig gedruckt werden.

# Überprüfen und Reinigen des Druckkopfs – Windows

- 1. Legen Sie Normalpapier im A4-Format in den Drucker ein.
- 2. Rufen Sie das Druckertreiberfenster auf.
- 3. Klicken Sie auf der Registerkarte Utility auf Düsentest.
- 4. Befolgen Sie die Anweisungen auf dem Bildschirm.

#### Zugehörige Informationen

➡ "Windows-Druckertreiber" auf Seite 83

# Überprüfen und Reinigen des Druckkopfs – Mac OS X

- 1. Achten Sie darauf, dass sich Normalpapier im Format A4 im Drucker befindet.
- 2. Rufen Sie das Druckertreiberdienstprogramm auf:
  - □ Mac OS X v10.6.x bis v10.9.x

Wählen Sie die Option **Systemeinstellungen** im Menü > **Drucker & Scanner** (oder **Drucken & Scannen**, **Drucken & Faxen**) und wählen Sie dann den Drucker. Klicken Sie auf **Optionen & Füllstände** > **Dienstprogramm > Drucker-Dienstprogramm öffnen**.

□ Mac OS X v10.5.8

Wählen Sie die Option **Systemeinstellungen** im Menü > **Drucken & Faxen** und wählen Sie dann den Drucker. Klicken Sie auf **Drucker-Warteliste öffnen** > **Dienstprogramm**.

- 3. Klicken Sie auf **Düsentest**.
- 4. Befolgen Sie die Anweisungen auf dem Bildschirm.

# Ausführen der Power-Reinigung

#### Hinweis:

Die Wartungsbox erreicht ihre Kapazität schneller, wenn diese Funktion ausgeführt wird. Wechseln Sie die Wartungsbox aus, wenn die maximale Absorptionskapazität der Wartungsbox erreicht ist.

- 1. Schalten Sie den Drucker aus und drücken Sie gleichzeitig die Ů- und die ♂-Taste, um das Bestätigungsfenster einzublenden.
- 2. Befolgen Sie die Anweisungen auf dem Bildschirm, um die Power-Reinigung durchzuführen.

#### Hinweis:

Falls die Funktion nicht ausgeführt werden kann, beheben Sie die im Fenster angezeigten Probleme. Schalten Sie danach den Drucker ab und führen Sie die Funktion erneut aus.

3. Drucken Sie nach dem Ausführen der Funktion ein Testmuster, um sich zu vergewissern, dass die Düsen nicht verstopft sind.

#### Zugehörige Informationen

➡ "Auswechseln einer Wartungsbox" auf Seite 69

# Ausrichten des Druckkopfs

Wenn Sie bemerken, dass vertikale Linien versetzt sind oder Bilder verwaschen aussehen, müssen Sie den Druckkopf ausrichten.

# Ausrichten des Druckkopfes – Bedienfeld

- 1. Legen Sie Normalpapier im A4-Format in den Drucker ein.
- 2. Rufen Sie von der Startseite aus das Menü Menü auf.
- 3. Wählen Sie Wartung > Druckkopfausrichtung.
- 4. Wählen Sie eines der Ausrichtungsmenüs und folgen Sie den Bildschirmanweisungen, um ein Ausrichtungsmuster zu drucken.
  - Lineal-Linienausr.: Wählen Sie diese Option, wenn vertikale Linien nicht richtig ausgerichtet sind.
  - □ Vertikale Ausrichtung: Wählen Sie diese Option, wenn der Ausdruck verschwommen wirkt.
  - □ Horizontale Ausrichtung: Wählen Sie diese Option, wenn der Ausdruck in regelmäßigen Abständen horizontale Streifen aufweist.

5. Befolgen Sie zur Ausrichtung des Druckkopfes die angezeigten Anweisungen.

#### Hinweis:

Die Ausrichtungsmuster können geringfügig von den tatsächlichen Mustern abweichen, die Vorgehensweise bleibt jedoch identisch.

□ Lineal-Linienausr.: Geben Sie die Nummer des Musters ein, dessen vertikale Linie am besten ausgerichtet ist.

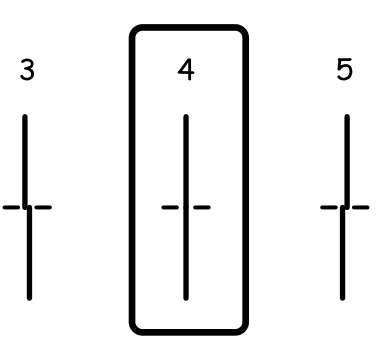

□ Vertikale Ausrichtung: Geben Sie die Nummer des dunkelsten Musters in jeder Gruppe ein.

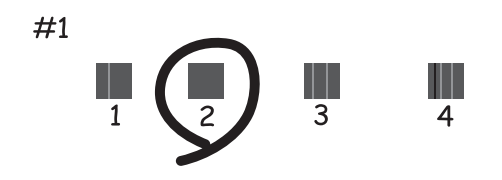

□ Horizontale Ausrichtung: Geben Sie die Nummer des Musters ein, dessen Blöcke den geringsten Abstand zueinander aufweisen und sich am wenigsten überlappen.

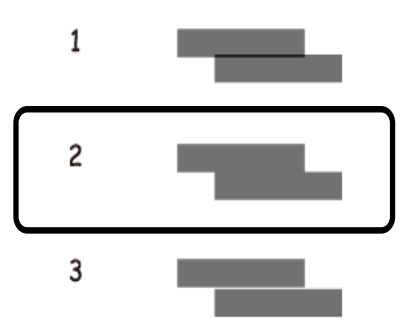

### Ausrichten des Druckkopfs – Windows

- 1. Legen Sie Normalpapier im A4-Format in den Drucker ein.
- 2. Rufen Sie das Druckertreiberfenster auf.
- 3. Klicken Sie auf der Registerkarte Utility auf Druckkopf-Justage.

4. Befolgen Sie die Anweisungen auf dem Bildschirm.

#### Zugehörige Informationen

➡ "Windows-Druckertreiber" auf Seite 83

# Ausrichten des Druckkopfs – Mac OS X

- 1. Achten Sie darauf, dass sich Normalpapier im Format A4 im Drucker befindet.
- 2. Rufen Sie das Druckertreiberdienstprogramm auf:
  - □ Mac OS X v10.6.x bis v10.9.x

Wählen Sie die Option **Systemeinstellungen** im Menü > **Drucker & Scanner** (oder **Drucken & Scannen**, **Drucken & Faxen**) und wählen Sie dann den Drucker. Klicken Sie auf **Optionen & Füllstände** > **Dienstprogramm > Drucker-Dienstprogramm öffnen**.

□ Mac OS X v10.5.8

Wählen Sie die Option **Systemeinstellungen** im Menü > **Drucken & Faxen** und wählen Sie dann den Drucker. Klicken Sie auf **Drucker-Warteliste öffnen** > **Dienstprogramm**.

- 3. Klicken Sie auf Druckkopf-Justage.
- 4. Befolgen Sie die Anweisungen auf dem Bildschirm.

# Entfernen von verschmierter Tinte in der Papierzuführung

Wenn die Ausdrucke verschmiert sind oder Streifen aufweisen, reinigen Sie die Walze im Inneren.

#### Wichtig:

Verwenden Sie keine Papiertücher, um das Innere des Druckers zu reinigen. Die Fasern könnten die Druckkopfdüsen verstopfen.

- 1. Legen Sie Normalpapier im A4-Format in die Papierquelle ein, die gereinigt werden soll.
- 2. Rufen Sie von der Startseite aus das Menü Menü auf.
- 3. Wählen Sie Wartung > Papierführungsreinigung.
- 4. Wählen Sie die Papierquelle aus und befolgen Sie die Anweisungen am Bildschirm, um die Papierzuführung zu reinigen.

#### Hinweis:

Wiederholen Sie den Vorgang, bis das Papier nicht mehr mit Tinte verschmiert ist. Wenn die Ausdrucke weiterhin verschmiert sind oder Streifen aufweisen, reinigen Sie auch die anderen Papierquellen.

# Reinigung der Papierzuführung bei Problemen mit dem Papiereinzug

Wenn Papier nicht richtig über den Papiereinzug hinten eingezogen wird, muss die Walze im Gehäuseinneren gereinigt werden.

#### Wichtig:

Verwenden Sie keine Papiertücher, um das Innere des Druckers zu reinigen. Die Fasern könnten die Druckkopfdüsen verstopfen.

- 1. Legen Sie das Reinigungsblatt aus dem Lieferumfang des Originalpapiers von Epson in den Papiereinzug hinten ein.
- 2. Rufen Sie von der Startseite aus das Menü Menü auf.
- 3. Wählen Sie Wartung > Papierführungsreinigung.
- 4. Wählen Sie Papiereinzug hinten und befolgen Sie die Anweisungen am Bildschirm, um die Papierzuführung zu reinigen.
- 5. Wiederholen Sie diesen Vorgang zwei- oder dreimal.

#### Hinweis:

Nach drei- oder mehrmaliger Benutzung verliert das Reinigungsblatt seine Wirkung.

# **Epson Connect-Dienst**

Durch die Nutzung von Epson Connect können Sie direkt von einem Smartphone, Tablet-PC oder Laptop jederzeit und von praktisch überall drucken.

Die folgenden Funktionen sind für den Drucker verfügbar.

| Email Print | Epson iPrint Remote Print | Scan to Cloud | Remote Print Driver |
|-------------|---------------------------|---------------|---------------------|
| ✓           | ✓                         | _             | 1                   |

Weitere Informationen finden Sie auf der Epson Connect-Portal-Website.

https://www.epsonconnect.com/

http://www.epsonconnect.eu (nur Europa)

# Web Config

Mit der Anwendung Web Config können Sie den Druckerstatus oder die Webbrowser-Einstellungen über einen Computer oder ein Smartphone, Tablet oder ähnliches Gerät verwalten. Sie können den Druckerstatus kontrollieren oder die Netzwerk- und Druckereinstellungen ändern. Zur Verwendung von Web Config müssen Sie den Drucker und das Gerät an dasselbe Netzwerk anschließen.

#### Hinweis:

Die folgenden Browser werden unterstützt.

| OS                          | Browser                                                                    |
|-----------------------------|----------------------------------------------------------------------------|
| Windows XP oder höher       | Internet Explorer 8 oder höher, Firefox <sup>*</sup> , Chrome <sup>*</sup> |
| Mac OS X v10.5.8 oder höher | Safari <sup>*</sup> , Firefox <sup>*</sup> , Chrome <sup>*</sup>           |
| iOS*                        | Safari <sup>*</sup>                                                        |
| Android 2.3 oder höher      | Standard-Browser                                                           |
| Chrome OS*                  | Standard-Browser                                                           |

\* Verwenden Sie die neueste Version.

### Ausführen von Web Config in einem Webbrowser

1. Überprüfen Sie die IP-Adresse des Druckers.

Wählen Sie auf der Startseite **Menü** > **Netzwerkstatus** > **Wi-Fi-/Netzwerkstatus** und überprüfen Sie die IP-Adresse des Druckers.

2. Starten Sie einen Webbrowser auf Ihrem Computer bzw. Ihrem Smartphone, Tablet oder einem ähnlichen Gerät und geben Sie dann die IP-Adresse des Druckers ein.

Format:

IPv4: http://IP-Adresse des Druckers/

IPv6: http://[IP-Adresse des Druckers]/

Beispiele:

IPv4: http://192.168.100.201/

IPv6: http://[2001:db8::1000:1]/

#### Hinweis:

Über Ihr Smartphone, Tablet oder ein ähnliches Gerät können Sie Web Config auch vom Wartungsbildschirm in Epson iPrint aus starten.

#### Zugehörige Informationen

➡ "Verwenden von Epson iPrint" auf Seite 58

# Ausführen von Web Config unter Windows

- 1. Rufen Sie unter Windows den Bildschirm "Geräte und Drucker" auf.
  - □ Windows 8.1/Windows 8/Windows Server 2012 R2/Windows Server 2012

Wählen Sie **Desktop** > **Einstellungen** > **Systemsteuerung** > **Geräte und Drucker anzeigen** unter **Hardware und Sound** (oder **Hardware**) aus.

□ Windows 7/Windows Server 2008 R2

Klicken Sie auf die Start-Schaltfläche, wählen Sie **Systemsteuerung** > **Geräte und Drucker anzeigen** unter **Hardware und Sound** aus.

□ Windows Vista/Windows Server 2008

Klicken Sie auf die Start-Schaltfläche, wählen Sie **Systemsteuerung** > **Drucker** unter **Hardware und Sound** aus.

- 2. Klicken Sie mit der rechten Maustaste auf den Drucker und wählen Sie Eigenschaften aus.
- 3. Wählen Sie die Registerkarte Webdienst aus und klicken Sie auf die URL.

# Ausführen von Web Config unter Mac OS X

- 2. Klicken Sie auf Optionen & Zubehör> Drucker-Website anzeigen.

# Benötigte Anwendungen

# Windows-Druckertreiber

Der Druckertreiber ist eine Anwendung, die den Drucker entsprechend der Druckbefehle anderer Anwendungen steuert. Durch Einstellungen im Druckertreiber erhalten Sie die besten Druckergebnisse. Über das Druckertreiber-Dienstprogramm können Sie auch den Status des Druckers überprüfen oder dafür sorgen, dass er sich im einwandfreien Betriebszustand befindet.

#### Hinweis:

Sie können die Sprache des Druckertreibers ändern. Wählen Sie die gewünschte Sprache auf der Registerkarte **Utility** über die Einstellung **Sprache**.

#### Aufrufen des Druckertreibers über eine Anwendung

Um Einstellungen vorzunehmen, die nur für die verwendete Anwendung gelten, rufen Sie den Druckertreiber aus dieser Anwendung auf.

Klicken Sie im Menü **Datei** auf **Drucken** oder auf **Druckeinrichtung**. Wählen Sie den Drucker und klicken Sie auf **Einstellungen** oder **Eigenschaften**.

#### Hinweis:

Die Vorgehensweisen können sich je nach Anwendung unterscheiden. Weitere Informationen finden Sie in der Hilfe der Anwendung.

#### Aufrufen des Druckertreibers über das Bedienfeld

Um Einstellungen für alle Anwendungen vorzunehmen, rufen Sie den Druckertreiber über das Bedienfeld auf.

□ Windows 8.1/Windows 8/Windows Server 2012 R2/Windows Server 2012

Wählen Sie **Desktop** > **Einstellungen** > **Systemsteuerung** > **Geräte und Drucker anzeigen** in **Hardware und Sound**. Klicken Sie mit der rechten Maustaste auf den Drucker oder drücken und halten Sie ihn und wählen Sie **Druckeinstellungen**.

□ Windows 7/Windows Server 2008 R2

Klicken Sie auf die Start-Schaltfläche, wählen Sie **Systemsteuerung** > **Geräte und Drucker anzeigen** in **Hardware und Sound**. Klicken Sie mit der rechten Maustaste auf den Drucker und wählen Sie **Druckeinstellungen**.

□ Windows Vista/Windows Server 2008

Klicken Sie auf die Start-Schaltfläche, wählen Sie **Systemsteuerung** > **Drucker** (in **Hardware und Sound**). Klicken Sie mit der rechten Maustaste auf den Drucker und wählen Sie **Druckeigenschaften auswählen**.

□ Windows XP/Windows Server 2003 R2/Windows Server 2003

Klicken Sie auf die Start-Schaltfläche, wählen Sie **Systemsteuerung** > **Drucker und andere Hardware** > **Drucker und Faxe**. Klicken Sie mit der rechten Maustaste auf den Drucker und wählen Sie **Druckeinstellungen**.

#### Starten der Anwendung

Rufen Sie das Druckertreiberfenster auf. Klicken Sie auf die Registerkarte Utility.

### Einschränken der verfügbaren Einstellungen für den Windows-Druckertreiber

Administratoren können die folgenden Druckertreibereinstellungen für einzelne Benutzer beschränken, um unerwünschte Änderungen in den Einstellungen zu verhindern.

- □ Kopierschutzmuster
- □ Wasserzeichen
- ☐ Kopfzeile/Fußzeile
- 🖵 Farbe
- 2-seitiges Drucken
- □ Multi-Page

#### Hinweis:

Melden Sie sich am Computer als Administrator an.

- 1. Öffnen Sie in den Druckereigenschaften die Registerkarte **Optionale Einstellungen**.
  - Uindows 8.1/Windows 8/Windows Server 2012 R2/Windows Server 2012

Wählen Sie **Desktop** > **Einstellungen** > **Systemsteuerung** > **Geräte und Drucker anzeigen** in **Hardware und Sound**. Klicken Sie mit der rechten Maustaste auf den Drucker oder drücken und halten Sie ihn und wählen Sie **Druckereigenschaften**. Klicken Sie auf die Registerkarte **Optionale Einstellungen**.

□ Windows 7/Windows Server 2008 R2

Klicken Sie auf die Start-Schaltfläche, wählen Sie **Systemsteuerung** > **Geräte und Drucker anzeigen** in **Hardware und Sound**. Klicken Sie mit der rechten Maustaste auf den Drucker und wählen Sie **Druckereigenschaften**. Klicken Sie auf die Registerkarte **Optionale Einstellungen**.

□ Windows Vista/Windows Server 2008

Klicken Sie auf die Start-Schaltfläche, wählen Sie **Systemsteuerung** > **Drucker** (in **Hardware und Sound**). Klicken Sie mit der rechten Maustaste auf den Drucker und wählen Sie **Eigenschaften**. Klicken Sie auf die Registerkarte **Optionale Einstellungen**.

□ Windows XP/Windows Server 2003 R2/Windows Server 2003

Klicken Sie auf die Start-Schaltfläche, wählen Sie **Systemsteuerung** > **Drucker und andere Hardware** > **Drucker und Faxe**. Klicken Sie mit der rechten Maustaste auf den Drucker und wählen Sie **Eigenschaften**. Klicken Sie auf die Registerkarte **Optionale Einstellungen**.

- 2. Klicken Sie auf Treibereinstellungen.
- 3. Wählen Sie die einzuschränkende Funktion.

Eine Erläuterung zu den Einstellungsoptionen finden Sie in der Online-Hilfe.

4. Klicken Sie auf OK.

#### Konfigurieren der Betriebseinstellungen für den Windows-Druckertreiber

Sie können dann Einstellungen, wie z. B. die Aktivierung des EPSON Status Monitor 3, vornehmen.

- 1. Rufen Sie das Druckertreiberfenster auf.
- 2. Klicken Sie auf der Registerkarte Utility auf Erweiterte Einstellungen.

3. Nehmen Sie die geeigneten Einstellungen vor und klicken Sie dann auf **OK**.

Eine Erläuterung zu den Einstellungsoptionen finden Sie in der Online-Hilfe.

#### Zugehörige Informationen

➡ "Windows-Druckertreiber" auf Seite 83

## Mac OS X-Druckertreiber

Der Druckertreiber ist eine Anwendung, die den Drucker entsprechend der Druckbefehle anderer Anwendungen steuert. Durch Einstellungen im Druckertreiber erhalten Sie die besten Druckergebnisse. Über das Druckertreiber-Dienstprogramm können Sie auch den Status des Druckers überprüfen oder dafür sorgen, dass er sich im einwandfreien Betriebszustand befindet.

#### Aufrufen des Druckertreibers über eine Anwendung

Wählen Sie im Menü Ablage die Option Drucken. Falls nötig, klicken Sie auf Details einblenden (oder  $\mathbf{\nabla}$ ), um das Druckfenster zu erweitern.

#### Hinweis:

Die Vorgehensweisen können sich je nach Anwendung unterscheiden. Weitere Informationen finden Sie in der Hilfe der Anwendung.

#### Starten der Anwendung

```
□ Mac OS X v10.6.x bis v10.9.x
```

Wählen Sie die Option **Systemeinstellungen** im Menü > **Drucker & Scanner** (oder **Drucken & Scannen**, **Drucken & Faxen**) und wählen Sie dann den Drucker. Klicken Sie auf **Optionen & Füllstände** > **Dienstprogramm > Drucker-Dienstprogramm öffnen**.

□ Mac OS X v10.5.8

Wählen Sie die Option **Systemeinstellungen** im Menü > **Drucken & Faxen** und wählen Sie dann den Drucker. Klicken Sie auf **Drucker-Warteliste öffnen** > **Dienstprogramm**.

#### Konfigurieren der Betriebseinstellungen für den Mac OS X-Druckertreiber

Sie können verschiedene Einstellungen wie das Überspringen leerer Seiten und das Aktivieren/Deaktivieren des Drucks mit hoher Geschwindigkeit vornehmen.

- Wählen Sie die Option Systemeinstellungen im Menü > Drucker & Scanner (oder Drucken & Scannen, Drucken & Faxen) und wählen Sie dann den Drucker. Klicken Sie auf Optionen & Füllstände > Optionen (oder Treiber).
- 2. Nehmen Sie die geeigneten Einstellungen vor und klicken Sie dann auf OK.
  - □ Schweres Papier und Briefumschläge: Verhindert das Verschmieren von Tinte beim Drucken auf dickem Papier. Dadurch verringert sich jedoch eventuell die Druckgeschwindigkeit.
  - Leers. Übersp.: Vermeidet das Drucken leerer Seiten.
  - □ Ruhemodus: Druckt leise. Dadurch verringert sich jedoch eventuell die Druckgeschwindigkeit.
  - □ Vorübergehenden Schwarzdruck zulassen: Druckt vorübergehend nur mit schwarzer Tinte.

- □ Druck mit hoher Geschwindigkeit: Druckt, indem sich der Druckkopf in beide Richtungen bewegt. Die Druckgeschwindigkeit erhöht sich, die Qualität kann sich jedoch verringern.
- □ Warnmeldungen: Ermöglicht die Ausgabe von Warnmeldungen durch den Druckertreiber.
- Bidirektionale Kommunikation aufbauen: Die Option sollte im Normalfall auf Ein gestellt sein. Wählen Sie Aus, wenn keine Druckerinformationen abgerufen werden können, da im Netzwerk auch Windows-Computer auf den Drucker zugreifen können oder aus etwaigen anderen Gründen.
- **U** Untere Kassette: Fügen Sie die optionalen Papierkassetten zur Papierquelle hinzu.

#### Hinweis:

Die Verfügbarkeit dieser Einstellungen ist abhängig vom Modell.

#### Zugehörige Informationen

➡ "Vorübergehendes Drucken mit schwarzer Tinte" auf Seite 71

### E-Web Print(Nur fürWindows)

Mit der Anwendung E-Web Print können Sie schnell und einfach Websites mit verschiedenen Layouts ausdrucken. Weitere Informationen finden Sie in der Hilfe der Anwendung. Sie können die Hilfe über das Menü **E-Web Print** in der Werkzeugleiste **E-Web Print** aufrufen.

#### Hinweis:

Die Betriebssysteme Windows Server werden nicht unterstützt.

#### Starten

Wenn Sie E-Web Print installieren, wird die Anwendung in Ihrem Browser angezeigt. Klicken Sie auf **Drucken** oder **Ausschnitt**.

### **EPSON Software Updater**

EPSON Software Updater ist eine Anwendung, die nach neuer oder aktualisierter Software im Internet sucht und diese installiert. Sie können auch die Firmware und das Handbuch des Druckers aktualisieren.

#### Hinweis:

Die Betriebssysteme Windows Server werden nicht unterstützt.

#### **Starten unter Windows**

❑ Windows 8.1/Windows 8

Geben Sie den Anwendungsnamen in den Charm "Suche" ein und wählen Sie das angezeigte Symbol aus.

UWindows 7/Windows Vista/Windows XP

Klicken Sie auf die Start-Schaltfläche und wählen Sie **Alle Programme** (oder **Programme**) > **Epson Software** > **EPSON Software Updater**.

#### Starten unter Mac OS X

Wählen Sie Gehe zu > Programme > Epson Software > EPSON Software Updater.

# **EpsonNet Config**

Mit der Anwendung EpsonNet Config können Sie die Netzwerkschnittstellenadressen und -protokolle konfigurieren. Weitere Informationen dazu finden Sie in der Bedienungsanleitung für die Anwendung EpsonNet Config oder in der Hilfe der Anwendung.

#### **Starten unter Windows**

Uindows 8.1/Windows 8/Windows Server 2012 R2/Windows Server 2012

Geben Sie den Anwendungsnamen in den Charm "Suche" ein und wählen Sie das angezeigte Symbol aus.

□ Mit Ausnahme von Windows 8.1/Windows 8/Windows Server 2012 R2/Windows Server 2012

Klicken Sie auf die Start-Schaltfläche und wählen Sie **Alle Programme** (oder **Programme**) > **EpsonNet** > **EpsonNet Config V4** > **EpsonNet Config**.

#### Starten unter Mac OS X

Wählen Sie Gehe zu > Programme > Epson Software > EpsonNet > EpsonNet Config V4 > EpsonNet Config.

# Deinstallieren von Anwendungen

#### Hinweis:

Melden Sie sich am Computer als Administrator an. Geben Sie das Administratorkennwort ein, wenn der Computer Sie dazu auffordert.

### Deinstallieren von Anwendungen – Windows

- 1. Drücken Sie die Taste 0, um den Drucker auszuschalten.
- 2. Schließen Sie alle laufenden Anwendungen.
- 3. Öffnen Sie die Systemsteuerung:
  - □ Windows 8.1/Windows 8/Windows Server 2012 R2/Windows Server 2012 Wählen Sie **Desktop** > **Einstellungen** > **Systemsteuerung**.
  - □ Mit Ausnahme von Windows 8.1/Windows 8/Windows Server 2012 R2/Windows Server 2012 Klicken Sie auf die Start-Schaltfläche und wählen Sie **Systemsteuerung**.
- 4. Öffnen Sie **Programm deinstallieren** (oder **Software**):
  - □ Windows 8.1/Windows 8/Windows 7/Windows Vista/Windows Server 2012 R2/Windows Server 2012/ Windows Server 2008 R2/Windows Server 2008
    - Wählen Sie unter Programme die Option Programm deinstallieren.
  - □ Windows XP/Windows Server 2003 R2/Windows Server 2003 Klicken Sie auf **Software**.
- 5. Wählen Sie die Anwendung, die Sie deinstallieren möchten.

- 6. Deinstallieren Sie die Anwendungen:
  - □ Windows 8.1/Windows 8/Windows 7/Windows Vista/Windows Server 2012 R2/Windows Server 2012/ Windows Server 2008 R2/Windows Server 2008

#### Klicken Sie auf Deinstallieren/ändern oder Deinstallieren.

□ Windows XP/Windows Server 2003 R2/Windows Server 2003 Klicken Sie auf Ändern/Entfernen oder Entfernen.

#### Hinweis:

Wenn das Fenster **Benutzerkontensteuerung** angezeigt wird, klicken Sie auf **Weiter**.

7. Befolgen Sie die Anweisungen auf dem Bildschirm.

### Deinstallieren von Anwendungen – Mac OS X

1. Laden Sie das Deinstallationsprogramm (Uninstaller) mithilfe von EPSON Software Updater herunter.

Sie müssen den Uninstallernur einmal herunterladen und können ihn danach für die Deinstallation der Anwendung wiederverwenden.

- 2. Drücken Sie die Taste 0, um den Drucker auszuschalten.
- 3. Um den Druckertreiber zu deinstallieren, wählen Sie die Option Systemeinstellungen im Menü > Drucker & Scanner (oder Drucken & Scannen, Drucken & Faxen) und entfernen Sie den Drucker aus der aktivierten Liste.
- 4. Schließen Sie alle laufenden Anwendungen.
- 5. Wählen Sie Gehe zu > Programme > Epson Software > Uninstaller.
- 6. Wählen Sie die Anwendung, die Sie deinstallieren möchten, und klicken Sie auf Deinstallieren.

#### Wichtig:

Der Uninstaller entfernt alle Treiber für Epson-Tintenstrahldrucker auf dem Computer. Wenn Sie mehrere Tintenstrahldrucker von Epson verwenden und nur bestimmte Treiber löschen möchten, deinstallieren Sie zunächst alle Treiber und installieren Sie die benötigten Druckertreiber erneut.

#### Hinweis:

Wenn Sie das zu deinstallierende Programm in der Liste der Programme nicht finden, können Sie es nicht mit dem Deinstallationsprogramm (Uninstaller) deinstallieren. Wählen Sie in diesem Fall **Gehe zu** > **Programme** > **Epson Software**, wählen Sie das zu deinstallierende Programm und ziehen Sie es auf den Papierkorb.

#### Zugehörige Informationen

➡ "EPSON Software Updater" auf Seite 86

# Installieren von Anwendungen

Wenn Ihr Computer mit einem Netzwerk verbunden ist, installieren Sie die neuesten, auf der Website verfügbaren Anwendungen. Falls Sie die Anwendungen nicht von der Website herunterladen können, installieren Sie sie von der Software-CD aus, die im Lieferumfang des Druckers enthalten ist.

#### Hinweis:

- □ Melden Sie sich am Computer als Administrator an. Geben Sie das Administratorkennwort ein, wenn der Computer Sie dazu auffordert.
- **U***m eine Anwendung erneut zu installieren, müssen Sie sie zuerst deinstallieren.*
- 1. Schließen Sie alle laufenden Anwendungen.
- 2. Wenn Sie den Druckertreiber installieren, trennen Sie vorübergehend die Verbindung zwischen Drucker und Computer.

#### Hinweis:

Verbinden Sie den Drucker und den Computer erst, wenn Sie dazu aufgefordert werden.

3. Installieren Sie die Anwendungen, indem Sie die Anweisungen auf der unten stehenden Website ausführen. http://epson.sn

#### Zugehörige Informationen

➡ "Deinstallieren von Anwendungen" auf Seite 87

### Installieren eines PostScript-Druckertreibers

### Installieren eines PostScript-Druckertreibers mit einer USB-Schnittstelle – Windows

- 1. Deaktivieren Sie alle Antivirus-Programme.
- 2. Legen Sie den mit dem Drucker gelieferten Software-Datenträger in den Computer ein und laden Sie die Datei mit dem Namen Driver/PostScript/eppsnt.inf herunter.

Wenn Ihr Computer über kein CD/DVD-Laufwerk verfügt, laden Sie den Druckertreiber von der Support-Website von Epson herunter.

http://www.epson.eu/Support (Europa) http://support.epson.net/ (außerhalb Europas)

3. Verbinden Sie den Drucker über ein USB-Kabel mit dem Computer und schalten Sie den Drucker ein.

#### Hinweis:

Wenn in Windows Vista/Windows XP die Anzeige **Neue Hardware gefunden** erscheint, klicken Sie auf **Später** *nachfragen*.

- 4. Fügen Sie einen Drucker hinzu.
  - Uindows 8.1/Windows 8/Windows Server 2012 R2/Windows Server 2012

Wählen Sie **Desktop** > **Einstellungen** > **Systemsteuerung** > **Geräte und Drucker anzeigen** in **Hardware und Sound** und klicken Sie dann auf **Drucker hinzufügen**.

□ Windows 7/Windows Server 2008 R2

Klicken Sie auf die Start-Schaltfläche, wählen Sie **Systemsteuerung** > **Geräte und Drucker anzeigen** in **Hardware und Sound** und klicken Sie auf **Drucker hinzufügen**.

□ Windows Vista/Windows Server 2008

Hinweis:

Klicken Sie auf die Start-Schaltfläche, wählen Sie **Systemsteuerung** > **Drucker** in **Hardware und Sound** und klicken Sie auf **Drucker hinzufügen**.

□ Windows XP/Windows Server 2003 R2/Windows Server 2003

Klicken Sie auf die Start-Schaltfläche, wählen Sie **Systemsteuerung** > **Drucker und andere Hardware** > **Drucker und Faxe**. > **Drucker hinzufügen** und klicken Sie dann auf **Weiter**.

- 5. Fügen Sie einen lokalen Drucker hinzu.
  - Uindows 8.1/Windows 8/Windows Server 2012 R2/Windows Server 2012

Klicken Sie auf **Der gesuchte Drucker ist nicht aufgeführt**, wählen Sie **Lokalen Drucker oder Netzwerkdrucker mit manuellen Einstellungen hinzufügen** und klicken Sie auf **Weiter**.

□ Windows 7/Windows Vista/Windows Server 2008 R2/Windows Server 2008

Klicken Sie auf Einen lokalen Drucker hinzufügen.

□ Windows XP/Windows Server 2003 R2/Windows Server 2003

Wählen Sie Lokaler Drucker, der an den Computer angeschlossen ist, deaktivieren Sie Plug & Play-Drucker automatisch ermitteln und installieren und klicken Sie auf Weiter.

- 6. Wählen Sie **Einen vorhandenen Anschluss verwenden** und wählen Sie **USB001 (Virtueller Druckerport für USB)** und klicken Sie auf **Weiter**.
- 7. Klicken Sie auf **Datenträger** und wählen Sie die Datei "eppsnt.inf", die Sie zuvor von der Website heruntergeladen haben oder die sich auf dem Softwaredatenträger befindet, und klicken Sie auf **OK**.
- 8. Wählen Sie den Drucker und klicken Sie auf Weiter.
- 9. Befolgen Sie zum Abschließen der Installation die Anweisungen auf dem Bildschirm.

#### Installieren eines PostScript-Druckertreibers mit der Netzwerkschnittstelle – Windows

- 1. Wählen Sie auf dem Bedienfeld**Menü > Netzwerkstatus > Wi-Fi-/Netzwerkstatus** und bestätigen Sie die IP-Adresse.
- 2. Deaktivieren Sie alle Antivirus-Programme.
- 3. Schalten Sie den Drucker ein.
- 4. Legen Sie den mit dem Drucker gelieferten Software-Datenträger in den Computer ein und laden Sie die Datei mit dem Namen Driver/PostScript/eppsnt.inf herunter.

#### Hinweis:

Wenn Ihr Computer über kein CD/DVD-Laufwerk verfügt, laden Sie den Druckertreiber von der Support-Website von Epson herunter.

http://www.epson.eu/Support (Europa) http://support.epson.net/ (außerhalb Europas)

5. Fügen Sie einen Drucker hinzu.

Uindows 8.1/Windows 8/Windows Server 2012 R2/Windows Server 2012

Wählen Sie **Desktop** > **Einstellungen** > **Systemsteuerung** > **Geräte und Drucker anzeigen** in **Hardware und Sound** und klicken Sie dann auf **Drucker hinzufügen**.

□ Windows 7/Windows Server 2008 R2

Klicken Sie auf die Start-Schaltfläche, wählen Sie **Systemsteuerung** > **Geräte und Drucker anzeigen** in **Hardware und Sound** und klicken Sie auf **Drucker hinzufügen**.

□ Windows Vista/Windows Server 2008

Klicken Sie auf die Start-Schaltfläche, wählen Sie **Systemsteuerung** > **Drucker** in **Hardware und Sound** und klicken Sie auf **Drucker hinzufügen**.

Ukindows XP/Windows Server 2003 R2/Windows Server 2003

Klicken Sie auf die Start-Schaltfläche, wählen Sie **Systemsteuerung** > **Drucker und andere Hardware** > **Drucker und Faxe** > **Drucker hinzufügen** und klicken Sie dann auf **Weiter**.

- 6. Fügen Sie einen lokalen Drucker hinzu.
  - Uindows 8.1/Windows 8/Windows Server 2012 R2/Windows Server 2012

Klicken Sie auf **Der gesuchte Drucker ist nicht aufgeführt**, wählen Sie **Lokalen Drucker oder Netzwerkdrucker mit manuellen Einstellungen hinzufügen** und klicken Sie auf **Weiter**.

□ Windows 7/Windows Vista/Windows Server 2008 R2/Windows Server 2008

Klicken Sie auf Einen lokalen Drucker hinzufügen.

□ Windows XP/Windows Server 2003 R2/Windows Server 2003

Wählen Sie Lokaler Drucker, der an den Computer angeschlossen ist, deaktivieren Sie Plug & Play-Drucker automatisch ermitteln und installieren und klicken Sie auf Weiter.

7. Wählen Sie Neuen Anschluss erstellen, wählen Sie Standard-TCP/IP-Port und klicken Sie auf Weiter.

#### Hinweis:

Klicken Sie bei Windows XP/Windows Server 2003 R2/Windows Server 2003 auf **Weiter**, wenn der Bildschirm **Assistent zum Hinzufügen eines Standard-TCP/IP-Druckerports** erscheint.

8. Geben Sie die IP-Adresse des Druckers ein und klicken Sie auf Weiter.

#### Hinweis:

Klicken Sie bei Windows XP/Windows Server 2003 R2/Windows Server 2003 auf **Fertig stellen**, wenn der Bildschirm **Assistent zum Hinzufügen eines Standard-TCP/IP-Druckerports** erscheint.

- 9. Klicken Sie auf **Datenträger** und wählen Sie die Datei "eppsnt.inf", die Sie zuvor von der Website heruntergeladen haben oder die sich auf dem Softwaredatenträger befindet, und klicken Sie auf **OK**.
- 10. Wählen Sie den Drucker und klicken Sie auf Weiter.
- 11. Befolgen Sie zum Abschließen der Installation die Anweisungen auf dem Bildschirm.

### Installieren eines PostScript-Druckertreibers – Mac OS X

Laden Sie den Druckertreiber von der Support-Website von Epson herunter und installieren Sie den Treiber.

http://www.epson.eu/Support (Europa)

http://support.epson.net/ (außerhalb Europas)

Zum Installieren der Druckertreiber benötigen Sie die IP-Adresse des Druckers. Wählen Sie zum Bestätigen der IP-Adresse die Optionen **Menü > Netzwerkstatus > Wi-Fi-/Netzwerkstatus** auf dem Bedienfeld.

#### Hinzufügen der Druckertreiber (nur für Mac OS X)

- 2. Klicken Sie auf + und wählen Sie anschließend Anderen Drucker oder Scanner hinzufügen.
- 3. Wählen Sie Ihren Drucker und klicken Sie auf Hinzufügen.

#### Hinweis:

Wenn Ihr Drucker nicht aufgelistet ist, prüfen Sie, dass der Drucker ordnungsgemäß mit dem Computer verbunden ist und eingeschaltet ist.

### Installieren des Epson-Universaldruckertreiber (nur für Windows)

Der Epson-Universaldruckertreiber ist ein universeller, mit PCL 6 kompatibler Druckertreiber mit folgenden Funktionen:

Der Treiber unterstützt grundlegende Druckfunktionen für den Geschäftsalltag.

□ Er unterstützt sowohl verschiedene Business-Drucker von Epson als auch diesen Drucker.

Die meisten Sprachen der Druckertreiber für diesen Drucker werden ebenfalls unterstützt.

Zum Installieren der Druckertreiber benötigen Sie unter Umständen die IP-Adresse des Druckers. Wählen Sie zum Prüfen der IP-Adresse die Optionen **Menü > Netzwerkstatus > Wi-Fi-/Netzwerkstatus** auf dem Bedienfeld.

1. Laden Sie die ausführbare Datei für den Druckertreiber von der Support-Website von Epson herunter.

http://www.epson.eu/Support (Europa)

http://support.epson.net/ (außerhalb Europas)

#### Hinweis:

Wir empfehlen, die neueste Version des Treibers von der Website herunterzuladen. Sie finden sie jedoch auch auf dem mit dem Drucker gelieferten Software-Datenträger. Öffnen Sie "Driver\PCLUniversal" oder "Driver\Universal".

- 2. Doppelklicken Sie auf die ausführbare Datei, die Sie zuvor von der Website heruntergeladen haben oder die sich auf dem Softwaredatenträger befindet.
- 3. Befolgen Sie zum Abschließen der Installation die Anweisungen auf dem Bildschirm.

# Aktualisieren von Anwendungen und Firmware

Möglicherweise können Sie durch die Aktualisierung von Anwendungen und Firmware bestimmte Probleme lösen und Funktionen verbessern oder hinzufügen. Stellen Sie sicher, dass Sie die neueste Version der Anwendungen und Firmware verwenden.

- 1. Stellen Sie sicher, dass Drucker und Computer miteinander verbunden sind und der Computer über eine Internetverbindung verfügt.
- 2. Starten Sie EPSON Software Updater und aktualisieren Sie die Anwendungen oder die Firmware.

#### Wichtig:

Schalten Sie während des Aktualisierungsvorgangs Drucker oder PC nicht aus.

#### Hinweis:

Wenn Sie die zu aktualisierende Anwendung nicht in der Liste finden, können Sie sie mit EPSON Software Updater nicht aktualisieren. Suchen Sie nach den neuesten Versionen der Anwendungen auf Ihrer regionalen Epson-Website.

http://www.epson.com

#### Zugehörige Informationen

➡ "EPSON Software Updater" auf Seite 86

# Lösen von Problemen

# Überprüfen des Druckerstatus

Sie können Fehlermeldungen und den ungefähren Tintenstand auf der LCD-Anzeige oder dem Computer überprüfen.

# Überprüfen von Meldungen auf dem LCD-Bildschirm

Wenn eine Fehlermeldung auf dem LCD-Bildschirm angezeigt wird, führen Sie die Anweisungen auf dem Bildschirm oder die unten stehenden Lösungsschritte aus, um das Problem zu lösen.

| Fehlermeldungen                                                                             | Lösungen                                                                                                    |
|---------------------------------------------------------------------------------------------|----------------------------------------------------------------------------------------------------|
| Druckerfehler 0xXX<br>Gerät aus- & wieder einschalten. Einzelheiten<br>Siehe Dokumentation. | Entfernen Sie jegliches Papier und Schutzmaterial aus dem Drucker.<br>Sollte die Fehlermeldung weiterhin auftreten, wenden Sie sich an Ihren<br>Fachhändler.                                                                                                    |
| Sie müssen folgende Tinten-Versorgungs-<br>Einheit(en) ersetzen.                            | Um eine erstklassige Druckqualität zu gewährleisten und den Druckkopf<br>zu schonen, ist noch eine Sicherheitsreserve an Tinte in der Patrone<br>enthalten, wenn der Drucker anzeigt, dass die Patrone ausgetauscht<br>werden muss. Für neuen Tinten-Versorgungs-Einheiten austauschen. |
| Speicher voll.                                                                              | Probieren Sie mit folgenden Möglichkeiten, die Größe des Druckauftrags<br>zu reduzieren:                                                                                                    |
|                                                                                             | Verringern der Druckqualität und der Auflösung.                                                                                                    |
|                                                                                             | Ändern der Formateinstellungen.                                                                                                    |
|                                                                                             | Verringern der Anzahl der im Druckauftrag enthaltenen Bilder,<br>Buchstaben und Schriftarten.                                                                                                    |
| Ungültige IP-Adresse und Subnetzmaske.                                                      | Weitere Informationen finden Sie im Netzwerkhandbuch.                                                                                                    |
| Richtig eingeben. In der Dokumentation nachlesen.                                           |                                                                                                    |
| Recovery Mode                                                                               | Der Drucker wurde im Wiederherstellungsmodus gestartet, da die<br>Aktualisierung der Firmware fehlgeschlagen ist. Gehen Sie<br>folgendermaßen vor, um die Firmware erneut zu aktualisieren:                                                                                             |
|                                                                                             | 1. Verbinden Sie Computer und Drucker mit einem USB-Kabel. (Im<br>Wiederherstellungsmodus können Sie die Firmware nicht über eine<br>Netzwerkverbindung aktualisieren.)                                                                                                    |
|                                                                                             | 2. Rufen Sie Ihre regionale Epson-Website auf, um weitere Anweisungen zu erhalten.                                                                                                    |

#### Zugehörige Informationen

- ➡ "Kontaktaufnahme mit dem Epson-Support" auf Seite 125
- ➡ "Tinten-Versorgungs-Einheiten Ersetzen" auf Seite 65
- ➡ "Aktualisieren von Anwendungen und Firmware" auf Seite 92

# Überprüfen des Druckerstatus – Windows

- 1. Rufen Sie das Druckertreiberfenster auf.
- 2. Klicken Sie auf der Registerkarte **Utility** auf **EPSON Status Monitor 3** und klicken Sie anschließend auf **Details**.

#### Hinweis:

Wenn **EPSON Status Monitor 3** deaktiviert ist, klicken Sie auf der Registerkarte **Erweiterte Einstellungen** auf **Utility** und wählen Sie **EPSON Status Monitor 3 aktivieren**.

#### Zugehörige Informationen

➡ "Windows-Druckertreiber" auf Seite 83

### Überprüfen des Druckerstatus – Mac OS X

- 1. Rufen Sie das Druckertreiberdienstprogramm auf:
  - □ Mac OS X v10.6.x bis v10.9.x

Wählen Sie die Option **Systemeinstellungen** im Menü > **Drucker & Scanner** (oder **Drucken & Scannen**, **Drucken & Faxen**) und wählen Sie dann den Drucker. Klicken Sie auf **Optionen & Füllstände** > **Dienstprogramm > Drucker-Dienstprogramm öffnen**.

□ Mac OS X v10.5.8

Wählen Sie die Option **Systemeinstellungen** im Menü > **Drucken & Faxen** und wählen Sie dann den Drucker. Klicken Sie auf **Drucker-Warteliste öffnen** > **Dienstprogramm**.

2. Klicken Sie auf EPSON Status Monitor.

# **Entfernen von gestautem Papier**

Überprüfen Sie, welcher Fehler am Bedienfeld angezeigt wird, und befolgen Sie die entsprechenden Anweisungen, um das gestaute Papier einschließlich etwaiger abgerissener Papierreste zu entfernen. Löschen Sie als Nächstes den Fehler.

#### Wichtig:

Entfernen Sie das gestaute Papier vorsichtig. Wird das Papier gewaltsam herausgezogen, könnte der Drucker beschädigt werden.

# Entfernen von gestautem Papier aus der vorderen Abdeckung

#### Achtung:

Berühren Sie die Tasten am Bedienfeld nie, währen sich Ihre Hand im Inneren des Druckers befindet. Falls ein Druckvorgang gestartet wird, könnte es zu Verletzungen kommen. Achten Sie darauf, keine vorstehenden Teile zu berühren, um Verletzungen zu vermeiden.

Benutzerhandbuch

1. Öffnen Sie die vordere Abdeckung.

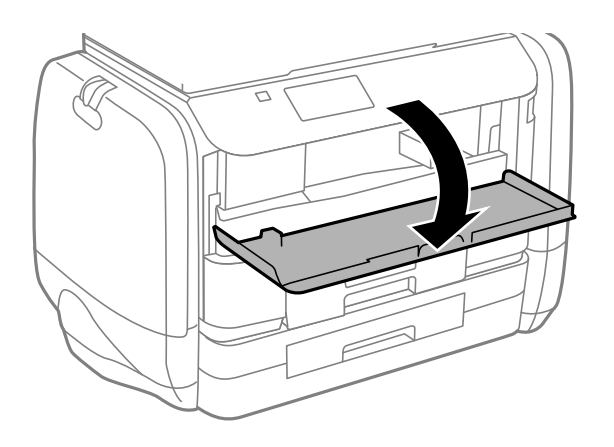

2. Entfernen Sie das gestaute Papier.

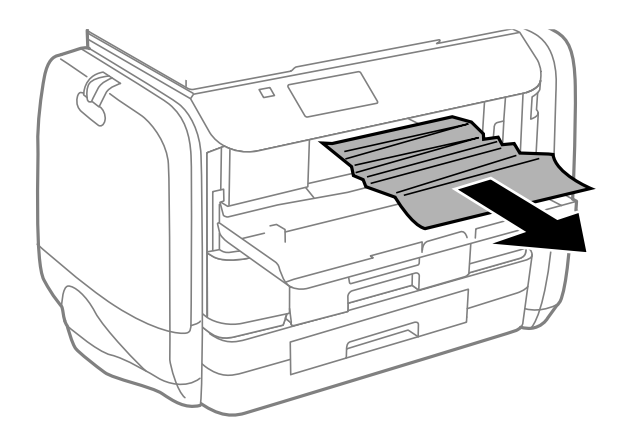

#### Wichtig:

Berühren Sie nicht die Teile im Inneren des Druckers. Andernfalls könnte es zu einer Fehlfunktion kommen.

3. Schließen Sie die vordere Abdeckung.

# Entfernen von gestautem Papier aus dem Papiereinzug hinten

Entfernen Sie das gestaute Papier.

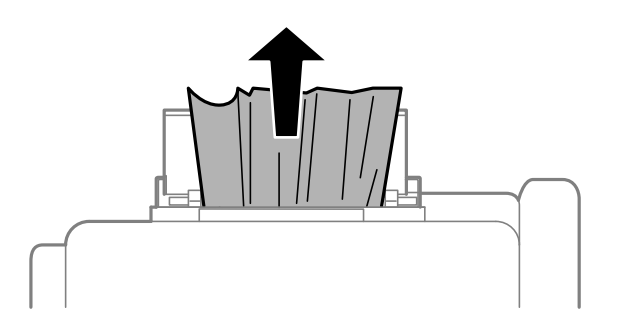

# Entfernen von gestautem Papier aus der Papierkassette

- 1. Schließen Sie das Ausgabefach.
- 2. Ziehen Sie die Papierkassette heraus.

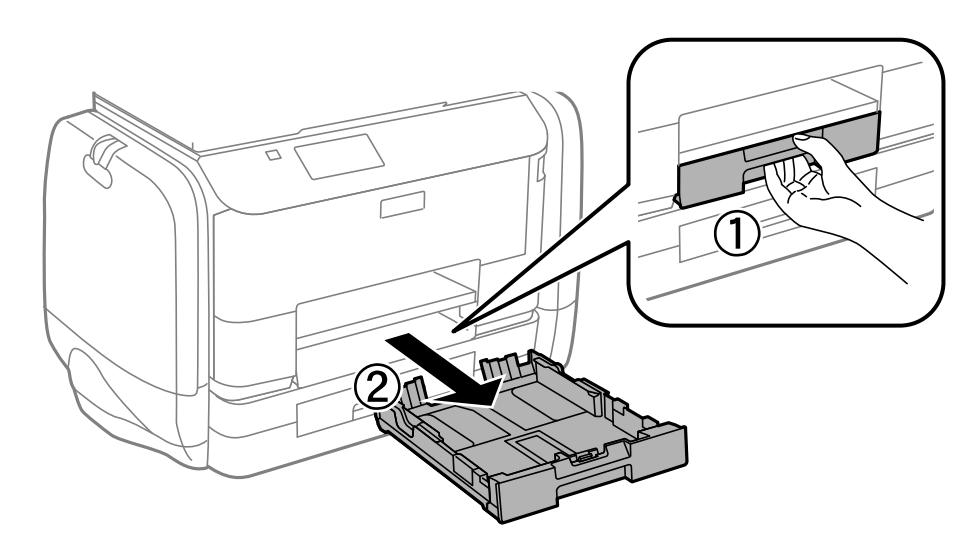

3. Entfernen Sie das gestaute Papier.

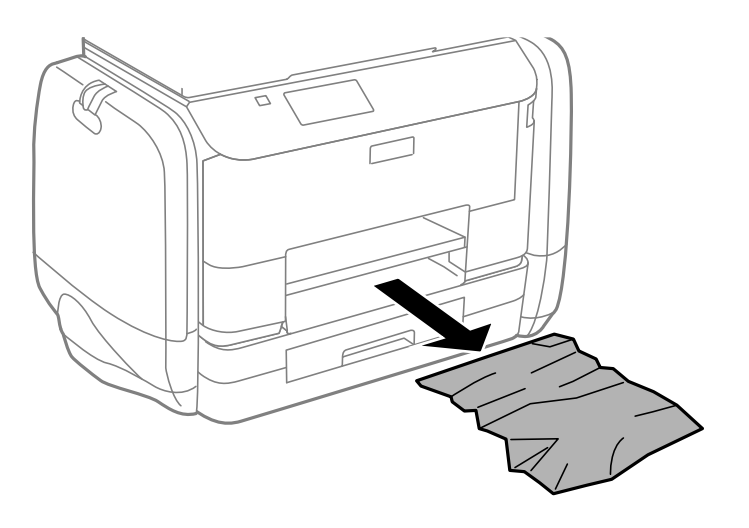

4. Richten Sie die Kanten des Papiers aus und schieben Sie die Papierführungsschienen bis an die Kanten des Papiers.

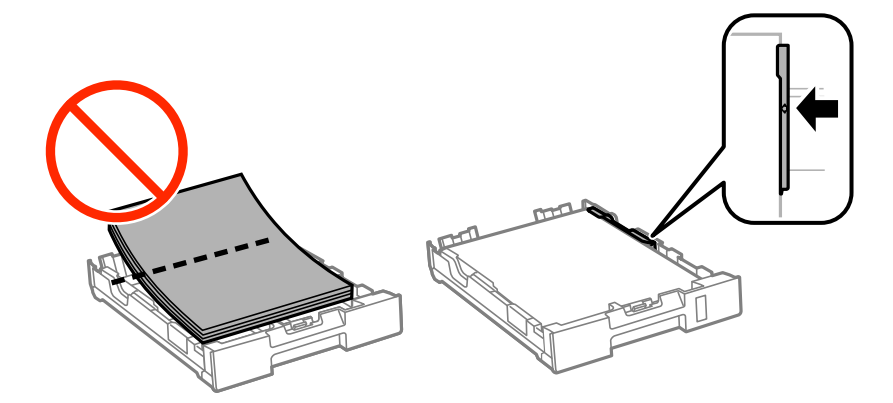

5. Setzen Sie die Papierkassette in den Drucker ein.

# Entfernen von gestautem Papier aus dem Hintere Abdeckung

1. Entfernen Sie die hintere Abdeckung.

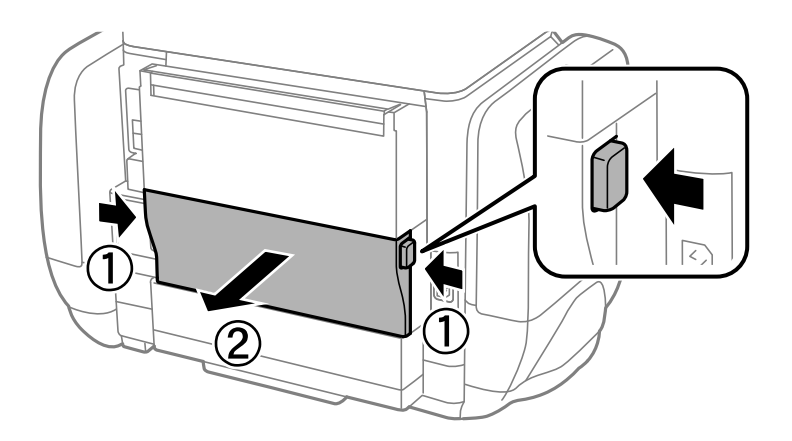

2. Entfernen Sie das gestaute Papier.

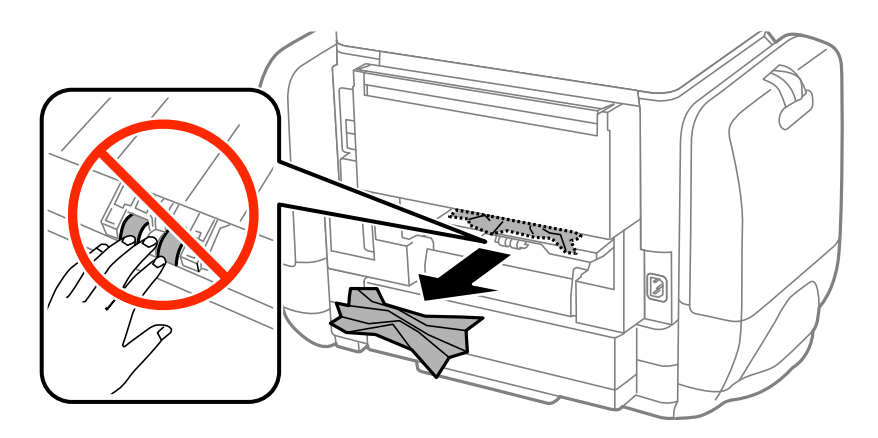

3. Entfernen von gestautem Papier über die hintere Abdeckung

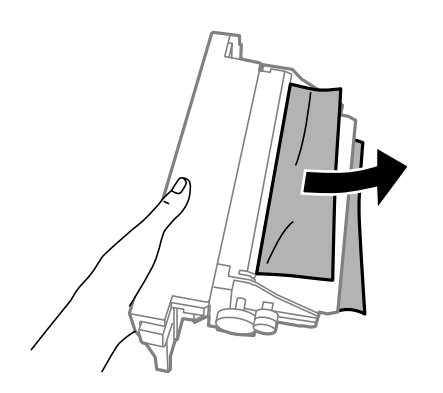

4. Setzen Sie die hintere Abdeckung in den Drucker ein.

# Das Papier wird nicht richtig eingezogen

Überprüfen Sie Folgendes, wenn bei einem Papierstau das Papier schief oder gar nicht eingezogen wird, mehrere Blätter gleichzeitig eingezogen werden oder das Papier ausgeworfen wird.

- □ Stellen Sie den Drucker auf eine ebene Fläche und betreiben Sie ihn gemäß den empfohlenen Umgebungsbedingungen.
- □ Verwenden Sie Papier, das von diesem Drucker unterstützt wird.
- Defolgen Sie die Vorsichtsmaßnahmen bei der Handhabung von Papier.
- Legen Sie das Papier in der richtigen Richtung ein und schieben Sie die Papierführungsschienen bis an die Kanten des Papiers.
- □ Legen Sie nicht mehr Blätter ein, als die für das Papier angegebene Höchstzahl. Legen Sie Normalpapier nicht über die sich innen an der Papierführungsschiene befindliche Linie unterhalb des Symbols ▼ ein.
- Schieben Sie die Papierkassette bis zum Anschlag hinein.
- □ Wenn die Fehlermeldung angezeigt wird, dass kein Papier eingelegt ist, obwohl im Papiereinzug hinten Papier vorhanden ist, legen Sie erneut Papier mittig in den Papiereinzug hinten ein.
- □ Wenn beim manuellen 2-seitigen Drucken mehrere Blätter gleichzeitig eingezogen werden, entfernen Sie sämtliches Papier aus der Papierquelle, bevor Sie das Papier erneut einlegen.
- □ Legen Sie Papier ein und lassen Sie das Papier dann ohne zu drucken ausgeben, um die Papierzuführung zu reinigen.
- □ Schließen Sie die Tintengehäuse, wenn Sie sie während des Druckens geöffnet haben. Wenn die Tintengehäuse während des Druckvorgangs geöffnet wird, wird der Druckvorgang angehalten.
- □ Stellen Sie sicher, dass die Einstellungen für Papierformat und Papiersorte der Papierquelle richtig sind.

#### Zugehörige Informationen

- ➡ "Umgebungsbedingungen" auf Seite 110
- ➡ "Verfügbares Papier und Fassungskapazität" auf Seite 28
- ➡ "Vorsichtsmaßnahmen bei der Handhabung von Papier" auf Seite 27
- ➡ "Einlegen des Papiers in die Papierkassette" auf Seite 31
- ➡ "Einlegen des Papiers in den Papiereinzug hinten" auf Seite 33
- ➡ "Reinigung der Papierzuführung bei Problemen mit dem Papiereinzug" auf Seite 80

# Probleme mit der Stromzufuhr und dem Bedienfeld

### Gerät kann nicht eingeschaltet werden

- □ Drücken Sie die Taste 🛈 etwas länger.
- □ Achten Sie darauf, dass das Netzkabel richtig eingesteckt ist.

# Gerät kann nicht ausgeschaltet werden

Drücken Sie die Taste O etwas länger. Wenn Sie den Drucker immer noch nicht ausschalten können, ziehen Sie das Netzkabel ab. Um zu verhindern, dass der Druckkopf austrocknet, schalten Sie den Drucker ein und wieder aus, indem Sie die Taste O drücken.

# LCD-Anzeige wird dunkel

Der Drucker befindet sich im Ruhemodus. Drücken Sie eine beliebige Taste auf dem Bedienfeld, damit die LCD-Anzeige in ihren vorherigen Zustand zurückkehrt.

# Der Drucker druckt nicht

Überprüfen Sie Folgendes, wenn der Drucker nicht arbeitet bzw. nichts ausdruckt.

- □ Verbinden Sie das Druckerkabel ordnungsgemäß mit dem Drucker und dem Computer.
- □ Wenn Sie einen USB-Hub verwenden, verbinden Sie den Drucker direkt mit dem Computer.
- □ Wenn Sie den Drucker über ein Netzwerk verwenden, stellen Sie sicher, dass der Drucker mit dem Netzwerk verbunden ist. Sie können den Status überprüfen, indem Sie die Anzeigen am Bedienfeld kontrollieren oder den Netzwerkstatusbericht ausdrucken. Informationen für den Fall, dass der Drucker nicht mit dem Netzwerk verbunden ist, finden Sie im *Netzwerkhandbuch*.
- □ Es kann sein, dass beim Drucken eines großen Bildes der Speicherplatz des Computers nicht ausreicht. Drucken Sie das Bild mit einer niedrigeren Auflösung oder in einem kleineren Format aus.
- □ Klicken Sie unter Windows auf die Registerkarte **Druckerwarteschl.** des Druckertreibers und dann auf die Option **Utility**. Überprüfen Sie anschließend Folgendes.
  - □ Überprüfen Sie, ob angehaltene Druckaufträge vorhanden sind.
    - Brechen Sie gegebenenfalls den Druckvorgang ab.
  - □ Stellen Sie sicher, dass der Drucker nicht die Einstellung "Offline" oder "Ausstehend" aufweist. Wenn das der Fall ist, deaktivieren Sie im Menü **Drucker** die Einstellung "Offline" oder "Ausstehend".
  - □ Stellen Sie sicher, dass der Drucker im Menü **Drucker** als Standarddrucker ausgewählt ist (es muss sich ein Häkchen neben dem Menüelement befinden).

Wenn das nicht der Fall ist, wählen Sie den Drucker als Standarddrucker aus.

□ Stellen Sie unter Mac OS X sicher, dass der Druckerstatus nicht auf Pause gesetzt ist.

Wählen Sie im Menü die Optionen **Systemeinstellungen** > **Drucker & Scanner** (oder **Drucken & Scannen**, **Drucken & Faxen**) aus und doppelklicken Sie anschließend auf den Drucker. Wenn der Drucker angehalten ist, klicken Sie auf **Fortsetzen** (oder **Drucken fortsetzen**).

- Führen Sie einen Düsentest durch. Reinigen Sie den Druckkopf, falls irgendeine der Druckkopfdüsen verstopft ist.
- □ Sie können möglicherweise den Drucker nicht über AirPrint betreiben, wenn die notwendigen Protokolle oder Einstellungen deaktiviert wurden. Aktivieren Sie AirPrint über die Anwendung Web Config.

#### Zugehörige Informationen

- ➡ "Druckvorgang abbrechen" auf Seite 60
- ➡ "Überprüfen und Reinigen des Druckkopfs" auf Seite 75

# Druckausgabeprobleme

# Die Druckqualität ist schlecht

Überprüfen Sie Folgendes, wenn die Druckqualität schlecht ist, d. h. wenn die Ausdrucke verwaschen sind oder Streifen, fehlende oder blasse Farben, versetzte Linien oder ein Mosaikmuster aufweisen.

- Urwenden Sie Papier, das von diesem Drucker unterstützt wird.
- Drucken Sie nicht auf Papier, das feucht, beschädigt oder zu alt ist.
- □ Falls das Papier gewellt ist oder die Umschläge aufgebläht sind, plätten Sie es bzw. sie.
- □ Verwenden Sie beim Drucken von Bildern oder Fotos hochauflösende Daten. Bilder auf Websites haben häufig eine niedrige Auflösung, auch wenn sie auf dem Display gut aussehen. Dadurch könnte die Druckqualität abnehmen.
- □ Wählen Sie eine Papiersorteneinstellung im Druckertreiber aus, die der in den Drucker eingelegten Papiersorte entspricht.
- UWählen Sie zum Drucken eine hohe Qualitätseinstellung im Druckertreiber aus.
- □ Wenn Sie für den Windows-Druckertreiber **Standard-Vivid** als Qualitätseinstellung ausgewählt haben, wechseln Sie zu **Standard**. Wenn Sie für den **Normal-Vivid**-Druckertreiber Mac OS X als Qualitätseinstellung ausgewählt haben, wechseln Sie zu **Normal**.
- □ Wenn Sie bestimmte Farbanpassungsfunktionen verwenden, können sich die Farben ändern oder der Farbton wirkt unnatürlich. Abhilfe kann die Deaktivierung von Funktionen schaffen.
  - □ Windows

Wählen Sie auf der Registerkarte **Benutzerdefiniert** des Druckertreibers als Einstellung für **Farbkorrektur** die Option **Weitere Optionen**. Klicken Sie auf **Erweitert** und wählen Sie anschließend eine andere Option als **PhotoEnhance** für die Einstellung **Farbmanagement** aus.

🖵 Mac OS X

Wählen Sie aus dem Popup-Menü des Dialogfelds Print (Drucken) die Option **Farbanpassung** und dann **EPSON Modus Farbanpassung** aus. Wählen Sie aus dem Popup-Menü **Farboptionen** und dann eine andere Option als **PhotoEnhance** aus.

- □ Deaktivieren Sie die bidirektionale (oder Hochgeschwindigkeits-) Einstellung. Wenn diese Einstellung aktiviert ist, bewegt sich der Druckkopf zum Drucken in beide Richtungen und es kann zu einer Fehlausrichtung von vertikalen Linien kommen. Durch Deaktivieren dieser Funktion verringert sich die Druckgeschwindigkeit.
  - □ Windows

Heben Sie auf der Registerkarte Schnell des Druckertreibers die Auswahl der Option Weitere Optionen auf.

Mac OS X

Wählen Sie im Menü Mei die Optionen **Systemeinstellungen** > **Drucker & Scanner** (oder **Drucken & Scanner**, **Drucken & Faxen**) und anschließend den Drucker aus. Klicken Sie auf **Optionen & Füllstände** > **Optionen** (oder **Treiber**). Wählen Sie für **Aus** die Einstellung **Druck mit hoher Geschwindigkeit** aus.

- □ Führen Sie einen Düsentest durch. Reinigen Sie den Druckkopf, falls irgendeine der Druckkopfdüsen verstopft ist.
- □ Richten Sie den Druckkopf aus.
- □ Stapeln Sie die Papierausdrucke nicht sofort nach dem Ausdrucken.
- □ Lassen Sie die Ausdrucke vollständig trocknen, bevor Sie sie archivieren oder anderen zeigen. Achten Sie darauf, dass beim Trocknen kein direktes Sonnenlicht auf die Ausdrucke fällt. Verwenden Sie auch keinen Fön und berühren Sie nicht die bedruckte Seite des Papiers.

- Verwenden Sie nach Möglichkeit Original-Epson-Tinten-Versorgungs-Einheiten. Dieses Produkt wurde konzipiert, um Farbanpassungen auf Basis der Original-Epson-Tinten-Versorgungs-Einheiten vorzunehmen. Die Verwendung von Tinten-Versorgungs-Einheiten anderer Hersteller kann eine Minderung der Druckqualität nach sich ziehen.
- □ Es wird empfohlen, die Tinten-Versorgungs-Einheit vor dem auf der Verpackung angegebenen Datum zu verwenden.
- □ Zum Drucken von Bildern oder Fotos empfiehlt Epson die Verwendung von Epson-Originalpapier anstatt von Normalpapier. Drucken Sie auf die bedruckbare Seite des Epson-Originalpapiers.

#### Zugehörige Informationen

- ➡ "Vorsichtsmaßnahmen bei der Handhabung von Papier" auf Seite 27
- ➡ "Papiersortenliste" auf Seite 30
- ➡ "Überprüfen und Reinigen des Druckkopfs" auf Seite 75
- ➡ "Ausrichten des Druckkopfs" auf Seite 77
- ➡ "Verfügbares Papier und Fassungskapazität" auf Seite 28

### Position, Format oder Ränder der Druckausgabe sind falsch

- □ Legen Sie das Papier in der richtigen Richtung ein und schieben Sie die Papierführungsschienen an die Papierkanten heran.
- □ Stellen Sie auf dem Bedienfeld oder im Druckertreiber das Papierformat ein.
- □ Passen Sie die Randeinstellung in der Anwendung an, sodass sie im Druckbereich liegt.

#### Zugehörige Informationen

- ➡ "Einlegen des Papiers in die Papierkassette" auf Seite 31
- ➡ "Einlegen des Papiers in den Papiereinzug hinten" auf Seite 33
- ➡ "Druckbereich" auf Seite 107

### Papier ist verschmiert oder weist Streifen auf

Überprüfen Sie Folgendes, wenn das Papier beim Drucken verschmiert ist oder Streifen aufweist.

- Reinigen Sie die Papierzuführung.
- □ Legen Sie das Papier in der richtigen Richtung ein.
- □ Achten Sie beim manuellen 2-seitigen Drucken darauf, dass die Tinte vollständig getrocknet ist, bevor Sie das Papier neu einlegen.

- □ Aktivieren Sie bei dickem Papier diese Einstellung, um das Verwischen zu verhindern. Durch Aktivieren dieser Funktion kann die Druckqualität oder die Druckgeschwindigkeit abnehmen. Daher sollte diese Funktion nicht aktiviert werden.
  - □ Bedienfeld

Wählen Sie auf der Startseite Menü > Wartung und aktivieren Sie Dickes Pap.

□ Windows

Klicken Sie auf der Registerkarte **Utility** des Druckertreibers auf **Erweiterte Einstellungen** und wählen Sie **Schweres Papier und Briefumschläge**.

Mac OS X

Wählen Sie im Menü die Optionen Systemeinstellungen > Drucker & Scanner (oder Drucken & Scannen, Drucken & Faxen) und anschließend den Drucker aus. Klicken Sie auf Optionen & Füllstände > Optionen (oder Treiber). Wählen Sie für Ein die Einstellung Schweres Papier und Briefumschläge aus.

□ Verringern Sie beim automatischen 2-seitigen Drucken von Daten mit hoher Dichte, wie Bildern oder Grafiken, die Druckdichte und wählen Sie eine längere Trocknungszeit.

#### Zugehörige Informationen

- ➡ "Entfernen von verschmierter Tinte in der Papierzuführung " auf Seite 79
- ➡ "Einlegen des Papiers in die Papierkassette" auf Seite 31
- ➡ "Einlegen des Papiers in den Papiereinzug hinten" auf Seite 33
- ➡ "2-seitiges Drucken" auf Seite 39
- ➡ "Die Druckqualität ist schlecht" auf Seite 101

# Gedruckte Zeichen sind falsch oder unvollständig

- Urbinden Sie das Druckerkabel ordnungsgemäß mit dem Drucker und dem Computer.
- □ Brechen Sie angehaltene Druckaufträge ab.
- □ Versetzen Sie den Computer während des Druckvorgangs nicht manuell in den **Ruhezustand** oder in den **Energiesparmodus**. Beim nächsten Start des Computers druckt der Drucker möglicherweise Seiten mit unvollständigem Text.

#### Zugehörige Informationen

➡ "Druckvorgang abbrechen" auf Seite 60

# Das gedruckte Bild ist seitenverkehrt

Deaktivieren Sie die Einstellung zum Spiegeln des Bilds im Druckertreiber oder in der Anwendung.

□ Windows

Deaktivieren Sie auf der Registerkarte Weitere Optionen des Druckertreibers die Option Bild spiegeln.

Mac OS X

Löschen Sie die Einstellung Bild spiegeln im Menü Druckereinstellungen des Dialogfelds Print (Drucken).

# Probleme beim Drucken wurden nicht gelöst

Wenn Sie alle Lösungsvorschläge ohne Erfolg ausprobiert haben, versuchen Sie das Problem zu lösen, indem Sie den Druckertreiber deinstallieren und dann neu installieren.

#### Zugehörige Informationen

- ➡ "Deinstallieren von Anwendungen" auf Seite 87
- ➡ "Installieren von Anwendungen" auf Seite 88

# Es wird zu langsam gedruckt

- □ Wenn Sie länger als etwa 10 Minuten ununterbrochen drucken, wird die Druckgeschwindigkeit verringert, damit der Druckermechanismus nicht überhitzt und beschädigt wird. Sie können jedoch weiterdrucken. Um zur normalen Druckgeschwindigkeit zurückzukehren, lassen Sie den Drucker mindestens 30 Minuten lang ruhen. Die Druckgeschwindigkeit kehrt nicht zur normalen Geschwindigkeit zurück, wenn der Drucker ausgeschaltet wird.
- Schließen Sie alle nicht benötigten Anwendungen.
- □ Verringern Sie die Qualitätseinstellung im Druckertreiber. Eine höhere Druckqualität beim Drucken verringert die Druckgeschwindigkeit.
- □ Aktivieren Sie die bidirektionale (oder Hochgeschwindigkeits-) Einstellung. Wenn diese Einstellung aktiviert ist, bewegt sich der Druckkopf zum Drucken in beide Richtungen, wodurch sich die Druckgeschwindigkeit erhöht.
  - □ Windows

Wählen Sie auf der Registerkarte Schnell des Druckertreibers Option Weitere Optionen aus.

□ Mac OS X

Wählen Sie im Menü Menü Menü Menü Menü die Optionen Systemeinstellungen > Drucker & Scanner (oder Drucken & Scanner, Drucken & Faxen) und anschließend den Drucker. Klicken Sie auf Optionen & Zubehör > Optionen (oder Treiber). Wählen Sie bei Druck mit hoher Geschwindigkeit die Einstellung Ein aus.

Deaktivieren Sie den Ruhemodus. Diese Funktion verringert die Druckgeschwindigkeit.

□ Windows

Wählen Sie auf der Registerkarte Aus des Druckertreibers als Einstellung für Ruhemodus die Option Haupteinstellungen.

Mac OS X

# Probleme mit PostScript-Druckertreiber

#### Hinweis:

Die Menüelemente und der Text des Druckertreibers varüeren abhängig von der Computerumgebung.

# Drucker druckt nicht beim Verwenden des PostScript-Druckertreibers

- □ Legen Sie auf dem Bedienfeld für Drucksprache die Einstellung Auto oder PS3 fest.
- □ Wenn Sie keine Textdaten drucken können, selbst wenn **Texterkennung** auf dem Bedienfeld aktiviert ist, legen Sie die **Drucksprache** auf **PS3** fest.
- □ Wenn unter Windows viele Aufträge gesendet werden, druckt der Drucker möglicherweise nicht. Wählen Sie auf der Registerkarte Erweitert die Option Druckauftrag direkt an Drucker schicken.

#### Zugehörige Informationen

➡ "Systemadministration" auf Seite 20

# Drucker druckt beim Verwenden des PostScript-Druckertreibers nicht richtig

- □ Wenn die Datei in einer Anwendung erstellt wurde, mit der Sie das Datenformat ändern können, z. B. Adobe Photoshop, stellen Sie sicher, dass die Einstellungen der Anwendung mit den Einstellungen des Druckertreibers übereinstimmen.
- □ EPS-Dateien im binären Format werden möglicherweise nicht richtig gedruckt. Ändern Sie das Format auf ASCII, wenn in einer Anwendung EPS-Dateien erstellt werden.
- □ Unter Windows können mit dem Drucker keine binären Daten gedruckt werden, wenn der Drucker mit einem Computer über eine USB-Schnittstelle verbunden ist. Setzen Sie auf der Registerkarte Geräteeinstellungen in den Druckereigenschaften die Einstellung Output-Protokoll auf ASCII oder TBCP.
- □ Wählen Sie unter Windows auf der Registerkarte **Geräteeinstellungen** in den Druckereigenschaften die entsprechenden Ersatzschriftarten aus.

# Schlechte Druckqualität beim Verwenden des PostScript-Druckertreibers

Sie können auf der Registerkarte **Papier/Qualität** im Druckertreiber keine Farbeinstellungen vornehmen. Klicken Sie auf **Erweitert** und legen Sie die Einstellung **Farbmodus** fest.

# Unter dem PostScript-Druckertreiber wird zu langsam gedruckt

Legen Sie die Einstellung Qualität im Druckertreiber auf Schnell fest.

# **Sonstige Probleme**

# Leichter elektrischer Schlag beim Berühren des Druckers

Wenn viele Peripheriegeräte mit dem Computer verbunden sind, besteht die Gefahr, beim Berühren des Druckers einen leichten elektrischen Schlag zu erhalten. Installieren Sie eine Erdungsleitung zum Computer, die mit dem Drucker verbunden ist.

### Laute Betriebsgeräusche

Wenn die Betriebsgeräusche zu laut sind, aktivieren Sie den Ruhemodus. Dadurch verringert sich jedoch die Geschwindigkeit des Druckers.

□ Windows-Druckertreiber

Wählen Sie auf der Registerkarte Ein als Einstellung für Ruhemodus die Option Haupteinstellungen aus.

□ Mac OS X-Druckertreiber

### Kennwort vergessen

Wenden Sie sich an den Epson-Kundendienst, falls Sie das Administratorkennwort vergessen haben.

#### Zugehörige Informationen

➡ "Kontaktaufnahme mit dem Epson-Support" auf Seite 125

# Anwendung wird durch Firewall blockiert (nur für Windows)

Fügen Sie die Anwendung der Liste der zulässigen Programme der Windows Firewall hinzu. Diese befindet sich in den Sicherheitseinstellungen in der **Systemsteuerung**.

# Anhang

# **Technische Daten**

# Technische Daten des Druckers

| Anordnung der Druckkopfdüsen              |                                                         | Düsen für schwarze Tinte: 400 × 2 Reihen<br>Düsen für farbige Tinte: 400 x 2 Reihen je Farbe |  |
|-------------------------------------------|---------------------------------------------------------|----------------------------------------------------------------------------------------------|--|
| Papiergewicht                             | Normalpapier                                            | 64 bis 90 g/m² (17 bis 24 lb)                                                                |  |
| Dickeres Papier<br>Envelope<br>(Umschlag) | 91 bis 256 g/m² (25 bis 68 lb)                          |                                                                                              |  |
|                                           | Umschlag 10, DL, C6: 75 bis 90 g/m² (20 bis 24 lb)      |                                                                                              |  |
|                                           | Umschlag C4: 80 bis 100 g/m <sup>2</sup> (21 bis 26 lb) |                                                                                              |  |

### Druckbereich

Die Druckqualität nimmt aufgrund des Druckermechanismus in den schattierten Bereichen ab.

#### Einzelne Blätter

| А | 3.0 mm (0.12 Zoll)  |
|---|---------------------|
| В | 3.0 mm (0.12 Zoll)  |
| С | 45.0 mm (1.77 Zoll) |
| D | 50.0 mm (1.97 Zoll) |
|   |                     |

#### Umschläge

|     | А | 3.0 mm (0.12 Zoll)  |
|-----|---|---------------------|
|     | В | 5.0 mm (0.20 Zoll)  |
|     | С | 18.0 mm (0.71 Zoll) |
|     | D | 45.0 mm (1.77 Zoll) |
| B B |   |                     |

### Technische Daten der Schnittstelle

Für Computer Hi-Speed-USB

## Wi-Fi-Spezifikationen

| Standards         | IEEE802.11b/g/n                                                     |
|-------------------|---------------------------------------------------------------------|
| Frequenzbereich   | 2,4 GHz                                                             |
| Koordinationsmodi | Infrastruktur, Ad hoc <sup>*1</sup> , Wi-Fi Direct <sup>*2 *3</sup> |
| WLAN-Sicherheit   | WEP (64/128bit), WPA2-PSK (AES) <sup>*4</sup> , WPA2-Enterprise     |

- \*1 Nicht unterstützt für IEEE 802.11n.
- \*2 Nicht unterstützt für IEEE 802.11b.
- \*3 Simple AP-Modus ist kompatibel mit Ethernet-Verbindung.
- \*4 Entspricht WPA2-Standards mit Unterstützung von WPA/WPA2 Personal.

# **Technische Daten zu Ethernet**

| Standards          | IEEE802.3i (10BASE-T)                                                                     |
|--------------------|-------------------------------------------------------------------------------------------|
|                    | IEEE802.3u (100BASE-TX)                                                                   |
|                    | IEEE802.3ab (1000BASE-T) <sup>*1</sup>                                                    |
|                    | IEEE802.3az (Energy Efficient Ethernet) <sup>*2</sup>                                     |
| Übermittlungsmodus | Auto, 10 Mbps Vollduplex, 10 Mbps Halbduplex, 100 Mbps Vollduplex, 100 Mbps<br>Halbduplex |
| Verbindung         | RJ-45                                                                                     |

- \*1 Verwenden Sie ein Cat 5e- oder hochwertigeres STP (Shielded twisted pair, abgeschirmtes und verdrilltes)-Kabel, um das Risiko von Funkstörungen zu vermeiden.
- \*2 Das angeschlossene Gerät sollte den IEEE802.3az-Standards entsprechen.

# Sicherheitsprotokoll

| IEEE802.1X*     |                     |  |
|-----------------|---------------------|--|
| IPsec/IP Filter |                     |  |
| SSL/TLS         | HTTPS Server/Client |  |
|                 | IPPS                |  |
| SNMPv3          |                     |  |

\* Verwenden Sie für die Verbindung ein Gerät, das IEEE802.1X unterstützt.

# Unterstützte Dienste Dritter

| AirPrint | Drucken | iOS 5 oder höher/Mac OS X v10.7.x<br>oder höher |
|----------|---------|-------------------------------------------------|
|----------|---------|-------------------------------------------------|
Google Cloud Print

### Abmessungen

| Abmessungen          | Speicher                   |
|----------------------|----------------------------|
|                      | Breite: 664 mm (26.1 Zoll) |
|                      | Tiefe: 435 mm (17.1 Zoll)  |
|                      | Höhe: 413 mm (16.3 Zoll)   |
|                      | Drucken                    |
|                      | Breite: 664 mm (26.1 Zoll) |
|                      | Tiefe: 655 mm (25.8 Zoll)  |
|                      | □ Höhe: 512 mm (20.2 Zoll) |
| Gewicht <sup>*</sup> | Etwa 20.9 kg (46.1 lb)     |

\* Ohne Tinten-Versorgungs-Einheiten und Netzstecker.

### **Elektrische Daten**

| Modell                                     | Modell 100-240 V                                                                                                    | Modell 220-240 V                                                                                                    |
|--------------------------------------------|----------------------------------------------------------------------------------------------------|----------------------------------------------------------------------------------------------------|
| Frequenzbereich                            | 50 bis 60 Hz                                                                                                    | 50 bis 60 Hz                                                                                                    |
| Nennstrom                                  | 0.8 bis 0.4 A                                                                                                    | 0.4 A                                                                                                    |
| Leistungsaufnahme (mit USB-An-<br>schluss) | Drucken: Etwa 25 W (ISO/IEC24712)<br>Bereitschaftsmodus: Etwa 6.8 W<br>Ruhemodus: Etwa 2.4 W<br>Netz aus: Etwa 0.4 W | Drucken: Etwa 25 W (ISO/IEC24712)<br>Bereitschaftsmodus: Etwa 6.9 W<br>Ruhemodus: Etwa 2.6 W<br>Netz aus: Etwa 0.4 W |

#### Hinweis:

□ Überprüfen Sie die Spannungsdaten auf dem Typenschild.

Für Benutzer in Belgien kann die Leistungsaufnahme beim Kopieren variieren.
 Die neuesten Spezifikationen finden Sie unter http://www.epson.be.

### Umgebungsbedingungen

| Betrieb  | Verwenden Sie den Drucker innerhalb des im folgenden Diagramm gezeigten<br>Bereichs.                           |  |
|----------|----------------------------------------------------------------------------------------------------|--|
|          | <sup>%</sup><br>55<br>20<br>10<br>27<br>35<br>C                                                                |  |
|          | Temperatur: 10 bis 35 °C (50 bis 95 °F)<br>Luftfeuchtigkeit: 20 bis 80 % RH (ohne Kondensierung)               |  |
| Lagerung | Temperatur: -20 bis 40 °C (-4 bis 104 °F) <sup>*</sup><br>Luftfeuchtigkeit: 5 bis 85 % RH (ohne Kondensierung) |  |

\* Kann einen Monat bei 40 °C (104 °F) gelagert werden.

### Umgebungsbedingungen für Tinten-Versorgungs-Einheiten

| Aufbewahrungstemperatur | - 20 bis 40 °C (- 4 bis 104 °F) <sup>*</sup>                                                                                                  |
|-------------------------|----------------------------------------------------------------------------------------------------|
| Gefriertemperatur       | - 23 °C (- 9.4 °F)<br>Bei einer Temperatur von 25 °C (77 °F) dauert es etwa 12 Stunden, bis die Tinte<br>aufgetaut und wieder verwendbar ist. |

\* Kann einen Monat bei 40 °C (104 °F) gelagert werden.

### Systemvoraussetzungen

- Windows 8.1 (32-bit, 64-bit)/Windows 8 (32-bit, 64-bit)/Windows 7 (32-bit, 64-bit)/Windows Vista (32-bit, 64-bit)/Windows XP Professional x64 Edition/Windows XP (32-bit)/Windows Server 2012 R2/Windows Server 2012/Windows Server 2008 R2/Windows Server 2008 (32-bit, 64-bit)/Windows Server 2003 R2 (32-bit, 64-bit)/Windows Server 2003 R2 (32-bit, 64-bit)/Windows R2 (32-bit, 64-bit)/Windows R2 (32-bit, 64-bit)/Wind
- □ Mac OS X v10.9.x/Mac OS X v10.8.x/Mac OS X v10.7.x/Mac OS X v10.6.x/Mac OS X v10.5.8

### Hinweis:

- □ Mac OS X unterstützen möglicherweise einige Anwendungen und Funktionen nicht.
- Das UNIX-Dateisystem (UFS) für Mac OS X wird nicht unterstützt.

# Schriftartinformationen

## Für PostScript verfügbare Schriftarten

### **Romanische Schriftarten**

| Schriftartbezeichnung                                                                                                    |
|----------------------------------------------------------------------------------------------------|
| Albertus, Albertus Italic, Albertus Light                                                                                                    |
| AntiqueOlive Roman, AntiqueOlive Italic, AntiqueOlive Bold, AntiqueOlive Compact                                                                                                    |
| Apple Chancery                                                                                                    |
| ITC AvantGarde Gothic Book, ITC AvantGarde Gothic Book Oblique, ITC AvantGarde Gothic Demi, ITC AvantGarde Gothic De-<br>mi Oblique                                                                                                    |
| Bodoni, Bodoni Italic, Bodoni Bold, Bodoni Bold Italic, Bodoni Poster, Bodoni Poster Compressed                                                                                                    |
| ITC Bookman Light, ITC Bookman Light Italic, ITC Bookman Demi, ITC Bookman Demi Italic                                                                                                    |
| Carta                                                                                                    |
| Chicago                                                                                                    |
| Clarendon, Clarendon Light, Clarendon Bold                                                                                                    |
| CooperBlack, CooperBlack Italic                                                                                                    |
| Copperplate Gothic 32BC, Copperplate Gothic 33BC                                                                                                    |
| Coronet                                                                                                    |
| Courier, Courier Oblique, Courier Bold, Courier Bold Oblique                                                                                                    |
| GillSans, GillSans Italic, GillSans Bold, GillSans Bold Italic, GillSans Condensed, GillSans Condensed Bold, GillSans Light, Gill-<br>Sans Light Italic, GillSans Extra Bold                                                                                                    |
| Eurostile, Eurostile Bold, Eurostile Extended Two, Eurostile Bold Extended Two                                                                                                    |
| Geneva                                                                                                    |
| Goudy Oldstyle, Goudy Oldstyle Italic, Goudy Bold, Goudy BoldItalic, Goudy ExtraBold                                                                                                    |
| Helvetica, Helvetica Oblique, Helvetica Bold, Helvetica Bold Oblique, Helvetica Condensed, Helvetica Condensed Oblique,<br>Helvetica Condensed Bold, Helvetica Condensed Bold Oblique, Helvetica Narrow, Helvetica Narrow Oblique, Helvetica Nar-<br>row Bold, Helvetica Narrow Bold Oblique |
| Hoefler Text, Hoefler Text Italic, Hoefler Text Black, Hoefler Text Black Italic, Hoefler Text Ornaments                                                                                                    |
| Joanna, Joanna Italic, Joanna Bold, Joanna Bold Italic                                                                                                    |
| LetterGothic, LetterGothic Slanted, LetterGothic Bold, LetterGothic Bold Slanted                                                                                                    |
| ITC Lubalin Graph Book, ITC Lubalin Graph Book Oblique, ITC Lubalin Graph Demi, ITC Lubalin Graph Demi Oblique                                                                                                    |
| Marigold                                                                                                    |
| Monaco                                                                                                    |

| Schriftartbezeichnung                                                                                                    |
|----------------------------------------------------------------------------------------------------|
| ITC Mona Lisa Recut                                                                                                    |
| New Century Schoolbook Roman, New Century Schoolbook Italic, New Century Schoolbook Bold, New Century Schoolbook<br>Bold Italic |
| New York                                                                                                    |
| Optima, Optima Italic, Optima Bold, Optima Bold Italic                                                                          |
| Oxford                                                                                                    |
| Palatino Roman, Palatino Italic, Palatino Bold, Palatino Bold Italic                                                            |
| Stempel Garamond Roman, Stempel Garamond Italic, Stempel Garamond Bold, Stempel Garamond Bold Italic                            |
| Symbol                                                                                                    |
| Tekton                                                                                                    |
| Times Roman, Times Italic, Times Bold, Times Bold Italic                                                                        |
| Univers, Univers Oblique, Univers Bold, Univers Bold Oblique, Univers Light, Univers Light Oblique                              |
| UniversCondensed, UniversCondensed Oblique, UniversCondensed Bold, UniversCondensed Bold Oblique                                |
| UniversExtended, UniversExtended Oblique, UniversExtended Bold, UniversExtended Bold Oblique                                    |
| Wingdings                                                                                                    |
| ITC Zapf Chancery Medium Italic                                                                                                 |
| ITC Zapf Dingbats                                                                                                    |
| Arial, Arial Italic, Arial Bold, Arial Bold Italic                                                                              |
| Times New Roman, Times New Roman Italic, Times New Roman Bold, Times New Roman Bold Italic                                      |

# Für PCL 5 verfügbare Schriftarten

### Skalierbare Schriftart

| Schriftartbezeichnung | Familie                           | HP Equivalent       | Symbolsat<br>z |
|-----------------------|-----------------------------------|---------------------|----------------|
| Fixed Pitch 810       | Medium, Bold, Italic, Bold Italic | Courier             | 1              |
| Fixed Pitch 850       | Regular, Bold, Italic             | Letter Gothic       | 1              |
| Fixed Pitch 810 Dark  | Medium, Bold, Italic, Bold Italic | CourierPS           | 3              |
| Dutch 801             | Medium, Bold, Italic, Bold Italic | CG Times            | 2              |
| Zapf Humanist 601     | Medium, Bold, Italic, Bold Italic | CG Omega            | 3              |
| Ribbon 131            | -                                 | Coronet             | 3              |
| Clarendon 701         | -                                 | Clarendon Condensed | 3              |
| Swiss 742             | Medium, Bold, Italic, Bold Italic | Univers             | 2              |

| Schriftartbezeichnung             | Familie                                             | HP Equivalent                      | Symbolsat<br>z |
|-----------------------------------|-----------------------------------------------------|------------------------------------|----------------|
| Swiss 742 Condensed               | Medium, Bold, Italic, Bold Italic                   | Univers Condensed                  | 3              |
| Incised 901                       | Medium, Bold, Italic                                | Antique Olive                      | 3              |
| Aldine 430                        | Medium, Bold, Italic, Bold Italic                   | Garamond                           | 3              |
| Calligraphic 401                  | -                                                   | Marigold                           | 3              |
| Flareserif 821                    | Medium, Extra Bold                                  | Albertus                           | 3              |
| Swiss 721 SWM                     | Medium, Bold, Italic, Bold Italic                   | Arial                              | 3              |
| Dutch 801 SWM                     | Medium, Bold, Italic, Bold Italic                   | Times New                          | 3              |
| Swiss 721 SWA                     | Medium, Bold, Oblique, Bold Oblique                 | Helvetica                          | 3              |
| Swiss 721 Narrow SWA              | Medium, Bold, Oblique, Bold Oblique                 | Helvetica Narrow                   | 3              |
| Zapf Calligraphic 801 SWA         | Medium, Bold, Italic, Bold Italic                   | Palatino                           | 3              |
| Geometric 711 SWA                 | Medium, Bold, Oblique, Bold Italic                  | ITC Avant Garde Gothic             | 3              |
| Revival 711 SWA                   | Light, Demi Bold, Light Italic, Demi Bold<br>Italic | ITC Bookman                        | 3              |
| Century 702 SWA                   | Medium, Bold, Italic, Bold Italic                   | New Century Schoolbook             | 3              |
| Dutch 801 SWA                     | Medium, Bold, Italic, Bold Italic                   | Times                              | 3              |
| Chancery 801 Medium SWA<br>Italic | -                                                   | ITC Zapf Chancery Medium<br>Italic | 3              |
| Symbol SWM                        | -                                                   | Symbol                             | 4              |
| More WingBats SWM                 | -                                                   | Wingdings                          | 5              |
| Ding Dings SWA                    | -                                                   | ITC Zapf Dingbats                  | 6              |
| Symbol SWA                        | -                                                   | SymbolPS                           | 4              |
| David BT                          | Medium, Bold                                        | David                              | 7              |
| Narkis Tam BT                     | Medium, Bold                                        | Narkis                             | 7              |
| Miryam BT                         | Medium, Bold, Italic                                | Miryam                             | 7              |
| Koufi BT                          | Medium, Bold                                        | Koufi                              | 8              |
| Naskh BT                          | Medium, Bold                                        | Naskh                              | 8              |
| Ryadh BT                          | Medium, Bold                                        | Ryadh                              | 8              |

### Bitmap-Schriftart

| Schriftartbezeichnung | Symbolsat<br>z |
|-----------------------|----------------|
| Line Printer          | 9              |

#### OCR/Barcode Bitmap-Schriftart

| Schriftartbezeichnung | Familie          | Symbolsat<br>z |
|-----------------------|------------------|----------------|
| OCR A                 | -                | 10             |
| OCR B                 | -                | 11             |
| Code39                | 9.37срі, 4.68срі | 12             |
| EAN/UPC               | Medium, Bold     | 13             |

#### Hinweis:

Je nach Druckdichte und Papierfarbe bzw. -qualität sind die Schriftarten OCR A, OCR B, Code39 und EAN/UPC möglicherweise nicht gut lesbar. Drucken Sie ein Testexemplar aus und stellen Sie sicher, dass die Schriftarten gut lesbar sind, bevor Sie größere Mengen ausdrucken.

#### Zugehörige Informationen

➡ "Symbolsatzliste f
ür PCL 5" auf Seite 116

### Für PCL 6 verfügbare Schriftarten

### **Skalierbare Schriftart**

| Schriftartbezeichnung | Familie                           | HP Equivalent       | Symbolsat<br>z |
|-----------------------|-----------------------------------|---------------------|----------------|
| FixedPitch 810        | Medium, Bold, Italic, Bold Italic | Courier             | 1              |
| FixedPitch 850        | Regular, Bold, Italic             | Letter Gothic       | 1              |
| FixedPitch 810 Dark   | Medium, Bold, Italic, Bold Italic | CourierPS           | 3              |
| Dutch 801             | Medium, Bold, Italic, Bold Italic | CG Times            | 2              |
| Zapf Humanist 601     | Medium, Bold, Italic, Bold Italic | CG Omega            | 3              |
| Ribbon 131            | -                                 | Coronet             | 3              |
| Clarendon 701         | -                                 | Clarendon Condensed | 3              |
| Swiss 742             | Medium, Bold, Italic, Bold Italic | Univers             | 2              |
| Swiss 742 Condensed   | Medium, Bold, Italic, Bold Italic | Univers Condensed   | 3              |
| Incised 901           | Medium, Bold, Italic              | Antique Olive       | 3              |
| Aldine 430            | Medium, Bold, Italic, Bold Italic | Garamond            | 3              |
| Calligraphic 401      | -                                 | Marigold            | 3              |
| Flareserif 821        | Medium, Extra Bold                | Albertus            | 3              |
| Swiss 721 SWM         | Medium, Bold, Italic, Bold Italic | Arial               | 3              |
| Dutch 801 SWM         | Medium, Bold, Italic, Bold Italic | Times New           | 3              |

| Schriftartbezeichnung             | Familie                                             | HP Equivalent                      | Symbolsat<br>z |
|-----------------------------------|-----------------------------------------------------|------------------------------------|----------------|
| Swiss 721 SWA                     | Medium, Bold, Oblique, Bold Oblique                 | Helvetica                          | 3              |
| Swiss 721 Narrow SWA              | Medium, Bold, Oblique, Bold Oblique                 | Helvetica Narrow                   | 3              |
| Zapf Calligraphic 801 SWA         | Medium, Bold, Italic, Bold Italic                   | Palatino                           | 3              |
| Geometric 711 SWA                 | Medium, Bold, Oblique, Bold Italic                  | ITC Avant Garde Gothic             | 3              |
| Revival 711 SWA                   | Light, Demi Bold, Light Italic, Demi Bold<br>Italic | ITC Bookman                        | 3              |
| Century 702 SWA                   | Medium, Bold, Italic, Bold Italic                   | New Century Schoolbook             | 3              |
| Dutch 801 SWA                     | Medium, Bold, Italic, Bold Italic                   | Times                              | 3              |
| Chancery 801 Medium SWA<br>Italic | -                                                   | ITC Zapf Chancery Medium<br>Italic | 3              |
| Symbol SWM                        | -                                                   | Symbol                             | 4              |
| More WingBats SWM                 | -                                                   | Wingdings                          | 5              |
| Ding Dings SWA                    | -                                                   | ITC Zapf Dingbats                  | 6              |
| Symbol SWA                        | -                                                   | SymbolPS                           | 4              |
| David BT                          | Medium, Bold                                        | David                              | 7              |
| Narkis Tam BT                     | Medium, Bold                                        | Narkis                             | 7              |
| Miryam BT                         | Medium, Bold, Italic                                | Miryam                             | 7              |
| Koufi BT                          | Medium, Bold                                        | Koufi                              | 8              |
| Naskh BT                          | Medium, Bold                                        | Naskh                              | 8              |
| Ryadh BT                          | Medium, Bold                                        | Ryadh                              | 8              |

### **Bitmap-Schriftart**

| Schriftartbezeichnung | Symbolsat<br>z |
|-----------------------|----------------|
| Line Printer          | 9              |

### Zugehörige Informationen

➡ "Symbolsatzliste für PCL 6" auf Seite 118

### Symbolsatzliste

Ihr Drucker verfügt über mehrere Symbolsätze. Viele dieser Symbolsätze unterscheiden sich nur in einzelnen Buchstaben, die spezifisch für bestimmte Sprachen sind.

Bei der Auswahl der Schriftart sollten Sie auch auf einen passenden Symbolsatz achten.

#### Hinweis:

Da die meisten Anwendungen Schriftarten und Symbolsätze automatisch verarbeiten, sind wahrscheinlich keine Einstellungen am Drucker erforderlich. Wenn Sie jedoch eigene Programme zur Druckersteuerung schreiben oder ältere Anwendungen verwenden, die keine Schriftarten steuern können, finden Sie in den folgenden Abschnitten weitere Informationen zu den Symbolsätzen.

### Symbolsatzliste für PCL 5

| Symbolsatzn                  | Attribut | Schi | riftartk | lassifiz | zierung | J |   |   |   |   |    |    |    |    |
|------------------------------|----------|------|----------|----------|---------|---|---|---|---|---|----|----|----|----|
| ame                          |          | 1    | 2        | 3        | 4       | 5 | 6 | 7 | 8 | 9 | 10 | 11 | 12 | 13 |
| ISO 60: Danish/<br>Norwegian | 0D       | 1    | 1        | 1        | -       | - | - | - | - | - | -  | -  | -  | -  |
| Roman<br>Extension           | OE       | -    | -        | -        | -       | - | - | - | - | 1 | -  | -  | -  | -  |
| ISO 15: Italian              | 01       | 1    | 1        | 1        | -       | - | - | - | - | - | -  | -  | -  | -  |
| ISO 8859/1<br>Latin 1        | ON       | 1    | 1        | 1        | -       | - | - | - | - | 1 | -  | -  | -  | -  |
| ISO 11:<br>Swedish           | OS       | 1    | 1        | 1        | -       | - | - | - | - | - | -  | -  | -  | -  |
| ISO 6: ASCII                 | ου       | 1    | 1        | 1        | -       | - | - | 1 | 1 | - | -  | -  | -  | -  |
| ISO 4: United<br>Kingdom     | 1E       | 1    | 1        | 1        | -       | - | - | - | - | - | -  | -  | -  | -  |
| ISO 69: French               | 1F       | 1    | 1        | 1        | -       | - | - | - | - | - | -  | -  | -  | -  |
| ISO 29: German               | 1G       | 1    | 1        | 1        | -       | - | - | - | - | - | -  | -  | -  | -  |
| Legal                        | 1U       | 1    | 1        | 1        | -       | - | - | - | - | 1 | -  | -  | -  | -  |
| ISO 8859/2<br>Latin 2        | 2N       | 1    | 1        | 1        | -       | - | - | - | - | 1 | -  | -  | -  | -  |
| ISO 17: Spanish              | 25       | 1    | 1        | 1        | -       | - | - | - | - | - | -  | -  | -  | -  |
| ISO 8859/4<br>Latin 4        | 4N       | 1    | 1        | 1        | -       | - | - | - | - | - | -  | -  | -  | -  |
| Roman-9                      | 4U       | 1    | 1        | 1        | -       | - | - | - | - | - | -  | -  | -  | -  |
| PS Math                      | 5M       | 1    | 1        | 1        | -       | - | - | 1 | ~ | - | -  | -  | -  | -  |
| ISO 8859/9<br>Latin 5        | 5N       | 1    | 1        | 1        | -       | - | - | - | - | 1 | -  | -  | -  | -  |
| Windows 3.1<br>Latin 5       | 5T       | 1    | 1        | 1        | -       | - | - | - | - | - | -  | -  | -  | -  |
| Microsoft<br>Publishing      | 6J       | 1    | 1        | 1        | -       | - | - | - | - | - | -  | -  | -  | -  |
| Ventura Math                 | 6M       | 1    | 1        | 1        | -       | - | - | - | - | - | -  | -  | -  | -  |
| ISO 8859/10<br>Latin 6       | 6N       | 1    | 1        | 1        | -       | - | - | - | - | 1 | -  | -  | -  | -  |

| Symbolsatzn                        | Attribut | Schr | riftartk | lassifiz | ierung | I |   |   |   |   |    |    |    |    |
|------------------------------------|----------|------|----------|----------|--------|---|---|---|---|---|----|----|----|----|
| ame                                |          | 1    | 2        | 3        | 4      | 5 | 6 | 7 | 8 | 9 | 10 | 11 | 12 | 13 |
| DeskTop                            | 7J       | 1    | 1        | 1        | -      | - | - | - | - | - | -  | -  | -  | -  |
| Math-8                             | 8M       | 1    | 1        | 1        | -      | - | - | 1 | 1 | - | -  | -  | -  | -  |
| Roman-8                            | 8U       | 1    | 1        | 1        | -      | - | - | - | - | 1 | -  | -  | -  | -  |
| Windows 3.1<br>Latin 2             | 9E       | 1    | 1        | 1        | -      | - | - | - | - | - | -  | -  | -  | -  |
| Pc1004                             | 9J       | 1    | 1        | 1        | -      | - | - | - | - | - | -  | -  | -  | -  |
| ISO 8859/15<br>Latin 9             | 9N       | 1    | 1        | 1        | -      | - | - | - | - | 1 | -  | -  | -  | -  |
| PC-8 Turkish                       | 9T       | 1    | 1        | 1        | -      | - | - | - | - | - | -  | -  | -  | -  |
| Windows 3.0<br>Latin 1             | 9U       | 1    | 1        | 1        | -      | - | - | - | - | - | -  | -  | -  | -  |
| PS Text                            | 10J      | 1    | 1        | 1        | -      | - | - | - | - | - | -  | -  | -  | -  |
| PC-8, Code<br>Page 437             | 10U      | 1    | 1        | 1        | -      | - | - | - | - | 1 | -  | -  | -  | -  |
| PC-8, D/N,<br>Danish/<br>Norwegian | 11U      | 1    | 1        | 1        | -      | - | - | - | - | 1 | -  | -  | -  | -  |
| MC Text                            | 12J      | 1    | 1        | 1        | -      | - | - | - | - | - | -  | -  | -  | -  |
| PC-850,<br>Multilingual            | 12U      | 1    | 1        | 1        | -      | - | - | - | - | 1 | -  | -  | -  | -  |
| Ventura<br>International           | 13J      | 1    | 1        | 1        | -      | - | - | - | - | - | -  | -  | -  | -  |
| PcEur858                           | 13U      | 1    | 1        | 1        | -      | - | - | - | - | - | -  | -  | -  | -  |
| Ventura US                         | 14J      | 1    | 1        | 1        | -      | - | - | - | - | - | -  | -  | -  | -  |
| Pi Font                            | 15U      | 1    | 1        | 1        | -      | - | - | - | - | - | -  | -  | -  | -  |
| PC852, Latin 2                     | 17U      | 1    | 1        | 1        | -      | - | - | - | - | - | -  | -  | -  | -  |
| Unicode 3.0                        | 18N      | 1    | 1        | 1        | -      | - | - | 1 | 1 | - | -  | -  | -  | -  |
| Windows Baltic                     | 19L      | 1    | 1        | 1        | -      | - | - | - | - | - | -  | -  | -  | -  |
| Windows 3.1<br>Latin/Arabic        | 19U      | 1    | 1        | 1        | -      | - | - | - | - | - | -  | -  | -  | -  |
| PC-755                             | 26U      | 1    | 1        | 1        | -      | - | - | - | - | - | -  | -  | -  | -  |
| PC-866, Cyrillic                   | 3R       | 1    | 1        | -        | -      | - | - | - | - | - | -  | -  | -  | -  |
| Greek8                             | 8G       | 1    | 1        | -        | -      | - | - | - | - | - | -  | -  | -  | -  |
| Windows<br>Greek                   | 9G       | 1    | 1        | -        | -      | - | - | - | - | - | -  | -  | -  | -  |

| Symbolsatzn            | Attribut | Schriftartklassifizierung |   |   |   |   |   |   |   |   |    |    |    |    |
|------------------------|----------|---------------------------|---|---|---|---|---|---|---|---|----|----|----|----|
| ame                    |          | 1                         | 2 | 3 | 4 | 5 | 6 | 7 | 8 | 9 | 10 | 11 | 12 | 13 |
| Windows<br>Cyrillic    | 9R       | 1                         | 1 | - | - | - | - | - | - | - | -  | -  | -  | -  |
| PC-851, Greek          | 10G      | 1                         | 1 | - | - | - | - | - | - | - | -  | -  | -  | -  |
| ISO 8859/5<br>Cyrillic | 10N      | 1                         | 1 | - | - | - | - | - | - | 1 | -  | -  | -  | -  |
| PC-8, Greek            | 12G      | 1                         | 1 | - | - | - | - | - | - | - | -  | -  | -  | -  |
| ISO 8859/7<br>Greek    | 12N      | 1                         | 1 | - | - | - | - | - | - | - | -  | -  | -  | -  |
| PC-866 UKR             | 14R      | 1                         | 1 | - | - | - | - | - | - | - | -  | -  | -  | -  |
| Hebrew7                | он       | 1                         | - | - | - | - | - | 1 | - | - | -  | -  | -  | -  |
| ISO 8859/8<br>Hebrew   | 7H       | 1                         | - | - | - | - | - | 1 | - | - | -  | -  | -  | -  |
| Hebrew8                | 8H       | 1                         | - | - | - | - | - | 1 | - | - | -  | -  | -  | -  |
| PC-862,<br>Hebrew      | 15H      | 1                         | - | - | - | - | - | 1 | - | - | -  | -  | -  | -  |
| PC-862,<br>Hebrew      | 15Q      | 1                         | - | - | - | - | - | 1 | - | - | -  | -  | -  | -  |
| Arabic8                | 8V       | -                         | - | - | - | - | - | - | 1 | - | -  | -  | -  | -  |
| HPWARA                 | 9V       | -                         | - | - | - | - | - | - | 1 | - | -  | -  | -  | -  |
| PC-864, Arabic         | 10V      | -                         | - | - | - | - | - | - | 1 | - | -  | -  | -  | -  |
| Symbol                 | 19M      | -                         | - | - | 1 | - | - | - | - | - | -  | -  | -  | -  |
| Wingdings              | 579L     | -                         | - | - | - | 1 | - | - | - | - | -  | -  | -  | -  |
| ZapfDigbats            | 14L      | -                         | - | - | - | - | 1 | - | - | - | -  | -  | -  | -  |
| OCR A                  | 00       | -                         | - | - | - | - | - | - | - | - | 1  | -  | -  | -  |
| OCR B                  | 10       | -                         | - | - | - | - | - | - | - | - | -  | 1  | -  | -  |
| OCR B<br>Extension     | 3Q       | -                         | - | - | - | - | - | - | - | - | -  | 1  | -  | -  |
| Code3-9                | OY       | -                         | - | - | - | - | - | - | - | - | -  | -  | 1  | -  |
| EAN/UPC                | 8Y       | -                         | - | - | - | - | - | - | - | - | -  | -  | -  | 1  |

# Symbolsatzliste für PCL 6

| Symbolsatzname | Attribut | Schriftartklassifizierung |   |   |   |   |   |   |   |   |
|----------------|----------|---------------------------|---|---|---|---|---|---|---|---|
|                |          | 1                         | 2 | 3 | 4 | 5 | 6 | 7 | 8 | 9 |
| ISO Norwegian  | 4        | 1                         | 1 | 1 | - | - | - | - | - | - |

| Symbolsatzname       | Attribut | Schriftartklassifizierung |   |   |   |   |   |   |   |   |
|----------------------|----------|---------------------------|---|---|---|---|---|---|---|---|
|                      |          | 1                         | 2 | 3 | 4 | 5 | 6 | 7 | 8 | 9 |
| ISO Italian          | 9        | 1                         | 1 | 1 | - | - | - | - | - | - |
| ISO 8859-1 Latin 1   | 14       | ~                         | 1 | 1 | - | - | - | - | - | 1 |
| ISO Swedish          | 19       | 1                         | 1 | 1 | - | - | - | - | - | - |
| ASCII                | 21       | 1                         | 1 | 1 | - | - | - | 1 | 1 | - |
| ISO United Kingdom   | 37       | 1                         | 1 | 1 | - | - | - | - | - | - |
| ISO French           | 38       | 1                         | 1 | 1 | - | - | - | - | - | - |
| ISO German           | 39       | 1                         | 1 | 1 | - | - | - | - | - | - |
| Legal                | 53       | 1                         | 1 | 1 | - | - | - | - | - | 1 |
| ISO 8859-2 Latin 2   | 78       | 1                         | 1 | 1 | - | - | - | - | - | 1 |
| ISO Spanish          | 83       | 1                         | 1 | 1 | - | - | - | - | - | - |
| Roman-9              | 149      | 1                         | 1 | 1 | - | - | - | - | - | - |
| PS Math              | 173      | 1                         | 1 | 1 | - | - | - | 1 | 1 | - |
| ISO 8859-9 Latin 5   | 174      | 1                         | 1 | 1 | - | - | - | - | - | 1 |
| Windows 3.1 Latin 5  | 180      | 1                         | 1 | 1 | - | - | - | - | - | - |
| Microsoft Publishing | 202      | 1                         | 1 | 1 | - | - | - | - | - | - |
| ISO 8859/10 Latin 6  | 206      | 1                         | 1 | 1 | - | - | - | - | - | 1 |
| DeskTop              | 234      | 1                         | 1 | 1 | - | - | - | - | - | - |
| Math-8               | 269      | 1                         | 1 | 1 | - | - | - | 1 | 1 | - |
| Roman-8              | 277      | 1                         | 1 | 1 | - | - | - | - | - | 1 |
| Windows 3.1 Latin 2  | 293      | 1                         | 1 | 1 | - | - | - | - | - | - |
| Pc1004               | 298      | 1                         | 1 | 1 | - | - | - | - | - | - |
| ISO 8859-15 Latin 9  | 302      | 1                         | 1 | 1 | - | - | - | - | - | - |
| PC-Turkish           | 308      | 1                         | 1 | 1 | - | - | - | - | - | - |
| Windows 3.0          | 309      | 1                         | 1 | 1 | - | - | - | - | - | - |
| PS Text              | 330      | 1                         | 1 | 1 | - | - | - | - | - | - |
| PC-8                 | 341      | 1                         | 1 | 1 | - | - | - | - | - | 1 |
| PC-8 D/N             | 373      | 1                         | 1 | 1 | - | - | - | - | - | 1 |
| MC Text              | 394      | 1                         | 1 | 1 | - | - | - | - | - | - |
| PC-850               | 405      | 1                         | 1 | 1 | - | - | - | - | - | 1 |
| PcEur858             | 437      | 1                         | 1 | 1 | - | - | - | - | - | - |

| Symbolsatzname      | Attribut | Schriftartklassifizierung |   |   |   |   |   |   |   |   |  |  |
|---------------------|----------|---------------------------|---|---|---|---|---|---|---|---|--|--|
|                     |          | 1                         | 2 | 3 | 4 | 5 | 6 | 7 | 8 | 9 |  |  |
| Pi Font             | 501      | 1                         | 1 | 1 | - | - | - | - | - | - |  |  |
| PC852               | 565      | 1                         | 1 | 1 | - | - | - | - | - | - |  |  |
| Unicode 3.0         | 590      | 1                         | 1 | 1 | - | - | - | - | - | - |  |  |
| WBALT               | 620      | 1                         | 1 | 1 | - | - | - | - | - | - |  |  |
| Windows 3.1 Latin 1 | 629      | 1                         | 1 | 1 | - | - | - | - | - | - |  |  |
| PC-755              | 853      | 1                         | 1 | 1 | - | - | - | - | - | - |  |  |
| Wingdings           | 18540    | -                         | - | - | - | 1 | - | - | - | - |  |  |
| Symbol              | 621      | -                         | - | - | 1 | - | - | - | - | - |  |  |
| ZapfDigbats         | 460      | -                         | - | - | - | - | 1 | - | - | - |  |  |
| PC-866, Cyrillic    | 114      | 1                         | 1 | - | - | - | - | - | - | - |  |  |
| Greek8              | 263      | 1                         | 1 | - | - | - | - | - | - | - |  |  |
| Windows Greek       | 295      | 1                         | 1 | - | - | - | - | - | - | - |  |  |
| Windows Cyrillic    | 306      | 1                         | 1 | - | - | - | - | - | - | - |  |  |
| PC-851, Greek       | 327      | 1                         | 1 | - | - | - | - | - | - | - |  |  |
| ISO 8859/5 Cyrillic | 334      | 1                         | 1 | - | - | - | - | - | - | - |  |  |
| PC-8, Greek         | 391      | 1                         | 1 | - | - | - | - | - | - | - |  |  |
| ISO 8859/7 Greek    | 398      | 1                         | 1 | - | - | - | - | - | - | - |  |  |
| PC-866 UKR          | 466      | 1                         | 1 | - | - | - | - | - | - | - |  |  |
| Hebrew7             | 8        | 1                         | - | - | - | - | - | - | - | - |  |  |
| ISO 8859/8 Hebrew   | 232      | 1                         | - | - | - | - | - | 1 | - | - |  |  |
| Hebrew8             | 264      | 1                         | - | - | - | - | - | 1 | - | - |  |  |
| PC-862, Hebrew      | 488      | 1                         | - | - | - | - | - | 1 | - | - |  |  |
| Arabic8             | 278      | -                         | - | - | - | - | - | - | 1 | - |  |  |
| HPWARA              | 310      | -                         | - | - | - | - | - | - | 1 | - |  |  |
| PC-864, Arabic      | 342      | -                         | - | - | - | - | - | - | 1 | - |  |  |

# Gesetzlich vorgeschriebene Informationen

### Normen und Zertifizierungen

### Standards und Zulassungen für US-Modell

| Sicherheit | UL60950-1<br>CAN/CSA-C22.2 No.60950-1                               |
|------------|---------------------------------------------------------------------|
| EMV        | FCC Teil 15, Absatz B Klasse B<br>CAN/CSA-CEI/IEC CISPR 22 Klasse B |

Dieses Gerät enthält das folgende Wireless-Modul.

Hersteller: Askey Computer Corporation

Typ: WLU6117-D69(RoHS)

Dieses Produkt entspricht Teil 15 der FCC-Regeln und RSS-210 der IC-Regeln. Epson übernimmt keine Verantwortung für die Nichtbeachtung der Schutzvorschriften, die durch eine nicht empfohlene Änderung des Produkts herrühren. Der Betrieb unterliegt den folgenden beiden Bedingungen: (1) Dieses Gerät darf keine schädliche Störung verursachen und (2) Dieses Gerät muss jede Störung, die empfangen wird, einschließlich einer Störung, die einen ungewünschten Betrieb verursachen kann, verarbeiten können.

Um eine Funkstörung der lizenzierten Dienste zu verhindern, ist das Gerät für einen Betrieb in Innenräumen und von den Fenstern entfernt vorgesehen, um eine maximale Abschirmung zu gewährleisten. Geräte (oder ihre Übertragungsantenne), die im Freien installiert werden, benötigen eine Lizenz.

### Standards und Zulassungen für europäisches Modell

| Niederspannungsrichtlinie 2006/95/EG | EN60950-1        |
|--------------------------------------|------------------|
| EMV-Richtlinie 2004/108/EG           | EN55022 Klasse B |
|                                      | EN61000-3-2      |
|                                      | EN61000-3-3      |
|                                      | EN55024          |
| R&TTE-Richtlinie 1999/5/EG           | EN300 328        |
|                                      | EN301 489-1      |
|                                      | EN301 489-17     |
|                                      | EN60950-1        |

Für Benutzer in Europa

Wir, die Seiko Epson Corporation, erklären hiermit, dass folgendes Gerätemodell den wesentlichen Anforderungen und anderen relevanten Bestimmungen der Richtlinie 1999/5/EG entspricht:

B561C

Zur Verwendung ausschließlich in den Ländern Irland, Großbritannien, Österreich, Deutschland, Liechtenstein, Schweiz, Frankreich, Belgien, Luxemburg, Niederlande, Italien, Portugal, Spanien, Dänemark, Finnland,

Norwegen, Schweden, Island, Kroatien, Zypern, Griechenland, Slowenien, Malta, Bulgarien, Tschechien, Estland, Ungarn, Lettland, Litauen, Polen, Rumänien und Slowakei.

Epson übernimmt keine Verantwortung für die Nichtbeachtung der Schutzvorschriften, die durch eine nicht empfohlene Änderung der Produkte entsteht.

# CE

### Standards und Zulassungen für australische Modelle

| EMV | AS/NZS CISPR22 Klasse B |
|-----|-------------------------|
|     |                         |

Epson erklärt hiermit, dass die folgende Gerätemodelle den wesentlichen Anforderungen und anderen relevanten Bestimmungen von AS/NZS4268 entsprechen:

B561C

Epson übernimmt keine Verantwortung für die Nichtbeachtung der Schutzvorschriften, die durch eine nicht empfohlene Änderung der Produkte entsteht.

### Einschränkungen beim Kopieren

Beachten Sie die folgenden Einschränkungen, um den Drucker in einer verantwortlichen und gesetzlichen Weise zu verwenden.

Das Kopieren der folgenden Objekte ist gesetzlich verboten:

- Banknoten, Münzen, staatliche handelbare Wertpapiere, staatliche Schuldverschreibungen und Kommunalanleihen
- 🖵 Unbenutzte Briefmarken, frankierte Postkarten und andere offizielle Postsachen mit gültiger Freimachung
- □ Staatliche Steuerzeichen und nach einem gesetzlichen Verfahren ausgegebene Wertpapiere

Beim Kopieren der folgenden Dokumente ist Vorsicht angebracht:

- Private handelbare Wertpapiere (Börsenzertifikate, übertragbare Schuldverschreibungen, Schecks usw.), Monatskarten, Konzessionen usw.
- Dässe, Führerscheine, Kfz-Prüfsiegel, Straßenbenutzungsausweise, Nahrungsmittelkarten, Fahrkarten usw.

#### Hinweis:

Das Kopieren dieser Dokumente kann auch gesetzlich verboten sein.

Verantwortlicher Umgang mit urheberrechtlich geschütztem Material:

Ein Missbrauch des Druckers liegt vor, wenn urheberrechtlich geschütztes Material widerrechtlich kopiert wird. Außer wenn Sie auf Empfehlung eines versierten Anwalts handeln, sollten Sie die Genehmigung des Inhabers der Urheberrechte einholen, bevor Sie veröffentlichtes Material kopieren.

# **Transportieren des Druckers**

Bereiten Sie den Drucker wie im Folgenden beschrieben auf den Transport vor.

### Achtung:

- □ Wenn Sie den Drucker anheben, stellen Sie sicher, dass Sie gut und sicher stehen. Es besteht Verletzungsgefahr, wenn Sie den Drucker anheben und keinen guten Stand haben.
- Aufgrund des hohen Gewichts des Druckers muss dieser beim Auspacken und beim Transports stets von zwei Personen angehoben werden.
- Heben Sie den Drucker an den im Handbuch angegebenen Stellen an. Wenn Sie den Drucker an anderen Stellen anheben, kann Ihnen der Drucker möglicherweise aus den Händen rutschen oder Sie können sich beim Abstellen des Geräts die Finger einklemmen.

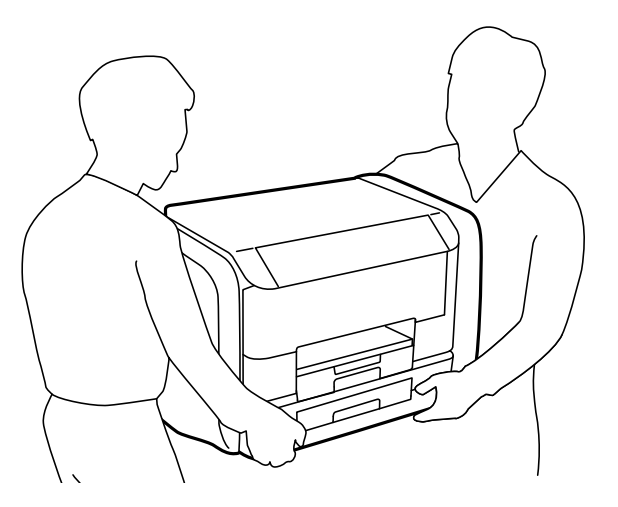

Der Drucker darf beim Transportieren nicht mehr als 10° gekippt werden. Andernfalls besteht Bodensturzgefahr.

### Wichtig:

- Beim Lagern oder Transportieren darf der Drucker nicht gekippt, vertikal aufgestellt oder auf den Kopf gestellt werden. Anderenfalls kann Tinte austreten.
- □ Entfernen Sie nicht die Tinten-Versorgungs-Einheiten vor dem Transport des Druckers. Andernfalls könnte während des Transports Tinte austreten. Installieren Sie nach dem Transport die Tinten-Versorgungs-Einheiten so schnell wie möglich, um ein Austrocknen des Druckkopfs zu verhindern.
- **D** Entfernen Sie nicht die Wartungsbox, andernfalls tritt möglicherweise Tinte aus.
- 1. Schalten Sie den Drucker durch Drücken der Taste 😃 aus.
- 2. Vergewissern Sie sich, dass die Betriebsanzeige erlischt, und ziehen Sie dann das Netzkabel ab.

#### Wichtig:

Ziehen Sie den Netzstecker, wenn die Betriebsanzeige aus ist. Andernfalls kehrt der Druckkopf nicht in seine Ausgangsposition zurück. Dadurch könnte die Tinte austrocknen und es nicht mehr möglich sein, zu drucken.

- 3. Ziehen Sie alle Kabel wie das Netzkabel und das USB-Kabel ab.
- 4. Entnehmen Sie sämtliches Papier aus dem Drucker.
- 5. Verstauen Sie die Papierauflage und das Ausgabefach.

6. Öffnen Sie die Tintengehäuse.

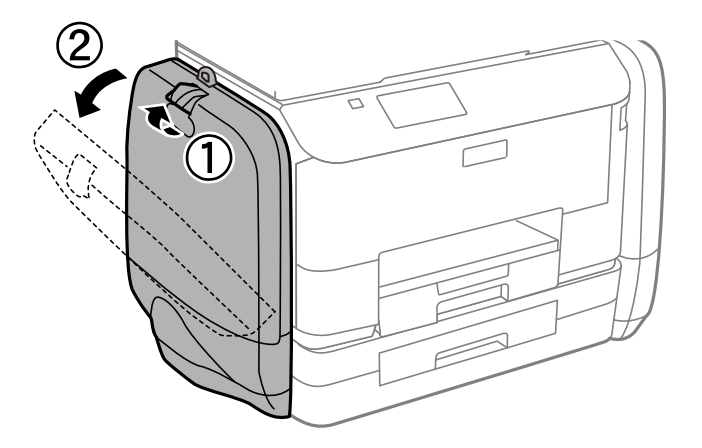

 Betätigen Sie den Hebel am Tinten-Versorgungs-Einheit. Die Tinten-Versorgungs-Einheit springt heraus.

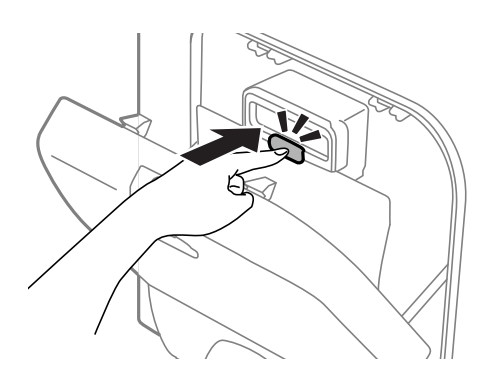

8. Heben Sie die Tinten-Versorgungs-Einheit an.

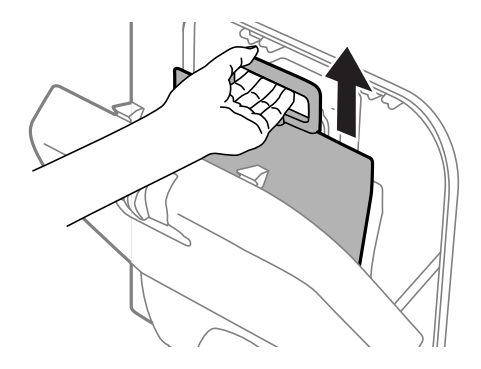

#### Hinweis:

- **Gamma** *Kann die Tinten-Versorgungs-Einheit nicht angehoben werden, ziehen Sie den Hebel nach vorne.*
- □ Transportieren Sie die entfernten Tinten-Versorgungs-Einheiten so, dass die Tintenzufuhröffnung nach oben und die Tinten-Versorgungs-Einheiten nach unten zeigen.
- Lassen Sie die Tinten-Versorgungs-Einheit nicht fallen und stoßen Sie sie nicht gegen harte Objekte. Andernfalls tritt möglicherweise Tinte aus.

9. Drücken Sie den herausstehenden Teil nach innen.

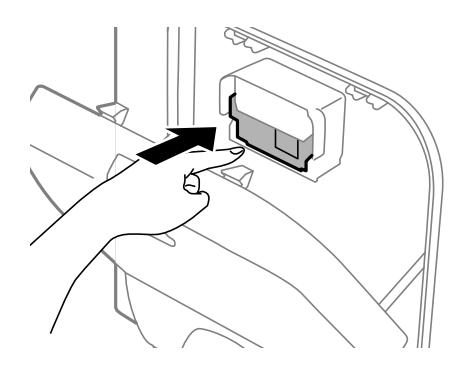

- 10. Schließen Sie die Tintengehäuse.
- 11. Öffnen Sie die Tintengehäuse am entgegengesetzten Ende des Druckers und entfernen Sie die gesamte Tinten-Versorgungs-Einheiten.
- 12. Packen Sie den Drucker unter Verwendung von Schutzmaterial in seinen Karton.

Falls die Druckqualität beim nächsten Druck abgenommen hat, reinigen Sie den Druckkopf und richten Sie ihn aus.

#### Zugehörige Informationen

- ➡ "Bezeichnungen und Funktionen der Teile" auf Seite 15
- ➡ "Überprüfen und Reinigen des Druckkopfs" auf Seite 75
- ➡ "Ausrichten des Druckkopfs" auf Seite 77

# Weitere Unterstützung

### Website des technischen Supports

Wenn Sie weitere Hilfe benötigen, rufen Sie die folgende Website des technischen Supports von Epson auf. Wählen Sie Ihr Land oder Ihre Region und gehen Sie zum Supportabschnitt Ihrer regionalen Epson-Website. Hier finden Sie auch die neuesten Treiber, häufig gestellte Fragen (FAQs), Handbücher bzw. andere herunterladbare Materialien.

#### http://support.epson.net/

#### http://www.epson.eu/Support (Europa)

Wenn das Epson-Produkt nicht ordnungsgemäß funktioniert und Sie das Problem nicht lösen können, wenden Sie sich an den Epson-Support.

### Kontaktaufnahme mit dem Epson-Support

### **Bevor Sie sich an Epson wenden**

Wenn das Epson-Produkt nicht ordnungsgemäß funktioniert und Sie das Problem nicht mithilfe der Informationen zur Fehlerbehebung in den Produkthandbüchern lösen können, wenden Sie sich an den Epson-

Support. Wenn der Epson-Support für Ihr Land nachfolgend nicht aufgeführt ist, wenden Sie sich an den Händler, bei dem Sie dieses Produkt erworben haben.

Der Epson-Support kann Ihnen schneller helfen, wenn Sie die folgenden Informationen bereithalten:

□ Seriennummer des Produkts

(Das Typenschild mit der Seriennummer befindet sich in der Regel auf der Geräterückseite.)

- Deroduktmodell
- □ Softwareversion des Produkts

(Klicken Sie auf Info, Versionsinfo oder eine ähnliche Schaltfläche in der Gerätesoftware.)

- □ Marke und Modell Ihres Computers
- □ Name und Version des auf Ihrem Computer installierten Betriebssystems

Namen und Versionen der Softwareanwendungen, die Sie normalerweise mit dem Gerät verwenden

#### Hinweis:

Je nach Gerät sind die Daten der Anruflisten für den Faxversand und/oder Netzwerkeinstellungen möglicherweise im Gerätespeicher abgelegt. Aufgrund von Geräteausfällen oder Reparaturen könnten Daten und/oder Einstellungen verloren gehen. Epson ist nicht haftbar für den Verlust von Daten, für das Sichern oder Wiederherstellen von Daten und/oder Einstellungen selbst innerhalb des Garantiezeitraums. Wir empfehlen Ihnen, eine eigene Datensicherung vorzunehmen oder wichtige Informationen zu notieren.

### Hilfe für Benutzer in Europa

Im Gesamteuropäischen Garantieschein finden Sie Informationen, wie Sie sich an den Epson-Support wenden können.

### Hilfe für Benutzer in Australien

Epson Australia ist bestrebt, Ihnen einen hohen Kundendienststandard zu bieten. Zusätzlich zu den Produkthandbüchern bieten wir folgende Informationsquellen:

#### Internet-URL

#### http://www.epson.com.au

Besuchen Sie die Webseiten von Epson Australia. Es lohnt sich, hier immer wieder mal vorbeizusurfen! Die Website bietet die Möglichkeit, Treiber herunterzuladen, mit Epson direkt Kontakt aufzunehmen, neue Produktinformationen abzurufen und den technischen Support (über E-Mail) zu kontaktieren.

#### **Epson-Helpdesk**

Der Epson-Helpdesk ist als letzte Sicherheit gedacht, um zu gewährleisten, dass unsere Kunden bei Problemen einen Ansprechpartner haben. Das Fachpersonal des Helpdesks kann Ihnen bei der Installation, bei der Konfiguration und beim Betrieb Ihres Epson-Produkts behilflich sein. Unser Pre-Sales-Helpdesk-Team kann Ihnen Informationen zu den neuesten Epson-Produkten liefern und Ihnen Auskunft über den nächstgelegenen Vertragshändler oder Kundendienst geben. Eine Vielzahl von Anfragen werden hier beantwortet.

Sie erreichen den Helpdesk über folgende Rufnummern:

Telefon: 1300 361 054

Halten Sie bei einem Anruf alle relevanten Informationen bereit. Je mehr Informationen Sie geben können, desto schneller können wir Ihnen bei der Lösung des Problems behilflich sein. Diese Informationen umfassen die Epson-Produkthandbücher, die Art des Computers, das Betriebssystem, die Anwendungsprogramme und alle weiteren Informationen, die Sie für wichtig erachten.